# KrosFlo<sup>®</sup> TFDF<sup>®</sup> Lab System

Gebruikershandleiding

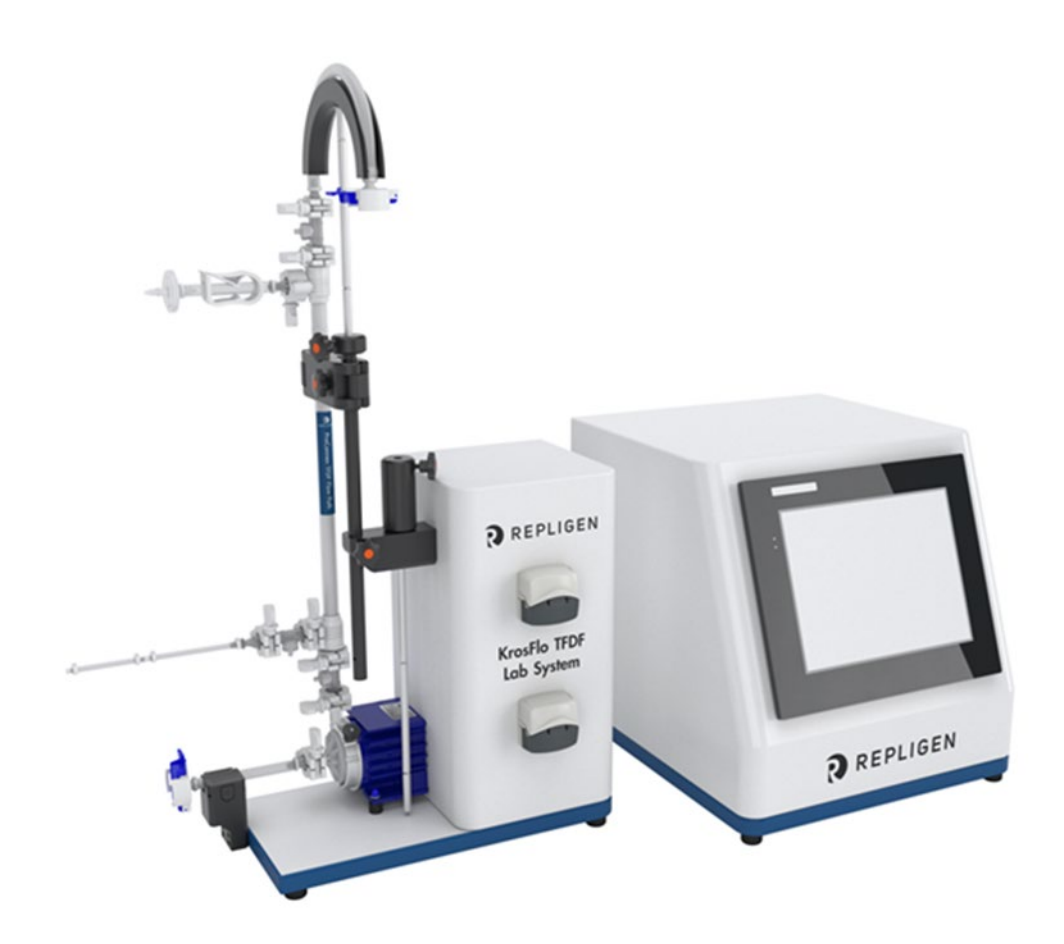

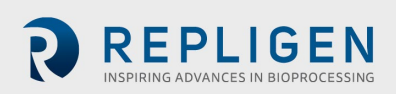

De informatie in dit document kan zonder voorafgaande kennisgeving worden gewijzigd.

Repligen Corporation geeft geen enkele garantie met betrekking tot dit materiaal, met inbegrip van, maar niet beperkt tot, de impliciete garanties van verkoopbaarheid en geschiktheid voor een bepaald doel.

Repligen Corporation is niet aansprakelijk voor fouten in dit materiaal of voor incidentele schade of gevolgschade in verband met de levering, prestaties of het gebruik van dit materiaal.

Geen enkel deel van dit document mag worden gekopieerd, gereproduceerd of vertaald naar een andere taal zonder de voorafgaande schriftelijke toestemming van Repligen Corporation.

Neem voor meer informatie contact op met Repligen Corporation via www.repligen.com.

©2020 Repligen Corporation. Alle rechten voorbehouden. De hierin genoemde handelsmerken zijn het eigendom van Repligen Corporation en/of zijn gelieerde onderneming(en) of hun respectievelijke eigenaren.

Klantenservice 508-845-6400 customerserviceUS@repligen.com

Repligen CorporationSettings 111 Locke Drive Marlborough, MA 01752 www.repligen.com

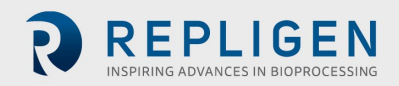

## Inhoud

| 1.          | Inleiding                                                                             | 8        |  |  |  |
|-------------|---------------------------------------------------------------------------------------|----------|--|--|--|
| 2.          | Welkom                                                                                |          |  |  |  |
| 3.          | Over dit document9                                                                    |          |  |  |  |
| 4.          | Maatregelen voor de veiligheid9                                                       |          |  |  |  |
|             | 4.1 Controller                                                                        | 11       |  |  |  |
|             | 4.2 Pompstation                                                                       | 11       |  |  |  |
|             | 4.3 TFDF <sup>®</sup> -filter                                                         | 12       |  |  |  |
| 5.          | Installatie                                                                           | 14       |  |  |  |
|             | 5.1 Ruimtevereisten                                                                   | 14       |  |  |  |
|             | 5.2 Systeemopstelling                                                                 | 14       |  |  |  |
|             | 5.3 Standaard                                                                         | 15       |  |  |  |
|             | 5.4 Aansluitingen systeemkabels                                                       | 16       |  |  |  |
|             | 5.4.1 Optionele aansluitingen                                                         | 16       |  |  |  |
|             | 5.5 ProConnex <sup>®</sup> TFDF <sup>®</sup> Flow Path                                | 17       |  |  |  |
|             | 5.6 Stromingssysteem installeren                                                      |          |  |  |  |
|             | 5.6.1 Installatie van stromingssysteem van 20 cm                                      |          |  |  |  |
|             | 5.6.2 Installatie van stromingssysteem van 108 cm                                     | 20       |  |  |  |
|             | 5.7 Aansluitingen voor druksensor stromingssysteem en slangen                         |          |  |  |  |
|             | 5.7.1 Aansluitingen van druksensor stromingssystemen                                  |          |  |  |  |
|             | 5.7.2 Slangaansluitingen                                                              |          |  |  |  |
| 6.          | Aan de slag                                                                           |          |  |  |  |
| 0.          | 6.1. Voor het eerst onstarten                                                         | 24       |  |  |  |
|             | 6.2 Touchscreen                                                                       | 25       |  |  |  |
|             | 6.3 Schermnavigatie                                                                   | 25       |  |  |  |
|             | 6.4 Screensaver                                                                       | 20       |  |  |  |
| 7           | Het systeem gebruiken                                                                 | 20       |  |  |  |
| <i>·</i> ·· | 7.1 Priming van magnetische levitatienomn                                             | 27       |  |  |  |
|             | 7.1 1 Onstelling nomonriming                                                          | 27<br>27 |  |  |  |
|             | 7.1.2 Priming pompprinting                                                            | 27<br>28 |  |  |  |
|             | 7.2 KrosElo® TEDE®_proces                                                             | 30       |  |  |  |
|             | 7.2 Nostio TDI -pioces                                                                |          |  |  |  |
| 0           | 7.5 Molister- en procesilionnatie                                                     |          |  |  |  |
| 0.          | 8.1 Information Scroon (Informatioscherm)                                             |          |  |  |  |
|             | 8.2 Scherm Main Monu                                                                  |          |  |  |  |
|             | 8.2 Admin Screen (Bebeerscherm)                                                       |          |  |  |  |
|             | 8.2.1 De standaard kalibratiefasteren voor slangen wijzigen                           |          |  |  |  |
|             | 8.3.1 De standad u Kalibi atielactoren voor slangen wijzigen                          |          |  |  |  |
|             | 8.3.2 Het serienummer van het systeem wijzigen                                        |          |  |  |  |
|             | 8.3.3 De installatiestatus van de permeaattiowmeter bijwerken                         | 3/       |  |  |  |
|             | 8.4 System Settings Screen (Systeeminstellingen)                                      |          |  |  |  |
|             | 8.4.1 Slangarmetingen instellen                                                       | 37       |  |  |  |
|             | 8.4.2 Schalen                                                                         |          |  |  |  |
|             | 8.4.3 De siangkalibratiefactoren voor een run wijzigen (niet standaard)               |          |  |  |  |
|             | 8.4.4 Kalibratietactoren voor slangen resetten                                        |          |  |  |  |
|             | 8.4.5 Instellen van net maximale toerental voor de magnetische zwevende recirculatie- |          |  |  |  |
|             | /feedpomp (P-01)                                                                      |          |  |  |  |
|             | 8.4.6 Drukeenheden instellen                                                          | 40       |  |  |  |
|             | 8.4./ Het Permeate Side Hold-up Volume (hold-up volume permeaat) instellen            | 40       |  |  |  |
|             | 8.5 Instellingen PID-lus                                                              | 40       |  |  |  |
|             | 8.6 Alarmen                                                                           | 42       |  |  |  |
|             | 8.6.1 Scherm Alarm Set-up                                                             | 42       |  |  |  |
|             | 8.6.2 Alarm History                                                                   | 44       |  |  |  |
|             | 8.7 Lock Screen (Schermvergrendeling)                                                 | 44       |  |  |  |

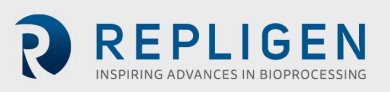

|     | 8.8 Data   | logging (Gegevens registreren)                                                      | 45   |  |
|-----|------------|-------------------------------------------------------------------------------------|------|--|
|     | 8.8.1      | Experimentele gegevens                                                              | 46   |  |
|     | 8.9 Syste  | m Mode (Systeemmodus)                                                               | 48   |  |
|     | 8.10 Conc  | entratie-, Concentratie/diafiltratie- en Concentratie/diafiltratie/concentratie-mod | i.49 |  |
|     | 8.10.1     | Scherm Run Setpoints                                                                | 49   |  |
|     | 8.10.2     | Scherm Overview (Overzicht)                                                         | 52   |  |
|     | 8.11 Wiza  | rd-functie                                                                          | 55   |  |
|     | 8.12 Hand  | matige modus                                                                        | 59   |  |
|     | 8.12.1     | Instrumenten                                                                        | 60   |  |
|     | 8.12.2     | Tarreren                                                                            | 61   |  |
|     | 8.13 Een f | iltermodule selecteren                                                              | 62   |  |
|     | 8.14 Plots | chermen                                                                             | 65   |  |
|     | 8.14.1     | Pump Speed (Pompsnelheid)                                                           | 67   |  |
|     | 8.14.2     | Pressure/Flow (Druk/flow)                                                           | 68   |  |
|     | 8.14.3     | Weights (Gewichten)                                                                 | 69   |  |
|     | 8.14.4     | Data (Gegevens)                                                                     | 70   |  |
|     | 8.14.5     | PID                                                                                 | 71   |  |
| 9.  | Probleme   | ו oplossen                                                                          | 72   |  |
| 10. | Onderhou   | d                                                                                   | 73   |  |
| 11. | Algemene   | informatie                                                                          | 73   |  |
|     | 11.1 Richt | lijnen voor de veiligheid                                                           | 73   |  |
|     | 11.2 Syste | emspecificaties                                                                     | 74   |  |
|     | 11.3 Syste | emonderdelen                                                                        | 76   |  |
| 12. | . Index    |                                                                                     |      |  |

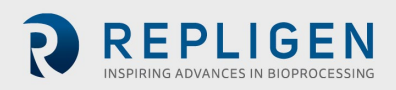

# Lijst van tabellen

| Tabel 1. Uitleg van termen om de aandacht van de gebruiker te trekken      | 9  |
|----------------------------------------------------------------------------|----|
| Tabel 2. Uitleg van symbolen                                               | 9  |
| Tabel 3. Veiligheidslabels instrument                                      | 10 |
| Tabel 4. Specificaties van het ProConnex® TFDF® Flow Path                  | 17 |
| Tabel 5. Monster en proces                                                 | 32 |
| Tabel 6. Flow rates voor permeaatslangen van het KrosFlo® TFDF® Lab System |    |
| Tabel 7. Parametergegevens                                                 | 66 |
| Tabel 8. Waarschuwing: Beperkingen voor productgebruik                     | 73 |
| Tabel 9. Systeemoutput                                                     | 74 |
| Tabel 10. Systeeminput                                                     | 74 |
| Tabel 11. Systeemconstructie                                               | 74 |
| Tabel 12. Systeemomgeving                                                  | 76 |
| Tabel 13. Lijst met systeemonderdelen                                      | 76 |
|                                                                            |    |

# Lijst van afbeeldingen

| Afbeelding 1. KrosFlo® TFDF® Lab System                                                 | 8  |
|-----------------------------------------------------------------------------------------|----|
| Afbeelding 2. Onderdelen van het KrosFlo® TFDF® Lab System                              | 11 |
| Afbeelding 3. Controller                                                                | 11 |
| Afbeelding 4. Pumpstation                                                               | 12 |
| Afbeelding 5. ProConnex® TFDF® Flow Path                                                | 13 |
| Afbeelding 6. Benodigde werkbladruimte                                                  | 14 |
| Afbeelding 7. Opstelling van het systeem op het werkblad                                | 14 |
| Afbeelding 8. De standaard monteren                                                     | 15 |
| Afbeelding 9. Systeemaansluitingen                                                      | 16 |
| Afbeelding 10. Configuratie van het ProConnex® TFDF® Flow Path                          | 17 |
| Afbeelding 11. Druksensoren aansluiten                                                  | 22 |
| Afbeelding 12. Slangverbindingen maken                                                  | 23 |
| Afbeelding 13. Touchscreen display                                                      | 24 |
| Afbeelding 14. Scherm Main Menu                                                         | 25 |
| Afbeelding 15. Menubalk                                                                 | 25 |
| Afbeelding 16. Schermnavigatie                                                          | 26 |
| Afbeelding 17. Opstelling voor priming                                                  | 27 |
| Afbeelding 18. Geprimed systeem                                                         | 29 |
| Afbeelding 19. Experimentele workflow                                                   | 33 |
| Afbeelding 20. Scherm Information                                                       | 34 |
| Afbeelding 21. Scherm Main Menu                                                         | 35 |
| Afbeelding 22. Scherm Admin                                                             | 36 |
| Afbeelding 23. Scherm System Settings                                                   | 37 |
| Afbeelding 24. Slangkalibratie resetten                                                 | 38 |
| Afbeelding 25. Scherm PID Loop Settings                                                 | 41 |
| Afbeelding 26. Scherm Alarm Set-up                                                      | 42 |
| Afbeelding 27. Knop Alarm Reset                                                         | 43 |
| Afbeelding 28. Scherm Alarm History                                                     | 44 |
| Afbeelding 29. Bericht vergrendelingsscherm                                             | 44 |
| Afbeelding 30. Vergrendelingsscherm                                                     | 45 |
| Afbeelding 31. Scherm Data Logging                                                      | 45 |
| Afbeelding 32. Gegevenslogbestanden                                                     | 46 |
| Afbeelding 33. Voorbeeld van geregistreerde gegevens                                    | 48 |
| Afbeelding 34. Scherm System Mode                                                       | 48 |
| Afbeelding 35. Scherm Run Setpoints voor Concentration Mode                             | 49 |
| Afbeelding 36. Scherm Run Setpoints voor Concentration/Diafiltration Mode               | 50 |
| Afbeelding 37. Scherm Run Setpoints voor Concentration/Diafiltration/Concentration Mode | 51 |
| Afbeelding 38. Scherm Overview voor Concentration Mode                                  | 53 |
| Afbeelding 39. Scherm Overview voor Concentration/Diafiltration Mode                    | 54 |
| Afbeelding 40. Scherm Overview voor Concentration/Diafiltration/Concentration Mode      | 55 |
| Afbeelding 41. De Wizard-functie starten                                                | 56 |
|                                                                                         |    |

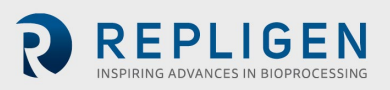

| Afbeelding 42. Eerste scherm                            | 56 |
|---------------------------------------------------------|----|
| Afbeelding 43. Eerste scherm van de Wizard-functie      | 57 |
| Afbeelding 44. Berekening in uitvoering                 | 57 |
| Afbeelding 45. Scherm Overview voor Manual Mode         | 59 |
| Afbeelding 46. Reset-prompt                             | 60 |
| Afbeelding 47. Scherm Overview voor Manual Mode         | 61 |
| Afbeelding 48. Scherm Run Setpoints voor Manual Mode    | 62 |
| Afbeelding 49. Filterinstellingen                       | 62 |
| Afbeelding 50. Scherm Filter List (linkerkant)          | 63 |
| Afbeelding 51. Navigatiemenu                            | 63 |
| Afbeelding 52. Scherm Filter List (rechterkant)         | 64 |
| Afbeelding 53. Scherm Plots                             | 65 |
| Afbeelding 54. Grafiek Pump Speed                       | 67 |
| Afbeelding 55. Grafiek Pressure/Flow                    | 68 |
| Afbeelding 56. Grafiek Weights                          | 69 |
| Afbeelding 57. Grafiek Data                             | 70 |
| Afbeelding 58. Grafiek PID                              | 71 |
| Afbeelding 59. Waarschuwingen voor magnetische krachten | 73 |
|                                                         |    |

# Afkortingen

| AC   | Wisselstroom                                                                 |
|------|------------------------------------------------------------------------------|
| CE   | Conformitée Européenne                                                       |
| С    | Concentratie                                                                 |
| D    | Diafiltratie                                                                 |
| DV   | Diafiltratievolume                                                           |
| CF   | Concentratiefactor                                                           |
| cm   | Centimeter                                                                   |
| FAS  | Field Application Scientist ((Veldtoepassingswetenschapper)                  |
| Hz   | Hertz                                                                        |
| in   | Inches                                                                       |
| kg   | Kilogram                                                                     |
| Lbs  | Pond                                                                         |
| LMH  | Liters/Meters <sup>2</sup> /Hour                                             |
| lpm  | Liter per minuut                                                             |
| PCV  | Procent celvolume                                                            |
| PE   | Pressure Sensor (Druksensor)                                                 |
| PID  | Proportional, Integral and Derivative (Proportioneel, Integraal en Afgeleid) |
| Psi  | Pounds per square inch (Pond per vierkante inch)                             |
| PV   | Procesvariabele                                                              |
| rpm  | Reps per minute (herhalingen per minuut)                                     |
| SP   | Desired setpoint (Gewenst instelpunt)                                        |
| TFDF | Tangential Flow Depth Filtration (Tangentieel stroomfilter)                  |
| TMP  | Transmembrane pressure (Transmembraandruk)                                   |
| UL   | Underwriters Laboratories                                                    |
| VT   | Volumetric throughput (Volumetrische doorvoer)                               |
|      |                                                                              |

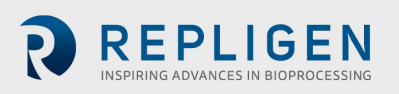

# 1. Inleiding

Het KrosFlo<sup>®</sup> TFDF<sup>®</sup> Lab System biedt een complete oplossing voor het scheiden van cellen en media tijdens celcultuurprocessen. De technologie combineert hardware, software en een filter voor eenmalig gebruik om het filtratieresultaat te bereiken. Voor vragen over specifieke toepassingen van de technologie kunt u terecht bij uw regionale verkoopvertegenwoordiger of field application scientist.

Deze gebruikershandleiding biedt een referentiedocument voor uw KrosFlo® TFDF® Lab System en wordt regelmatig bijgewerkt. Ga voor de nieuwste versie van het document naar <u>www.repligen.com/resources</u>. Het wordt ten zeerste aanbevolen om het installatieproces uit te laten voeren door een getrainde Repligen-technicus. Neem voor meer ondersteuning bij het oplossen van problemen of procesoptimalisatie contact op met uw plaatselijke Repligen Field Application Scientist.

# 2. Welkom

Dank u voor het kiezen van het KrosFlo<sup>®</sup> TFDF<sup>®</sup> Lab System voor uw laboratorium. Dit innovatieve KrosFlo<sup>®</sup> TFDF<sup>®</sup> Lab System biedt een complete oplossing voor de scheiding van cellen en media tijdens celcultuurprocessen met superieure fluxprestaties, schaalbaarheid en gebruiksgemak.

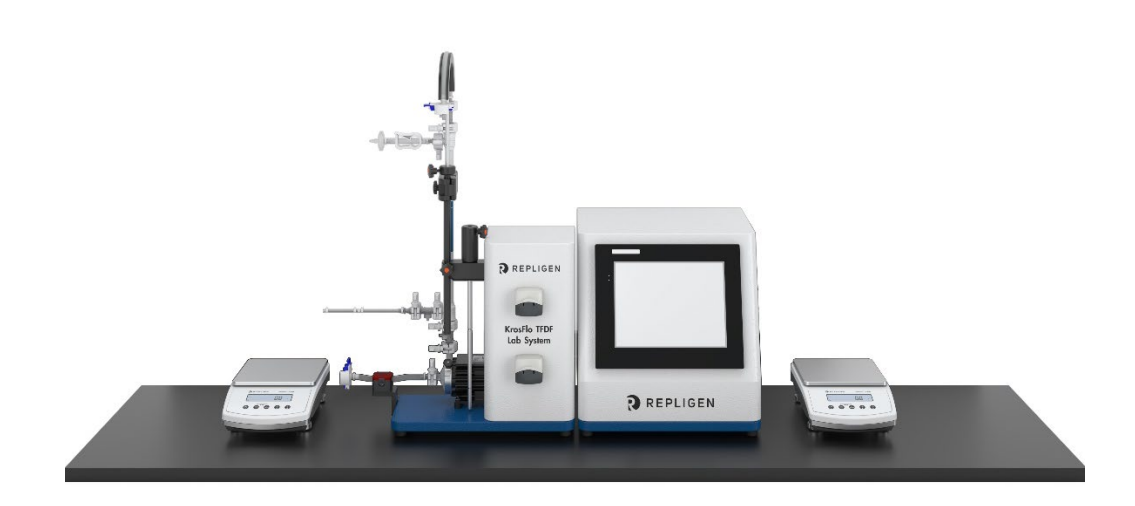

Afbeelding 1. KrosFlo® TFDF® Lab System

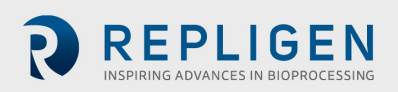

# 3. Over dit document

In deze handleiding worden verschillende waarschuwingstermen voor de gebruiker gebruikt. Elke term moet het volgende aandachtsniveau trekken:

| Tabel 1. Uitleg van terr | nen om de aandacht van | de gebruiker te trekken |
|--------------------------|------------------------|-------------------------|
|--------------------------|------------------------|-------------------------|

| Term          | Beschrijving                                                                                                    |
|---------------|----------------------------------------------------------------------------------------------------|
| Opmerking:    | Wijst op nuttige informatie                                                                                                    |
| BELANGRIJK    | Wijst op informatie die nodig is voor een juiste<br>werking van het instrument                                                                                             |
| Let op        | Waarschuwt gebruikers voor mogelijk gevaarlijke<br>situaties met betrekking tot gebruikersletsel of<br>schade aan het instrument als de informatie niet<br>wordt opgevolgd |
| WAARSCHUWING! | Waarschuwt gebruikers die ernstig lichamelijk letsel<br>kan ontstaan als de voorzorgsmaatregelen niet in<br>acht worden genomen                                            |

# 4. Maatregelen voor de veiligheid

#### Tabel 2. Uitleg van symbolen

| Symbool                                    | Beschrijving                                                                                                    |
|--------------------------------------------|----------------------------------------------------------------------------------------------------|
| Let op                                     | Risico op gevaarRaadpleeg de gebruiksaanwijzing voor de aard van het gevaar<br>en corrigerende maatregelen. Potentieel gevaarlijke situatie die, indien niet<br>vermeden, kan leiden tot schade aan eigendommen/apparatuur                                                                                                    |
| Let op                                     | Gevaar voor beknelling. Houd uw vingers uit de buurt van de rotor terwijl de<br>pomp in werking is. Stop de pomp voordat u slangen aansluit of verwijdert                                                                                                    |
| Let op                                     | Heet oppervlak. Niet aanraken                                                                                                    |
| Let op                                     | Risico op elektrische schokken. Raadpleeg de gebruiksinstructies voor de aard van het gevaar en corrigerende maatregelen                                                                                                    |
| Veiligheid<br>waarschu<br>wingssym<br>bool | Er is gevaar voor personeel aanwezig. Het waarschuwingssymbool wordt<br>weggelaten als het gevaar betrekking heeft op schade aan eigendommen of<br>apparatuur                                                                                                    |
| Gevaar <b>ADANGER</b>                      | Een dreigende gevaarlijke situatie die indien niet vermeden, zal leiden tot de dood of ernstig letsel                                                                                                    |
| Waarschu <b>AWARNING</b><br>wing           | Let op de magnetische krachten bij het hanteren van de magnetische zwevende<br>centrifugaalpompkop. Vermijd andere magneten of metalen onderdelen,<br>aangezien vervuiling door fysieke schade of scheuren kan ontstaan door de<br>magnetische aantrekkingskracht. Let vooral op de magnetische krachten bij het<br>gelijktijdig hanteren van twee pompkoppen |

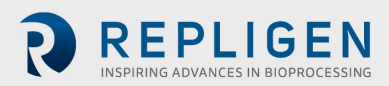

# Tabel 3. Veiligheidslabels instrument

| Symbool            | Beschrijving                                                                                                    |
|--------------------|----------------------------------------------------------------------------------------------------|
| Gevaar             | Hoogspanning is aanwezig en toegankelijk. Wees uiterst voorzichtig bij het<br>onderhoud van interne onderdelen. Schakel de stroom naar de pomp uit<br>voordat u begint met schoonmaken                                                                                                    |
| Waarschu<br>wing   | Verwijder de stroomkabel van de pomp voordat u onderhoud gaat uitvoeren.                                                                                                    |
| Waarschu<br>wingen | Slangbreuk kan ertoe leiden dat vloeistof uit de pomp spuit. Gebruik passende<br>maatregelen om de gebruiker en apparatuur te beschermen<br>Schakel de aandrijving uit voordat u slangen verwijdert of installeert. Vingers of<br>losse kleding kunnen vastraken in het aandrijfmechanisme                                                                    |
| Let op             | De stroom moet zijn uitgeschakeld voordat u de externe<br>afstandsbedieningskabel aansluit om schade aan de aandrijving te voorkomen                                                                                                    |
|                    | Verontreinig het smeermiddel in de container, op de as of op de afdichting niet<br>met vreemd materiaal. Het niet in acht nemen van deze voorzorgsmaatregel<br>kan leiden tot schade aan de afdichting en voortijdig defect aan de afdichting                                                                                                    |
|                    | Er mag geen vreemd materiaal onder de pakking aan de achterkant van de<br>voorplaat of onder de koppen van de schroeven komen. Het niet in acht nemen<br>van deze voorzorgsmaatregel kan leiden tot lekken bij het reinigen van de<br>aandrijving                                                                                                    |
| Let op             | Om elektrische schokken te voorkomen, moet de beschermende aardgeleider<br>van het netsnoer met de aarde worden verbonden. Niet voor gebruik op natte<br>locaties zoals gedefinieerd door EN61010-1                                                                                                    |
| Waarschu<br>wing   | Hoge magnetische veldsterkte van de waaier                                                                                                    |
|                    | De magnetische zwevende centrifugaalpompkop bevat een rotor met een<br>zeldzame-aardemagneet met hoge veldsterkte. Pacemakers kunnen worden<br>beïnvloed en magnetische krachten kunnen tot kneuzingen leiden. Houd<br>afstand tussen pomp en pacemakers en behandel pompkoppen voorzichtig                                                                   |
| Let op             | Let op de magnetische krachten bij het hanteren van de magnetische zwevende<br>centrifugaalpompkop. Vermijd andere magneten of metalen onderdelen,<br>aangezien vervuiling door fysieke schade of scheuren kan ontstaan door de<br>magnetische aantrekkingskracht. Let vooral op de magnetische krachten bij het<br>gelijktijdig hanteren van twee pompkoppen |
| Let op             | Houd uw vingers uit de buurt van de rotor terwijl de pomp in werking is. Stop<br>de pomp voordat u slangen aansluit of verwijdert                                                                                                    |

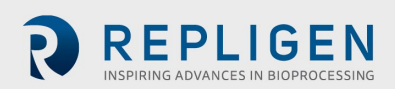

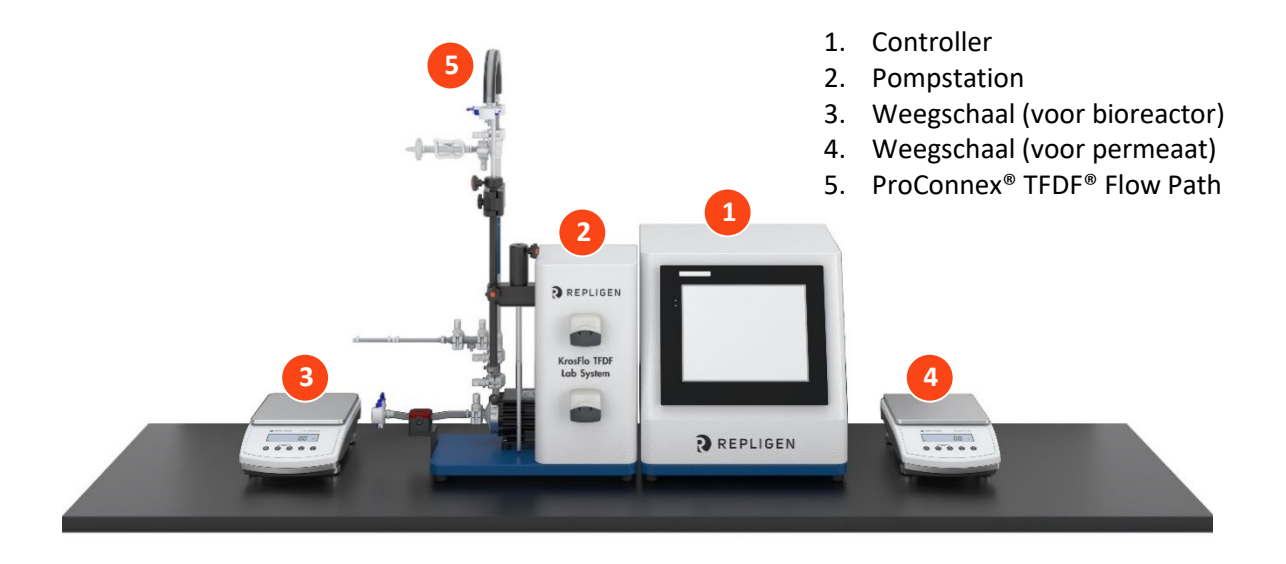

#### Afbeelding 2. Onderdelen van het KrosFlo® TFDF® Lab System

#### 4.1 Controller

Gebruikers wijzigen parameters en monitoren processen via de interface van de controller. Een 12inch touchscreen maakt invoer door de gebruiker mogelijk, zoals een verandering in pompsnelheid, en geeft een diagram van het systeem weer voor visuele analyse. De Wizard-functie van de KrosFlo<sup>®</sup> TFDF<sup>®</sup>-software helpt bij het uitvoeren van een optimaal proces. Op basis van slechts enkele gebruikersspecificaties genereert de KrosFlo<sup>®</sup> Wizard-functie runparameters voor een eenvoudige en accurate werking.

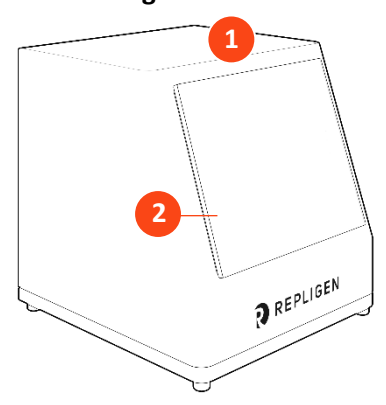

#### Afbeelding 3. Controller

4.2 Pompstation

1. 12" touchscreen-interface

2. Bedieningspaneel

Het pompstation brengt alle vloeistoffen tijdens het TFDF<sup>®</sup>-proces over. Een lage afschuiving en digitaal gecontroleerde magnetische zwevende pomp in centrigugestijl voert feedvoorraad van de bioreactor verticaal door het lumen van het TFDF<sup>®</sup>-filter en vervolgens terug naar de bioreactor. De (bovenste) peristaltische permeaatpomp voert permeaat van de filterbehuizing naar het permeaatreservoir. De peristaltische diafiltratie/hulp-pomp (onderkant) brengt buffer over van een diafiltratiereservoir naar de bioreactor tijdens de diafiltratiefase. Het algehele proces wordt gecontroleerd met behulp van meerdere sensoren:

- Drie in-line druksensoren voor eenmalig gebruik voor feed, permeaat en retentaat
- Een niet-invasieve, opklembare ultrasone flowmeter voor retentaat

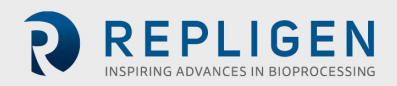

Optionele sensoren (afzonderlijk van het systeem gekocht) omvatten:

- Een in-line druksensor voor eenmalig gebruik voor een secundair filter
- Een in-line druksensor voor eenmalig gebruik voor een beschermings/steriel filter
- Een in-line troebelheidsmonitor

#### Afbeelding 4. Pumpstation

- 1. Pompstation
- 2. Peristaltische pomp voor permeaat
- 3. Diafiltratie/hulp peristaltische pomp
- 4. Magnetische levitatiepomp
- 5. Montagebeugel voor standaard
- 6. Flowmeter
- 7. Bedieningspaneel

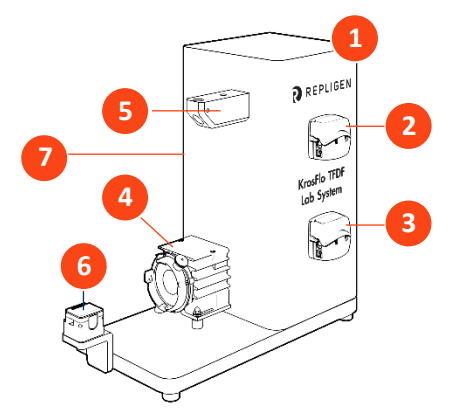

- 8. Slanggeleidingsstang
- 9. Verlengstang
- 10. Huls
- 11. Filterklem

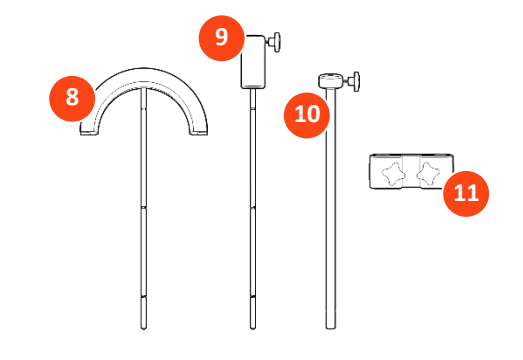

#### 4.3 TFDF<sup>®</sup>-filter

Het TFDF<sup>®</sup>-filter is een buisvormig dieptefilter dat beschikbaar is in procesontwikkeling voor pilot- en productieweegschalen. Het filter functioneert binnen een omhulsel met poorten die feedvoorraad aanvoeren en retentaat en permeaat verwijderen. Alle filterformaten die groter zijn dan de proefgrootte zijn alleen beschikbaar als ProConnex<sup>®</sup>TFDF<sup>®</sup> Flow Paths, die kunnen worden geconfigureerd vanuit een bibliotheek met componenten. Elk ProConnex<sup>®</sup> TFDF<sup>®</sup> Flow Path wordt geleverd als een volledig gesloten, bestraald apparaat dat gebruiksklaar is. Doorspoelen van het filter is niet nodig.

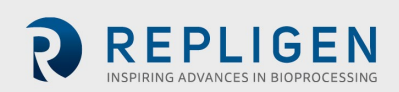

#### Afbeelding 5. ProConnex<sup>®</sup> TFDF<sup>®</sup> Flow Path

- 1. CPC AseptiQuik<sup>®</sup> genderless aseptische connector
- 2. Retentaatslang
- 3. Druksensor voor retentaat (PE02)
- 4. Ventilatiepoort
- 5. Knijpklem
- 6. TFDF<sup>®</sup>-filterbehuizing
- 7. Druksensor voor permeaat (PE03)
- 8. Druksensor voor feed (PE01)
- 9. CPC AseptiQuik<sup>®</sup> genderless aseptische connector
- 10. Magnetische pompkop
- 11. Ferromagnetische bevestigingsschijf

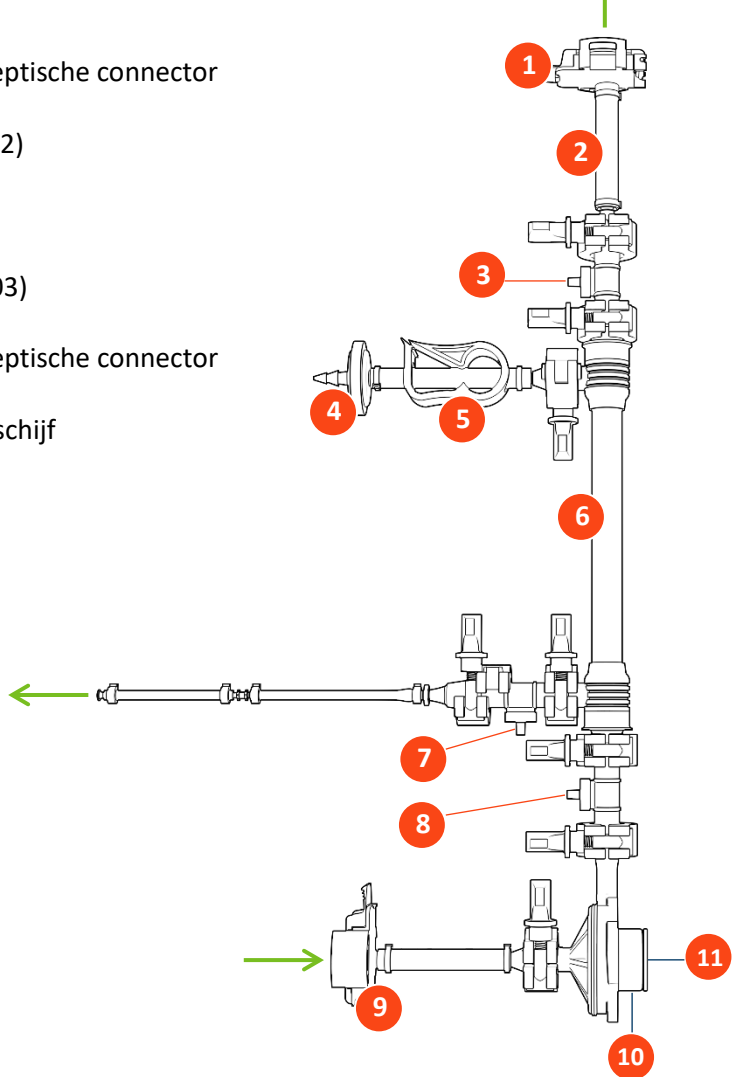

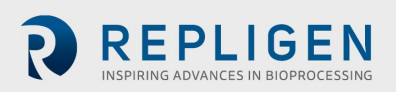

# 5. Installatie

#### 5.1 Ruimtevereisten

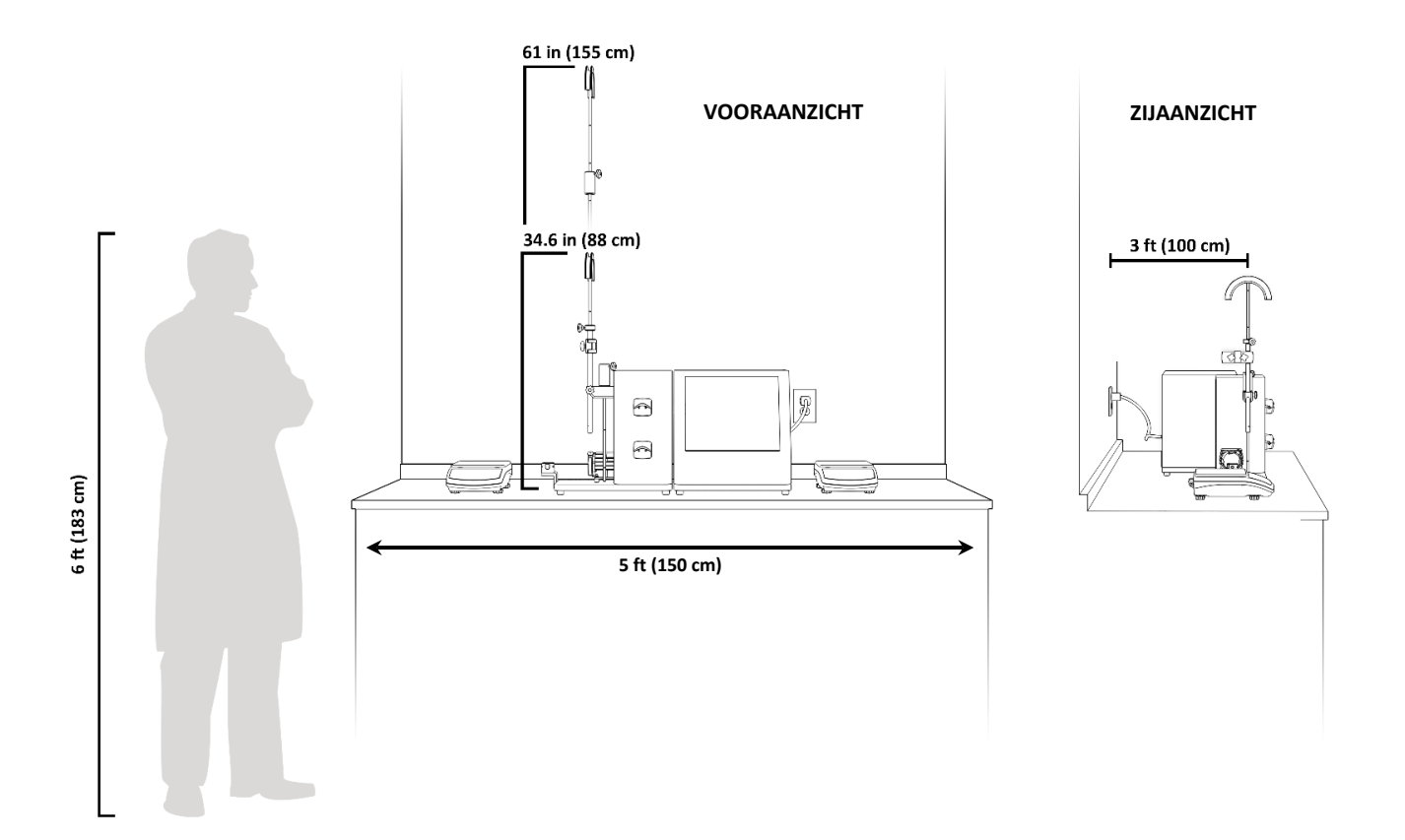

#### Afbeelding 6. Benodigde werkbladruimte

#### 5.2 Systeemopstelling

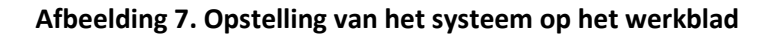

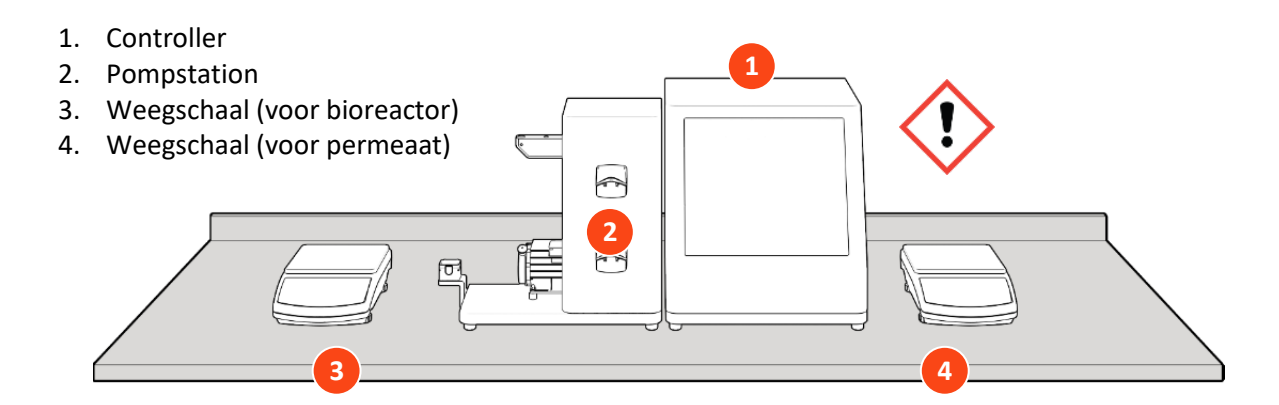

**WAARSCHUWING!** De controller weegt 36 lbs (16,2 kg). Het wordt aanbevolen om de controller met twee personen uit de doos te tillen en op het werkblad te

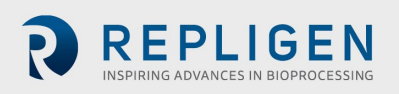

# 5.3 Standaard

## Afbeelding 8. De standaard monteren

- 5. Slanggeleidingsstang
- 6. Verlengstang (alleen nodig voor Stromingssysteem van 108 cm)
- 7. Filterklem
- 8. Huls

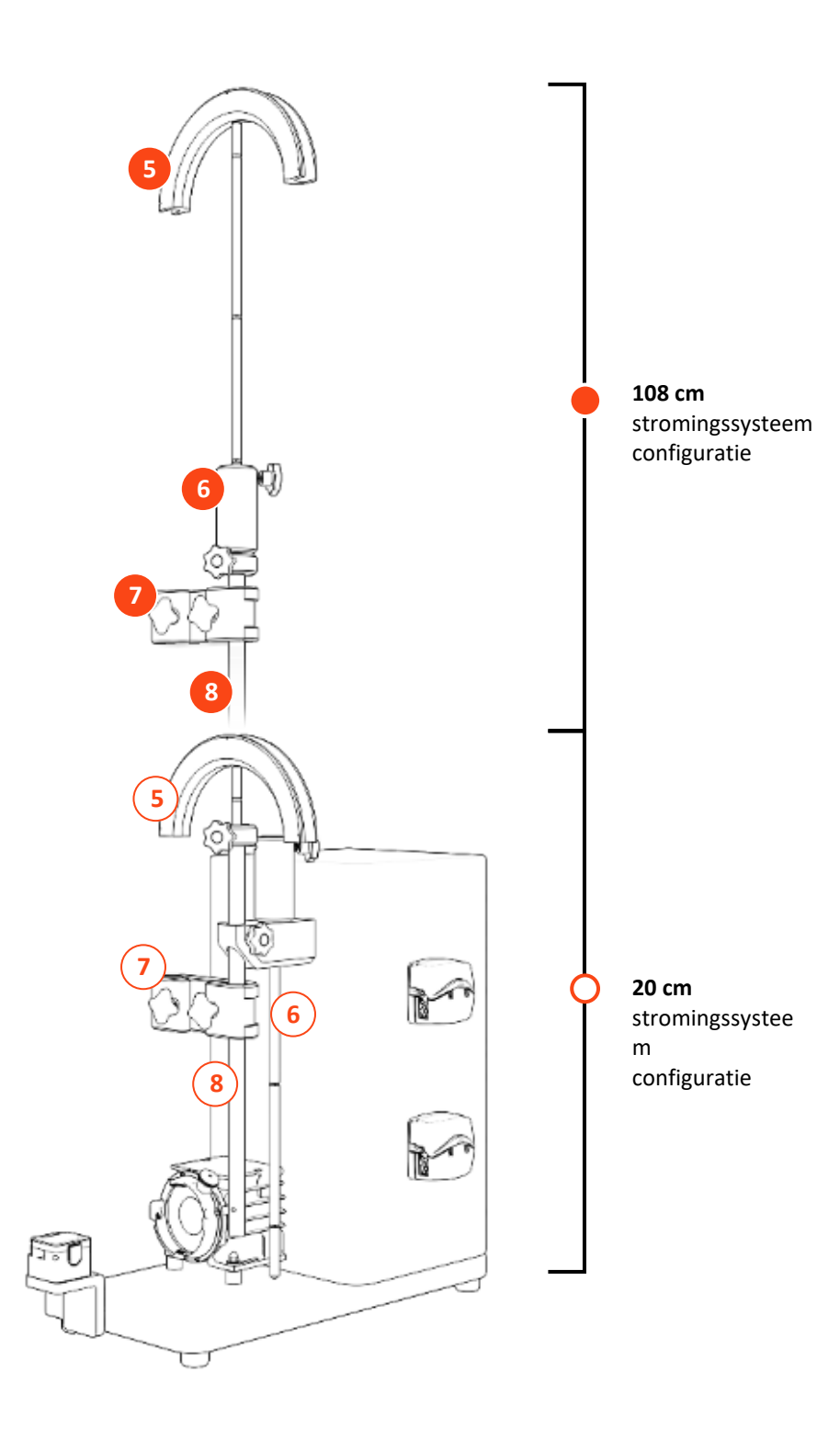

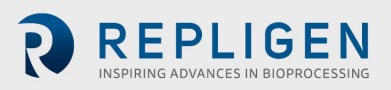

#### 5.4 Aansluitingen systeemkabels

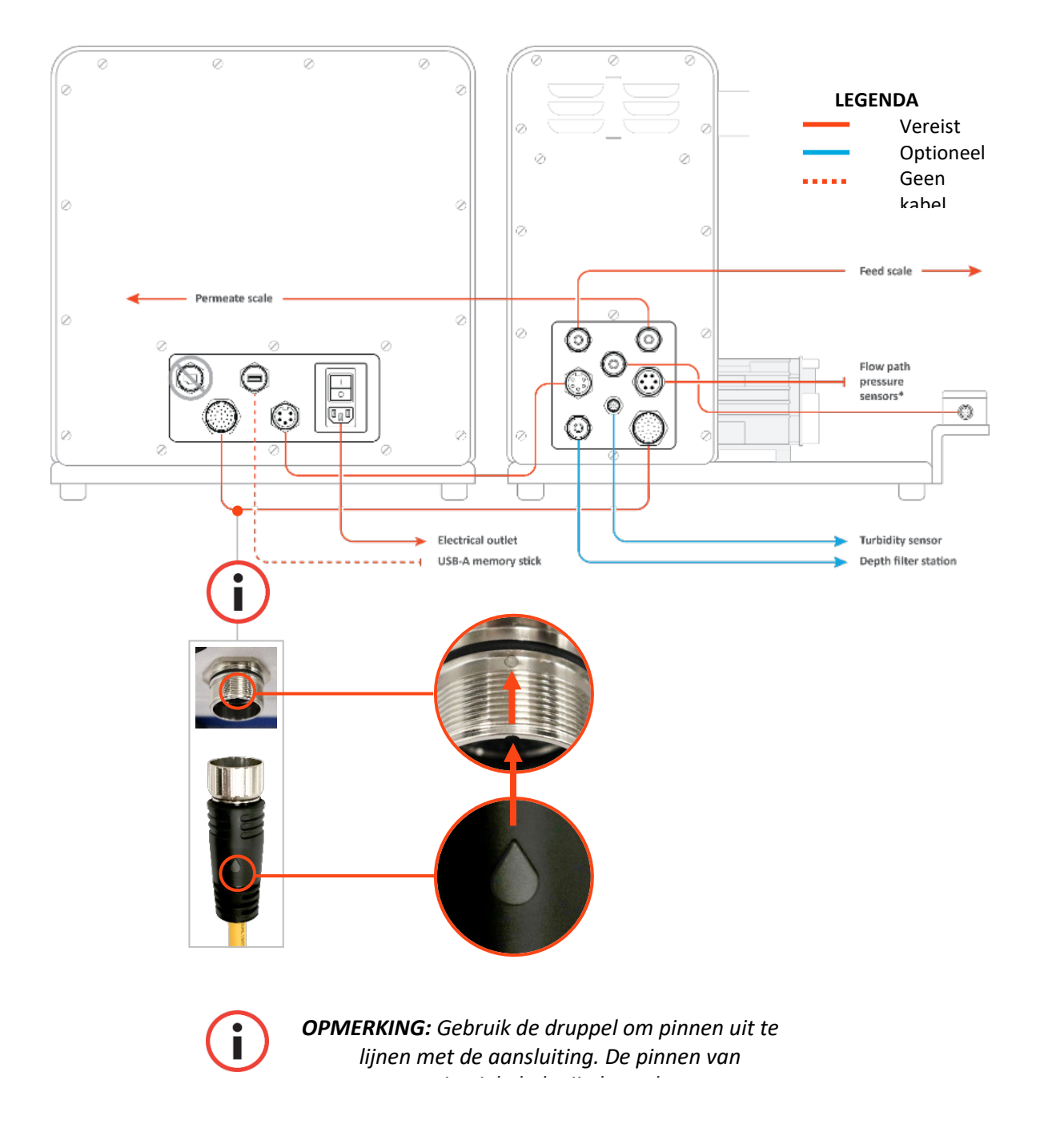

#### Afbeelding 9. Systeemaansluitingen

# 5.4.1 Optionele aansluitingen

- 1. Sluit de **718 Minifast-troebelheidssensorkabel** van het pompstation aan op uw troebelheidssensor.
- 2. Sluit de langere **M12 Eurofast-dieptestation flowmeterkabel** van het pompstation aan op uw dieptestation.

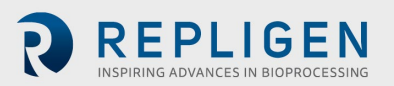

#### 5.5 ProConnex® TFDF® Flow Path

#### Tabel 4. Specificaties van het ProConnex<sup>®</sup> TFDF<sup>®</sup> Flow Path

| Туро                                | Filte | Stromingssystee | Stromingssystee | Stromingssystee | Stromingssystee |
|-------------------------------------|-------|-----------------|-----------------|-----------------|-----------------|
| гурс                                | r     | m               | m               | m               | m               |
| Oppervlakte (cm <sup>2</sup> )      | 3     | 3               | 150             | 1500            | 6000            |
| Aanbevolen<br>verwerkingsvolum<br>e | <1L   | <1L             | < 50 L          | < 500 L         | < 2000 L        |
| Filterlengte (cm)                   | 20    | 20              | 108             | 108             | 108             |
| Effectieve lengte<br>(cm)           | 2,2   | 2,2             | 108             | 108             | 108             |
| Aantal slangen                      | 1     | 1               | 1               | 10              | 40              |

#### Afbeelding 10. Configuratie van het ProConnex® TFDF® Flow Path

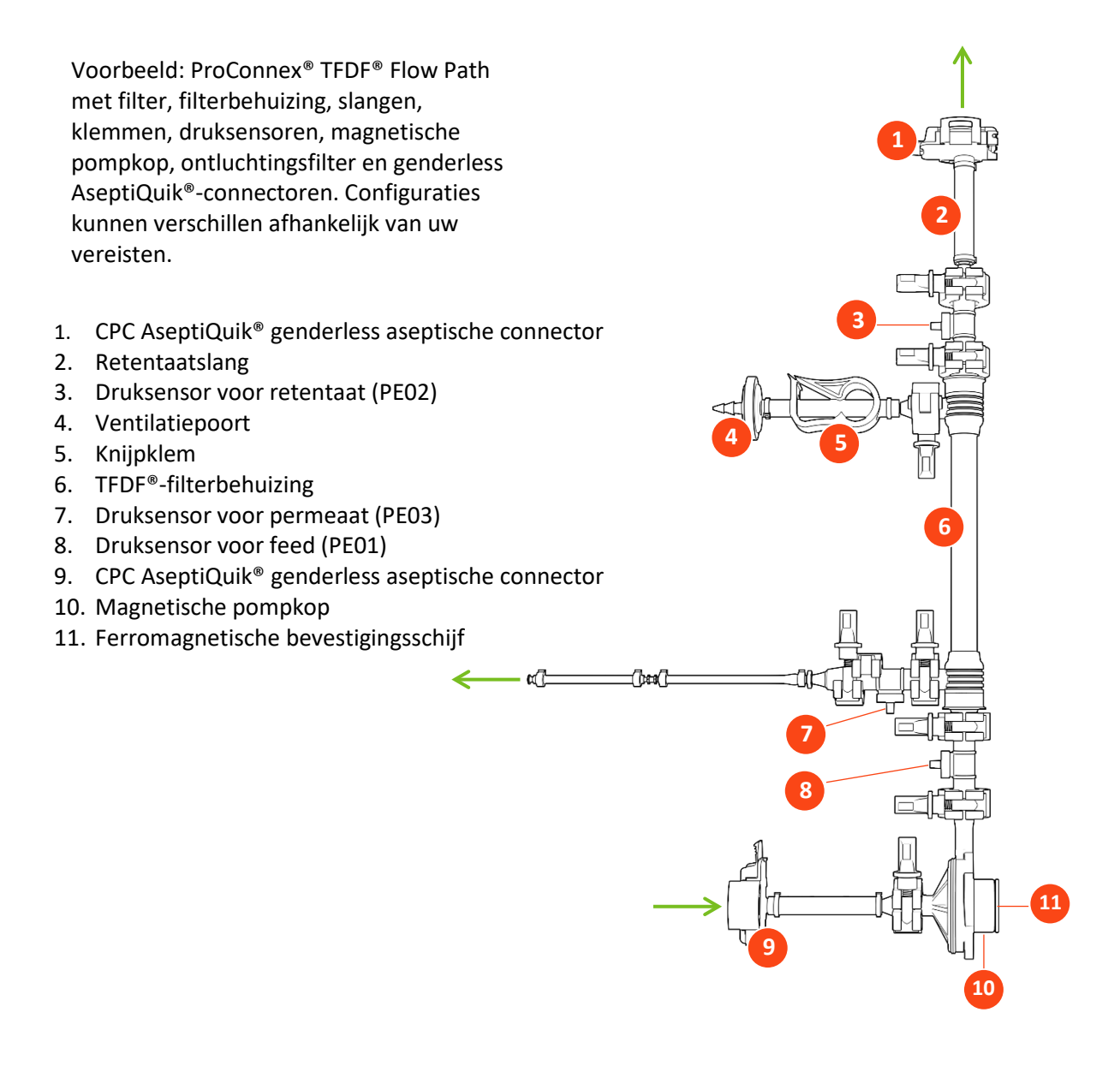

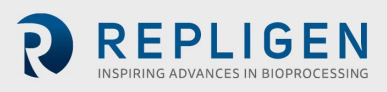

18

repligen.com

IF.UG.023 R2

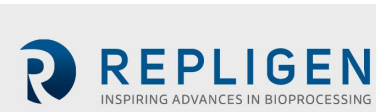

#### 5.6 Stromingssysteem installeren

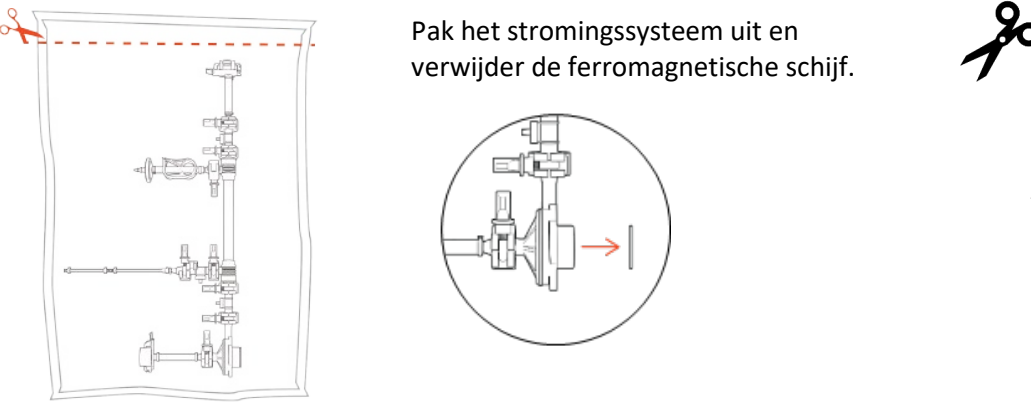

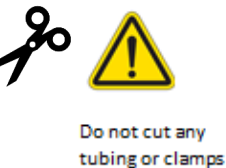

i

**Opmerking:** verwijder de ferromagnetische schijf voordat u doorgaat naar de volgende stap.

## 5.6.1 Installatie van stromingssysteem van 20 cm

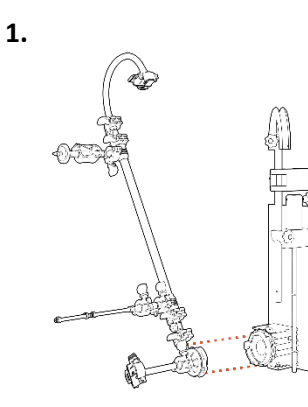

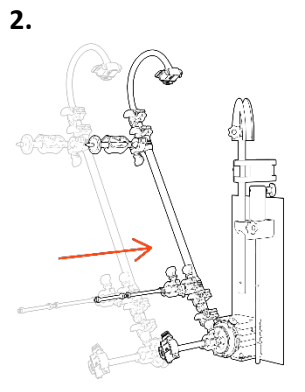

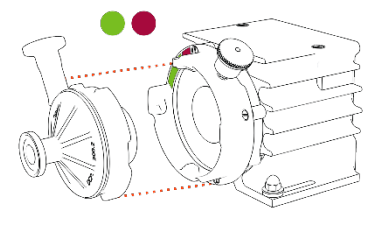

Lijn de pompkop uit.

Trek aan de borgpen en plaats de pompkop.

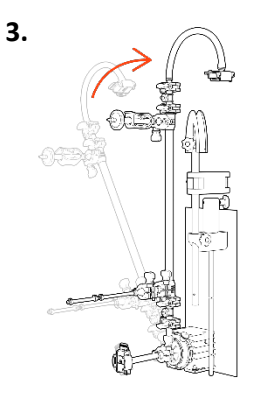

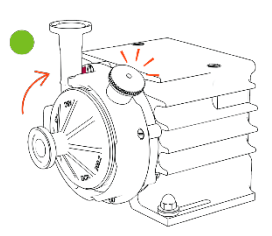

**Draai** het filter omhoog (borgpen klikt).

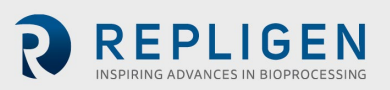

#### 5.6.2 Installatie van stromingssysteem van 108 cm

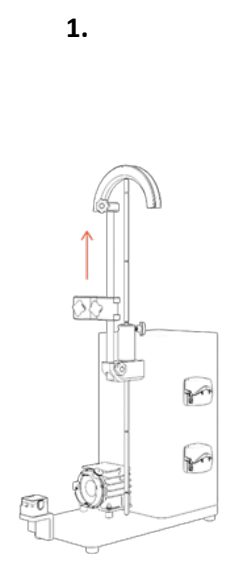

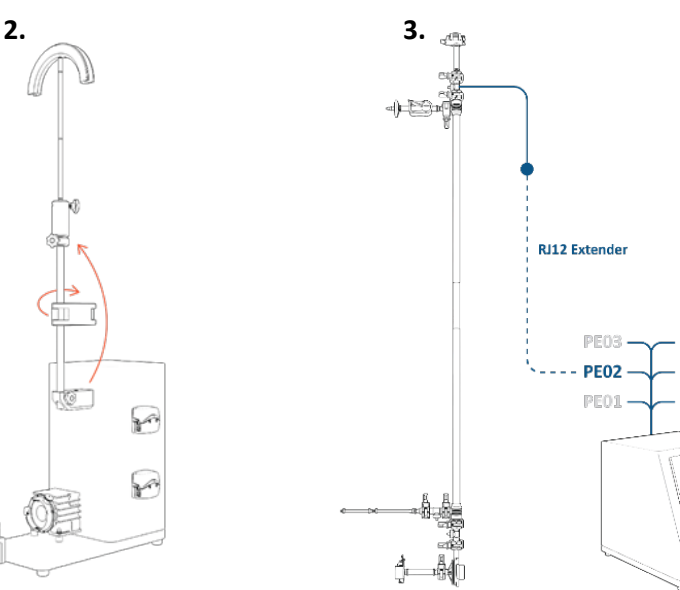

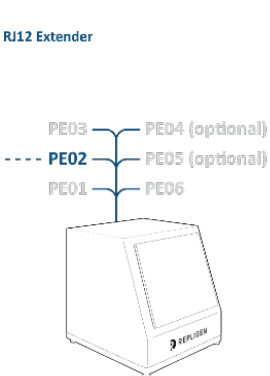

Breng de slanggeleidingsstang over naar de verlengstang en breng de huls omhoog tot de maximale hoogte.

Breng de verlengstang (met de slanggeleidingsstang) over naar de huls en draai de klem zodat deze tijdens de installatie niet in de weg zit.

Sluit de retentaatdruksensor met de RJ12verlenging aan op **PE02** Het is vanwege de hoogte veel

Opmerking: RJ12-kabels worden niet bij de ProConnex®assemblages geleverd en moeten apart worden aangeschaft.

Opmerking: Verlenging verkrijgbaar bij Repligen-

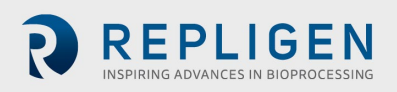

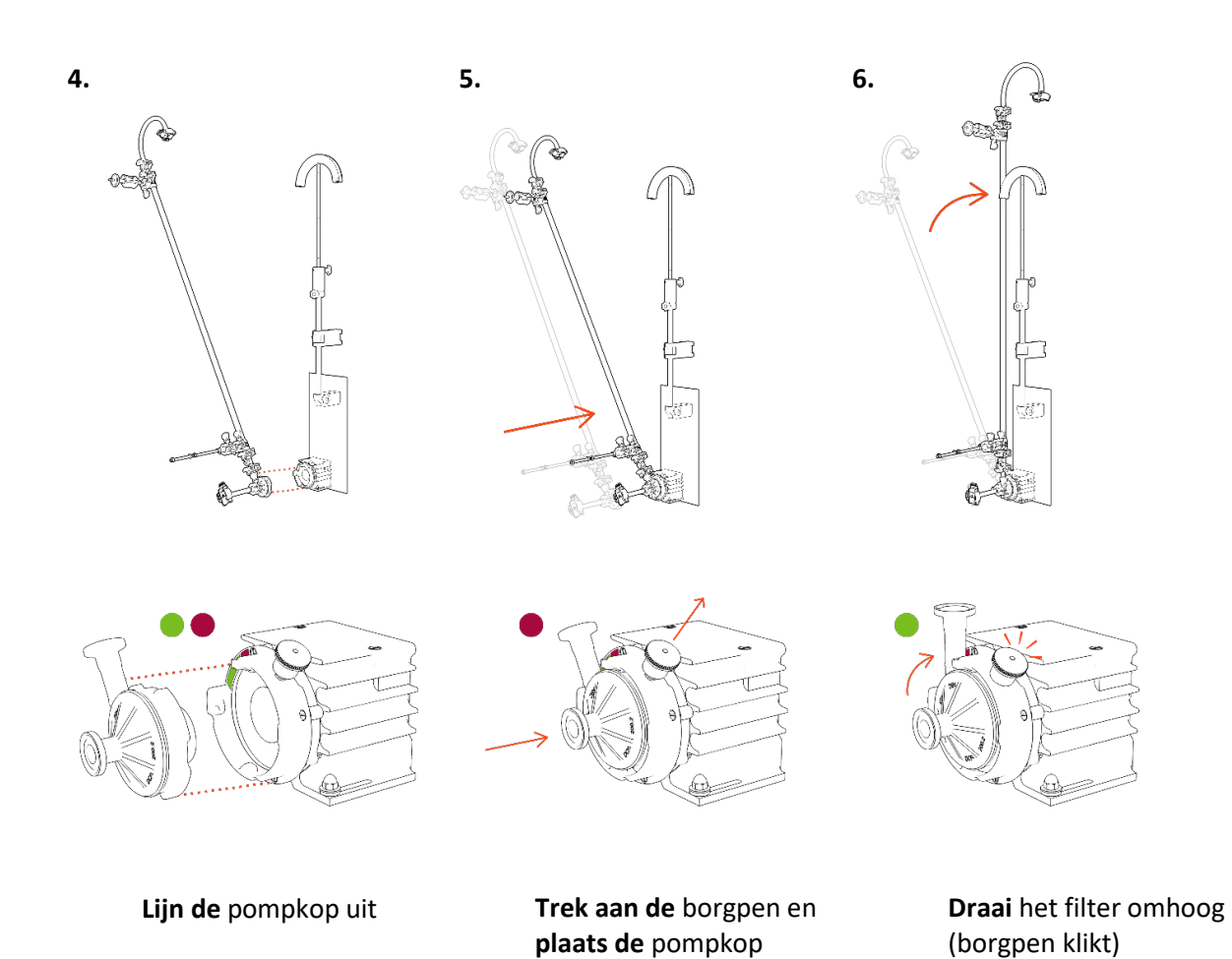

7. Zet het stromingssysteem vast met een klem en breng de verlengstang omhoog zodat de geleidingsstang zich op de hoogte van de retentaatslang bevindt.

Maak indien nodig de laatste aanpassingen.

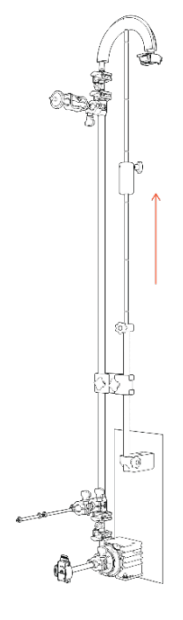

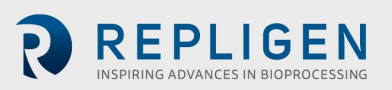

#### 5.7 Aansluitingen voor druksensor stromingssysteem en slangen

#### 5.7.1 Aansluitingen van druksensor stromingssystemen

#### Afbeelding 11. Druksensoren aansluiten

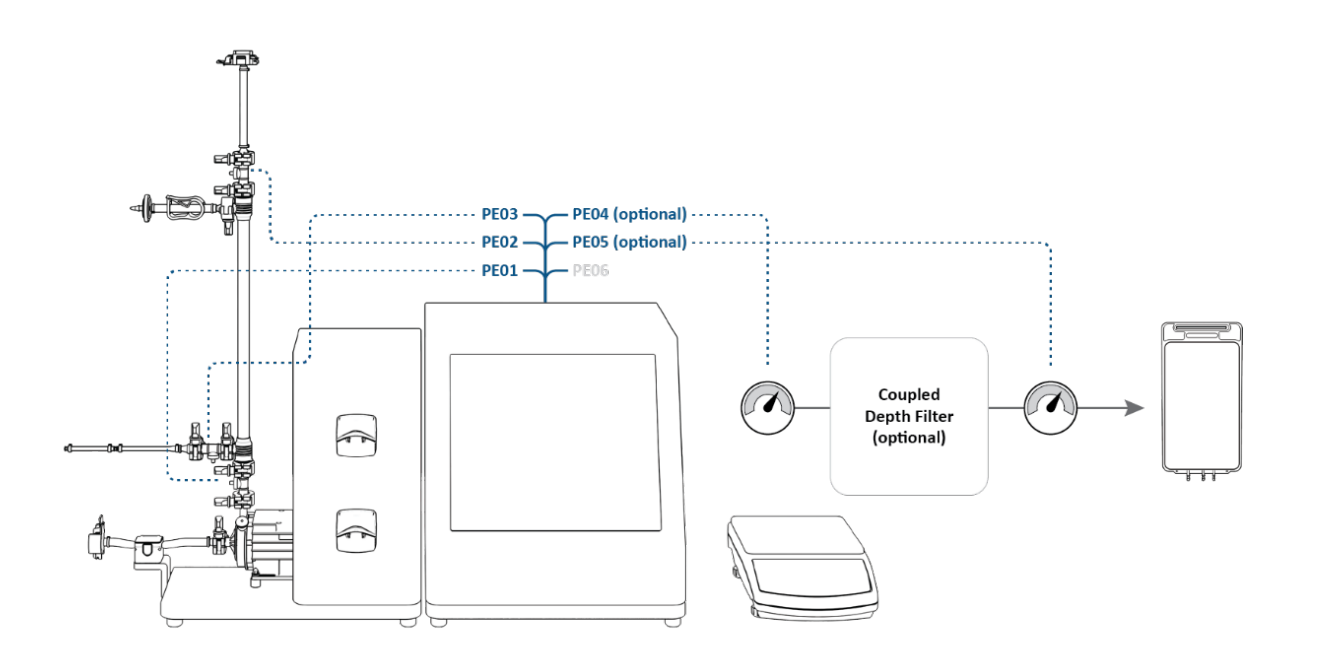

Sluit de druksensoren aan:

- PE01 naar Feed
- **PE02** naar **Retentaat** (voor **stromingssysteem van 108 cm**: al aangesloten in stap 3 van de installatie)
- PE03 naar Permeaat
- **PE04** naar **Secundaire filter** (OPTIONEEL)
- **PE05** naar **Bescherming/steriele filter** (OPTIONEEL)
- PE06 NIET GEBRUIKT

Sluit de in-line troebelheidssensor aan op de permeaatleiding (OPTIONEEL).

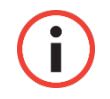

**Opmerking:** Inline-kabels voor troebelheidssensoren worden niet bij het systeem geleverd en moeten apart worden aangeschaft.

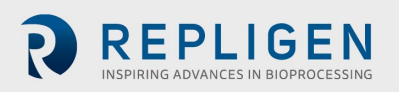

#### 5.7.2 Slangaansluitingen

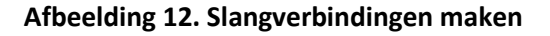

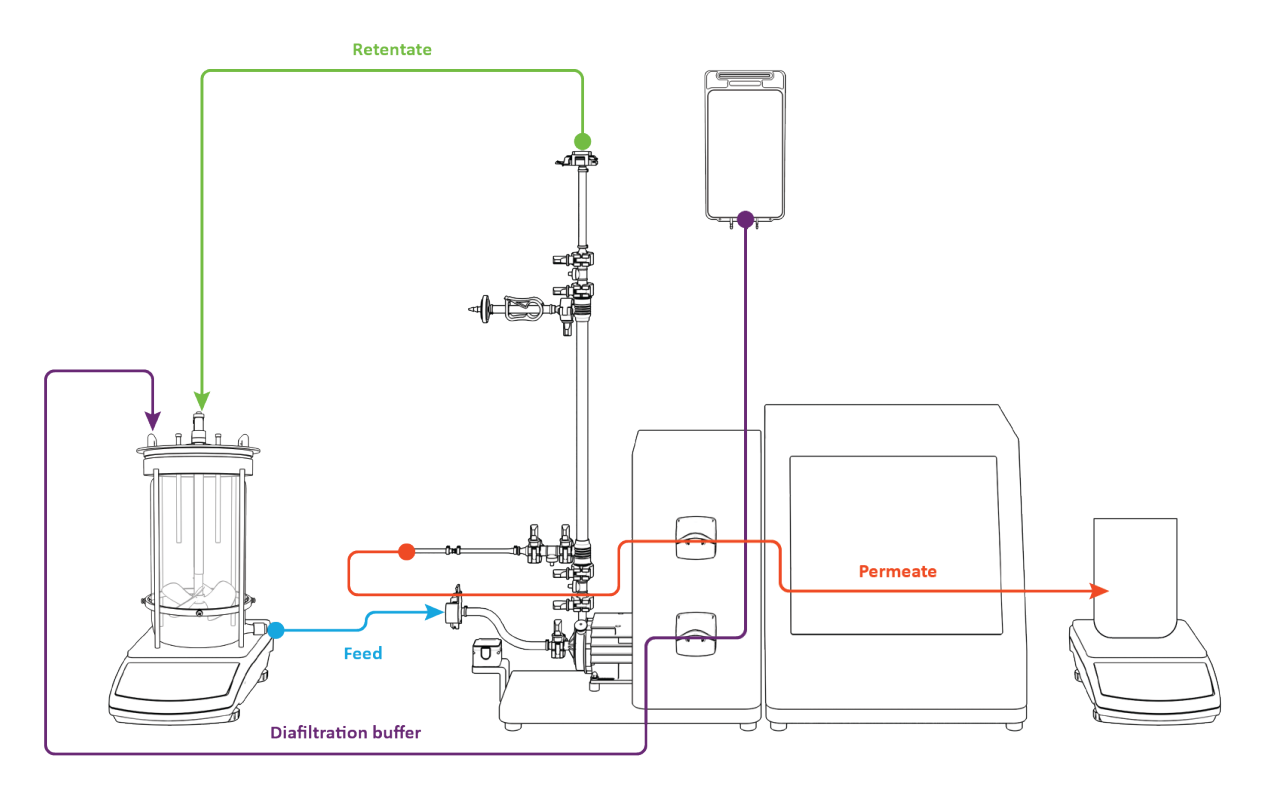

Maak slangverbindingen:

- 1. Routeer **retentaatslang** over **slanggeleiding** (mogelijk zijn aanpassingen aan standaard nodig).
- 2. Routeer permeaatslang door bovenkant van peristaltische pomp.
- 3. Routeer diafiltratiebufferslang door onderkant van peristaltische pomp.
- 4. Feedleiding niet geïnstalleerd in flowmeter (om primen makkelijker te maken).

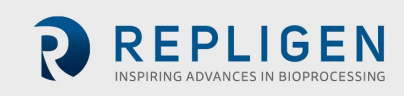

# 6. Aan de slag

#### 6.1 Voor het eerst opstarten

Zet het KrosFlo<sup>®</sup> TFDF<sup>®</sup> Lab System aan met de aan/uit-schakelaar op het linker achterpaneel van de hoofdbehuizing. Nadat het systeem is opgestart, wordt het onderstaande informatiescherm weergegeven. Raak het scherm aan om door te gaan.

#### Afbeelding 13. Touchscreen display

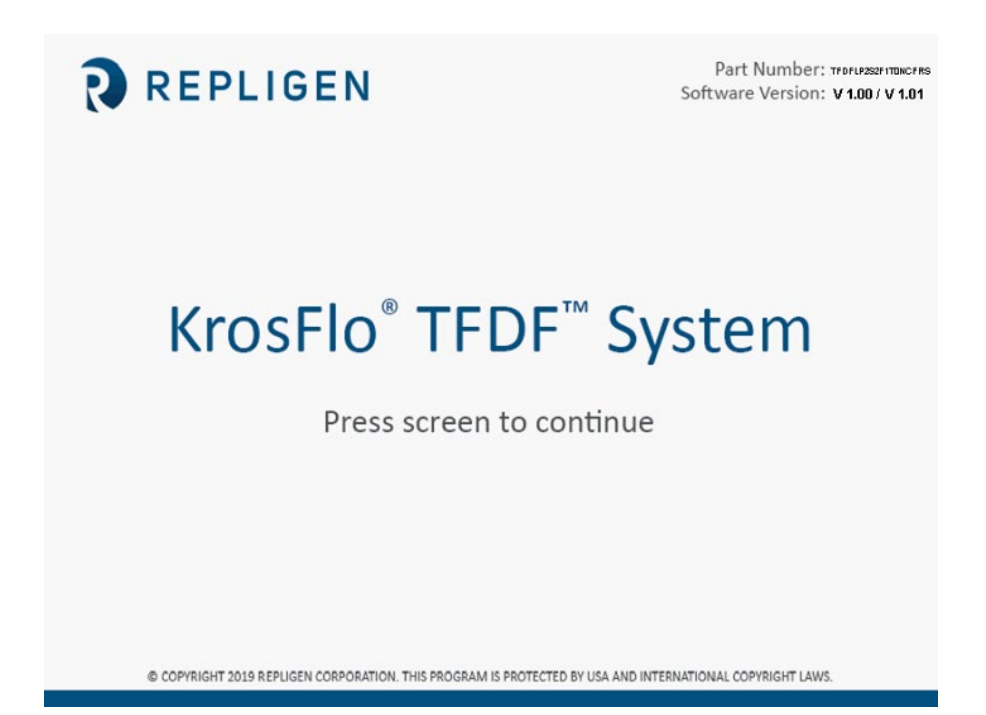

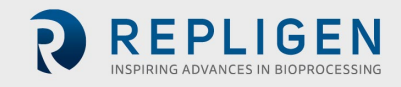

# 6.2 Touchscreen

Het KrosFlo<sup>®</sup> TFDF<sup>®</sup> Lab System wordt bediend en gebuikt via het touchscreen. Nadat het systeem voor het eerst is opgestart, wordt het scherm Main Menu (Hoofdmenu) weergegeven:

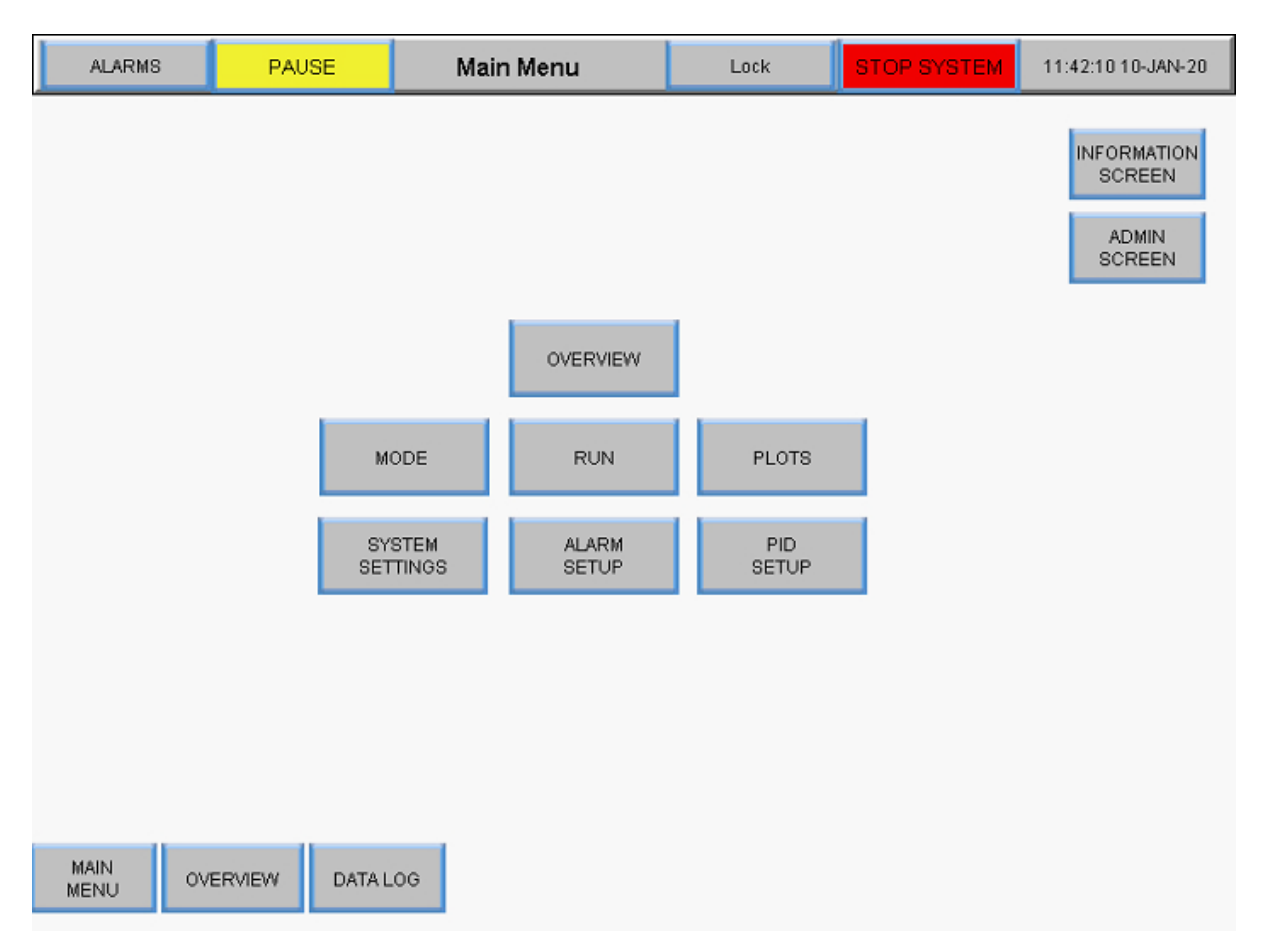

#### Afbeelding 14. Scherm Main Menu

De knoppen in het scherm Main Menu geven toegang tot verschillende bedienings- en instellingsschermen. Tik gewoon op de knop om naar een ander scherm te gaan.

#### 6.3 Schermnavigatie

De menubalk wordt bovenaan alle systeemschermen weergegeven.

#### Afbeelding 15. Menubalk

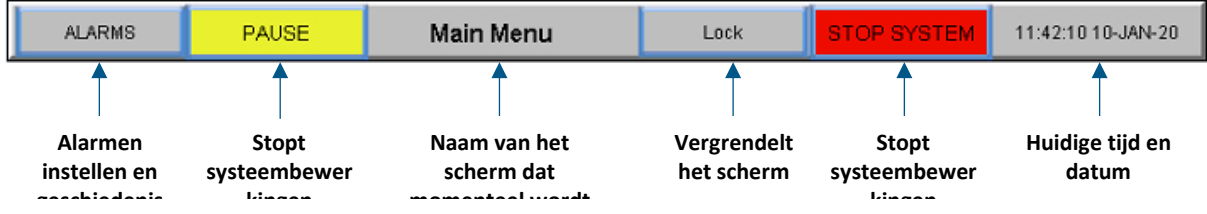

Opties voor schermnavigatie worden onderaan alle systeemschermen weergegeven. De getoonde opties verschillen van scherm tot scherm.

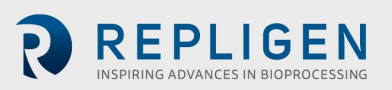

#### Afbeelding 16. Schermnavigatie

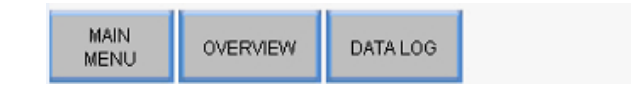

#### 6.4 Screensaver

Het systeem is geprogrammeerd met een screensaver die wordt ingeschakeld na 30 minuten inactiviteit. Dit heeft op geen enkele manier invloed op de werking. Als de screensaver actief is, is het scherm zwart. Raak gewoon het displayscherm aan om het actieve systeemscherm te bekijken.

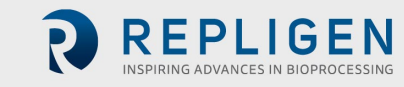

# 7. Het systeem gebruiken

#### 7.1 Priming van magnetische levitatiepomp

De magnetische levitatiepomp moet worden geprimed **voor bioreactors met bovenaanvoer** omdat een externe kracht vereist is om vloeistof omhoog en uit de bioreactor via de slangen de magnetische levitatiepomp in te trekken. Priming is meestal niet nodig voor bioreactors met onderaanvoer.

#### 7.1.1 Opstelling pomppriming

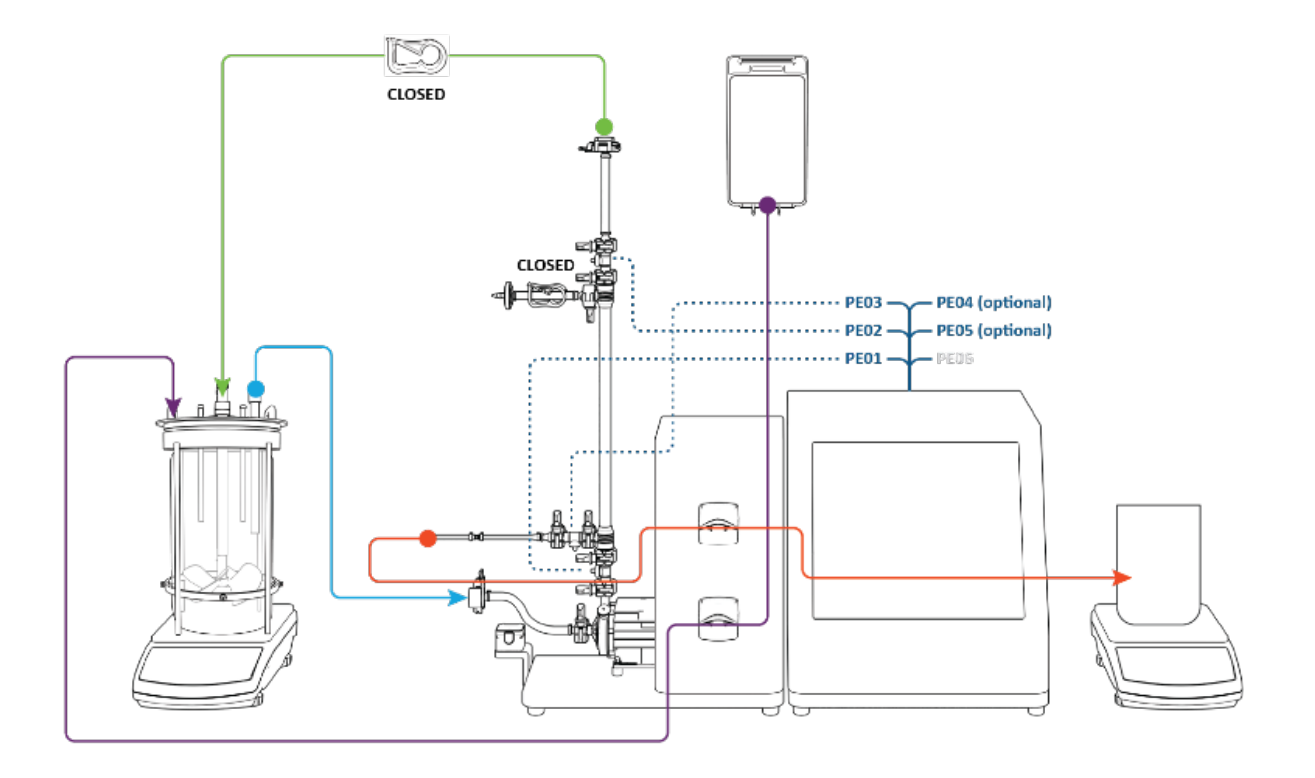

#### Afbeelding 17. Opstelling voor priming

Controleer of de volgende instellingsstappen zijn uitgevoerd voordat de pomp wordt geprimed:

- Feeddruksensor aangesloten op PE01
- Retenstaatdruksensor aangesloten op PE02
- Permeaatdruksensor aangesloten op PE03
- Ontluchtingsleiding vastgeklemd op gesloten
- Retentaatleiding vastgeklemd op gesloten
- Feedleiding niet geïnstalleerd in flowmeter
- Permeaatleiding gerouteerd via bovenkant van peristaltische pomp

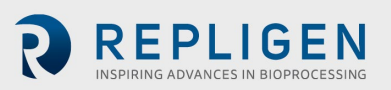

#### 7.1.2 Primingprocedure voor pomp

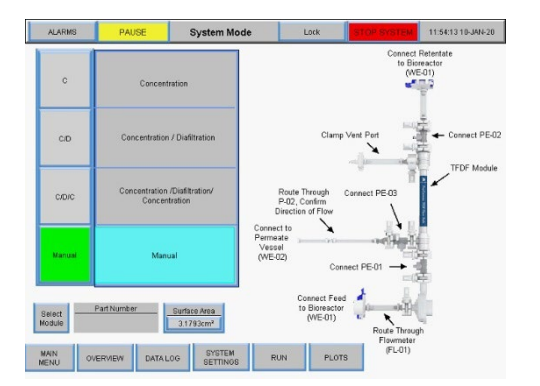

1. Druk op Manual Druk op Overview

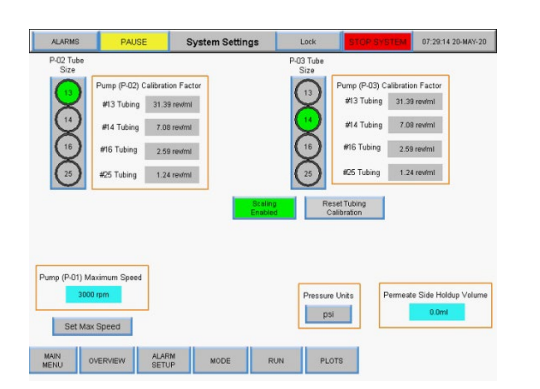

3. Selecteer **peristaltic tubing size** (maat peristaltische slang)

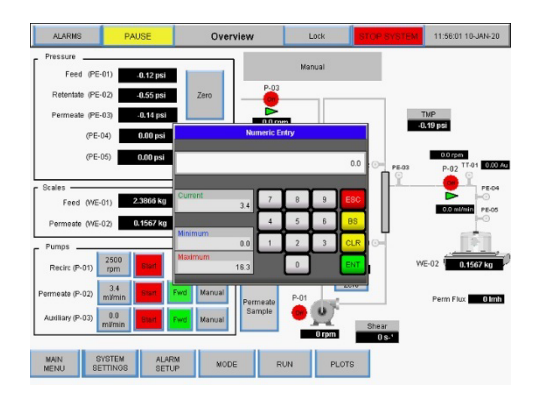

5. Voer de **flow rate value** in mL/min in Druk op **ENT** 

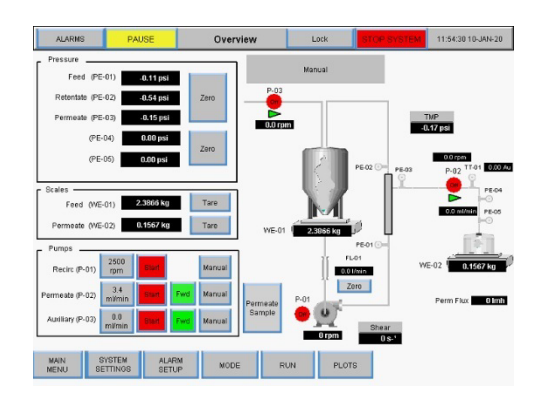

 Zet Permeate pump P-02 op FWD De knop wordt groen Druk op System Settings

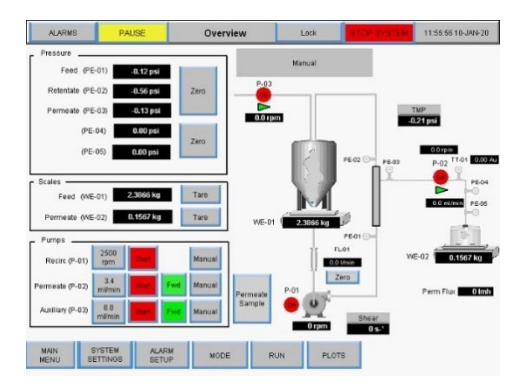

Voorbeeld met #13 weergegeven Druk op Overview

4. Druk op Permeate pump P-02 flow rate

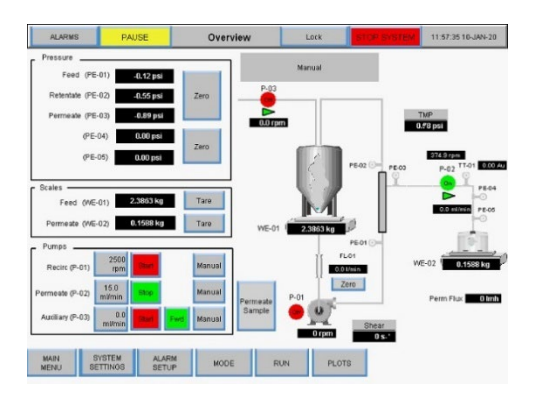

6. Druk op P-02 **Start** *Procesafbeelding gaat groen knipperen* 

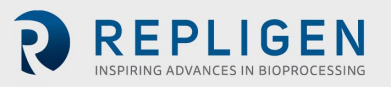

7. Peristaltische permeaatpomp P-02 wordt ingeschakeld. Vloeistof zal van de bioreactor in de feedleiding en pompkamer stromen. **Stop de peristaltische permeaatpomp P-02 wanneer vloeistof zichtbaar is in de feeddruksensor boven de pompkamer.** 

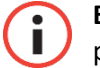

**BELANGRIJK** Het is van cruciaal belang dat er tijdens het primen geen vloeistof in het TFDF<sup>®</sup>-filterelement komt.

- 8. Open dr klem op de retentaatleiding.
- 9. Leid de feedleiding door de flowmeter.

Het primen is voltooid.

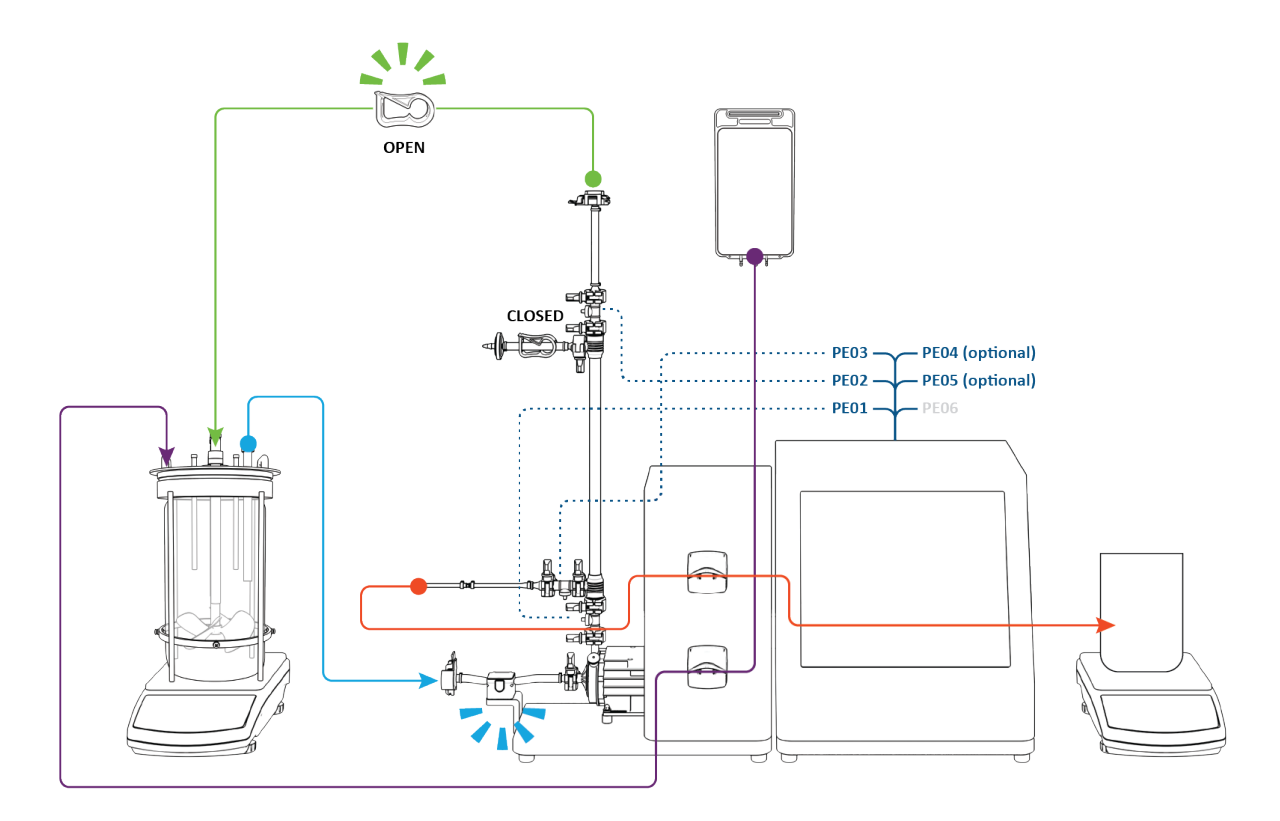

#### Afbeelding 18. Geprimed systeem

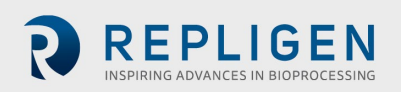

#### 7.2 KrosFlo® TFDF®-proces

Een gebruikelijk KrosFlo<sup>®</sup> TFDF<sup>®</sup>-experiment is een proces van drie stappen dat bestaat uit een aanvoerstap, een wasstap en eindigend met een tweede aanvoerstap.

**Instelling**: Bij de instelling start de celcultuurfeed in de bioreactor (blauw). Het permeaatreservoir is leeg en het bufferwasreservoir (paars) bevat een volume gelijk aan ongeveer **50%** van het volume van de celcultuurfeed.

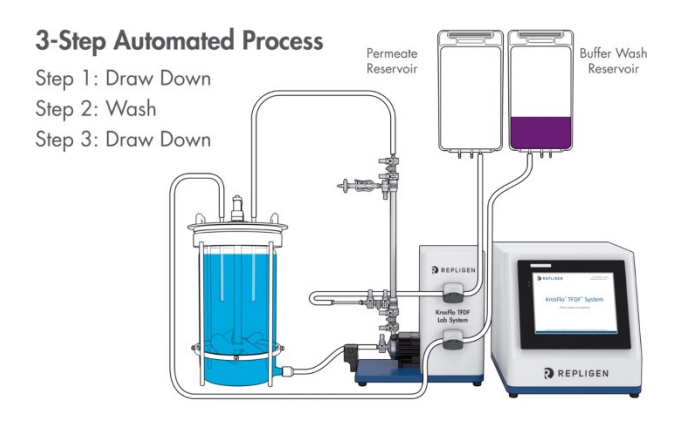

#### Stap 1, Aanvoer: De

celcultuurfeedvoorraad wordt vanuit de bioreactor door het lumen van het TFDF®filter gepompt. Retentaat van het filter (blauw) circuleert terug naar de bioreactor terwijl permeaat van het filter (rood) naar het permeaatreservoir (rood) wordt geleid, waarbij de peristaltische permeaatpomp met de klok mee pompt. Aan het einde van stap 1 is ongeveer **50%** van het oorspronkelijke celcultuurvolume overgebracht naar het permeaatreservoir en is de celcultuurfeed effectief geconcentreerd.

Stap 2, Wassen: Diafiltratie-/wasbuffer (paars) wordt in de bioreactor gepompt terwijl de circulatie van de celcultuurfeedvoorraad doorgaat. Permeaat blijft zich ophopen in het permeaatreservoir. Aan het einde van stap 2 bereikt het volume van het permeaatreservoir ongeveer 100% van het startvolume van de celcultuur. TMP zal naar verwachting licht dalen.

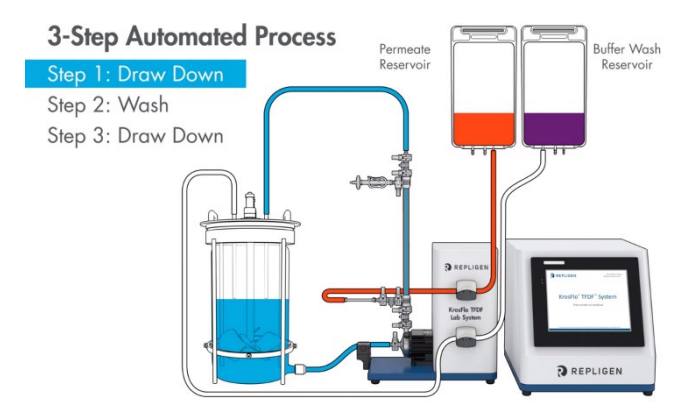

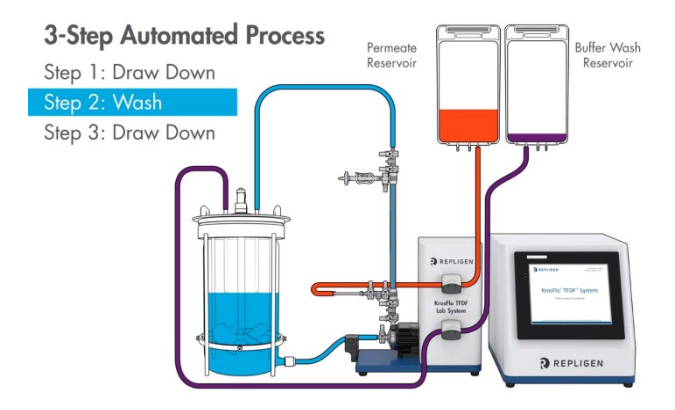

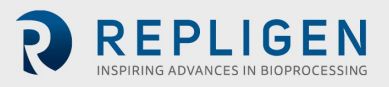

Stap 3, Aanvoer: Er wordt geen wasbuffer meer ingebracht en de celcultuurfeed blijft door het filter circuleren. Rententaat keert terug naar de bioreactor en het permeaat wordt naar het permeaatreservoir geleid. Aan het einde van stap 3 was de zuivering van de initiële feedvoorraad van de bioreactor voltooid en had het volume van het permeaatreservoir ongeveer 110 - 120% van het initiële celcultuurfeedvolume bereikt.

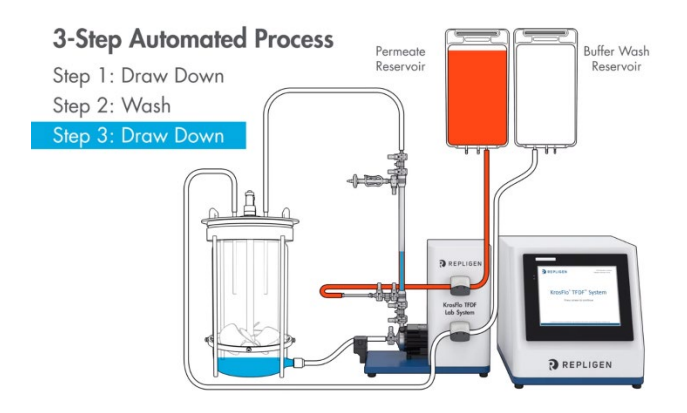

**Voltooiing**: Meet de troebelheid en productconcentratie in het permeaatreservoir om de troebelheidsreductie en opbrengst te berekenen. Koppel het permeaatreservoir los en bewaar het voor het volgende gebruik. Gooi het filter en stromingssysteem weg volgens de vereisten in uw laboratorium.

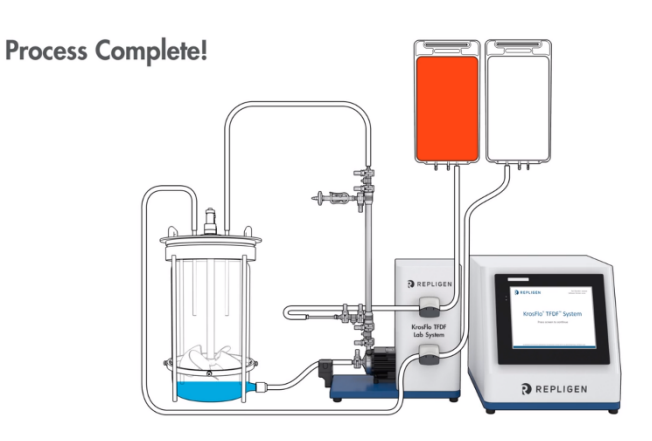

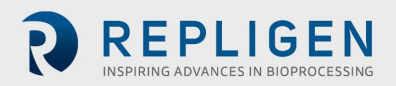

# 7.3 Monster- en procesinformatie

# Tabel 5. Monster en proces

| Parameter                           | Vereiste<br>voor Wizard | Beschrijving                                                                                                    |
|-------------------------------------|-------------------------|----------------------------------------------------------------------------------------------------|
| Procent celvolume (% PCV)           | ✓                       | <ul> <li>Waarden ~&gt;20% vereisen mogelijk uitgebreide<br/>diafiltratie of initiële verdunning van de feed met<br/>buffer/media.</li> <li>Maximale waarde ~35 - 40%</li> </ul>                                           |
| Starting Volume                     | $\checkmark$            | <ul> <li>Kies een volume dat representatief is voor het<br/>geschaalde/schaalbare proces</li> </ul>                                                                                                    |
| Filteroppervlak                     |                         | <ul> <li>Kies een maat die representatief is voor het<br/>geschaalde/schaalbare proces</li> </ul>                                                                                                    |
| Celdichtheid                        |                         | <ul> <li>Kleine invloed op permeaatkwaliteit bij<br/>levensvatbaarheid &gt; 75%</li> <li>Toenemende significantie bij lagere levensvatbaarheid</li> </ul>                                                                 |
| Procent levensvatbaarheid           |                         | <ul> <li>&lt; 75% kan de permeaattroebelheid verhogen</li> <li>&lt; 75% kan een verhoogde diafiltratie vereisen</li> </ul>                                                                                                |
| Troebelheid van de<br>feedvoorraad  |                         | <ul> <li>Kritieke meting voor initiële feedkenmerken</li> <li>Gebruikt om troebelheidsreductie van TFDF<sup>®</sup> te<br/>bepalen</li> </ul>                                                                             |
| Crossflow rate                      | $\checkmark$            | Vaste waarde bij 2L/min/vezel                                                                                                    |
| Doelopbrengst                       | ✓                       | <ul> <li>Gewoonlijk 90 - 95%</li> <li>Het richten op hogere opbrengsten kan de<br/>permeaattroebelheid verhogen</li> <li>Het richten op hogere opbrengsten kan de behoefte<br/>aan diafiltratiebuffer verhogen</li> </ul> |
| Maximaal eindpoolvolume             | $\checkmark$            | <ul> <li>Gewoonlijk 110 - 120% van het uitgangsfeedvolume<br/>van de celcultuur</li> <li>Verhogen kan de opbrengst verhogen met lastige<br/>monsters</li> </ul>                                                           |
| Aanvankelijke<br>concentratiefactor | V                       | <ul> <li>Concentratiefactor van startende celcultuurfeed</li> <li>Gewoonlijk 2X bij %PCV &lt; 15%</li> <li>Verlagen kan de opbrengst of doorbraak verbeteren<br/>met lastige monsters</li> </ul>                          |
| Maximale tijd                       |                         | <ul> <li>Maximaal toegestane verwerkingstijd</li> <li>Gewoonlijk berekend door Wizard-functie of geautomatiseerde modus</li> </ul>                                                                                        |
| Permeaatfluxsnelheid                |                         | <ul> <li>650 LMH aanbevolen standaardwaarde</li> <li>Kan worden geoptimaliseerd op basis van specifieke<br/>feedkenmerken</li> <li>&gt; 650 LMH mogelijk met hoge levensvatbaarheid en<br/>laag %PCV</li> </ul>           |
| Diafiltratie buffervolume           |                         | <ul> <li>Volume van diafiltratiewasbuffer in liters</li> <li>Een groter volume kan de vervuiling beperken en de<br/>opbrengst verhogen met lastige monsters</li> </ul>                                                    |

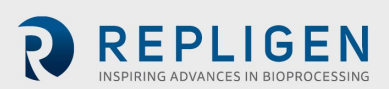

#### Afbeelding 19. Experimentele workflow

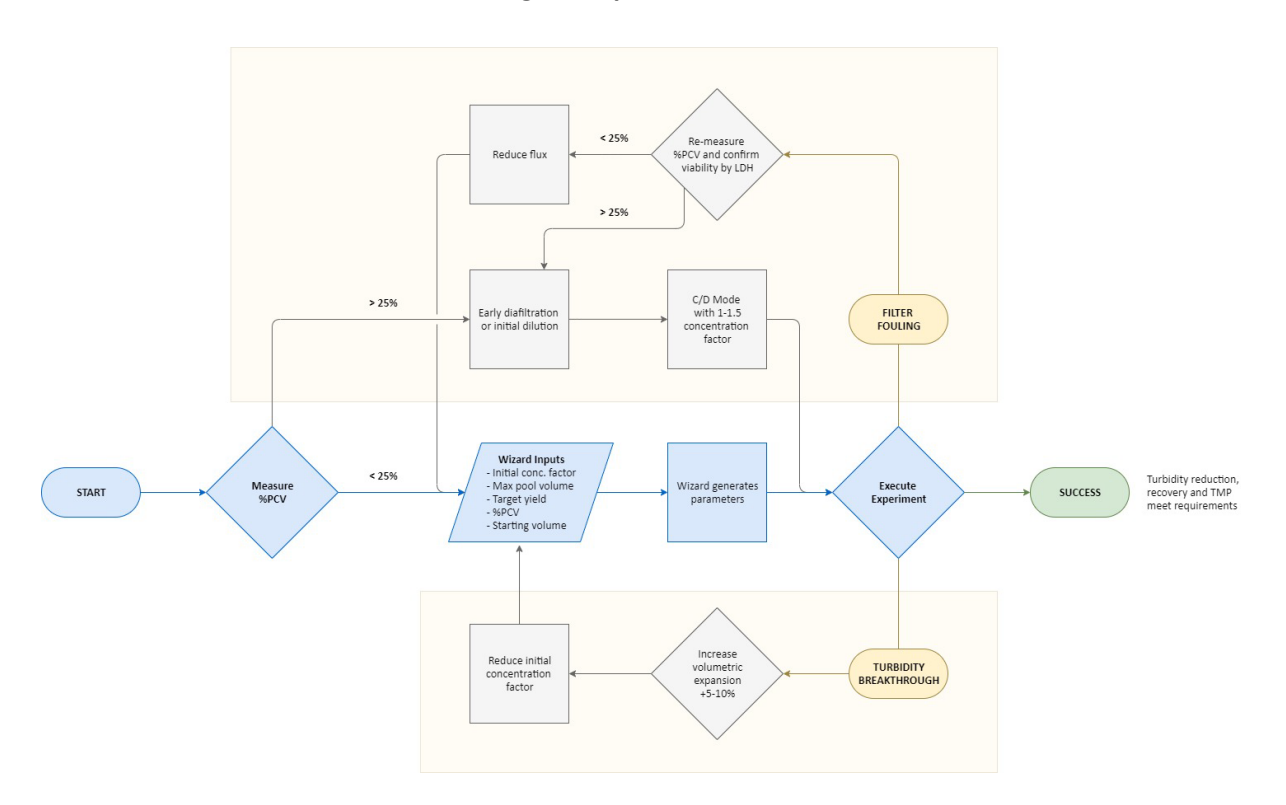

Het uitvoeren van een KrosFlo<sup>®</sup> TFDF<sup>®</sup>-experiment wordt een stuk eenvoudiger met de Wizardfunctie. Voer slechts 5 inputwaarden in om automatisch runparameters te genereren:

- %PCV
- Max poolvolume
- Doelopbrengst
- Starting Volume
- Aanvankelijke concentratiefactor

De belangrijkste experimentele parameter is gewoonlijk het %PCV. Hoewel alle monsters hun unieke eigenschappen hebben, wordt over het algemeen vastgesteld dat monsters met een %PCV van minder dan 25% direct kunnen worden verwerkt. Voor monsters met %PCV > 25% kan een vroege diafiltratie of een initiële verdunning van het feedmateriaal in buffer of media nodig zijn. De meeste monsters voldoen aan de verwachtingen voor recovery en vermindering van troebelheid met de van de Wizard-functie afgeleide parameters en zonder optimalisatie. Als doorbraak van troebelheid wordt waargenomen, wordt aanbevolen om de volumetrische expansie met 5 - 10% te verhogen en de initiële concentratiefactor te verlagen. Als filtervervuiling wordt waargenomen, wordt aanbevolen om de volumetrische stargenomen, wordt over een verlaging van de fluxsnelheid worden overwogen. Als het %PCV groter is dan 25%, zijn proeven met ofwel vroege diafiltratie of een initiële verdunning mogelijke stappen naar verbetering. Als vroege diafiltratie is geïmplementeerd, wordt aangeraden te starten in C/D-modus met een concentratiefactor tussen 1 - 1,5.

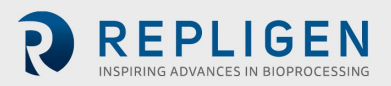

# 8. Overzicht van systeemschermen en -functies

#### 8.1 Information Screen (Informatiescherm)

Het informatiescherm wordt weergegeven nadat het KrosFlo<sup>®</sup> TFDF<sup>®</sup> Lab System is opgestart. Het verstrekt informatie, waaronder het onderdeelnummer van het systeem en de softwareversie.

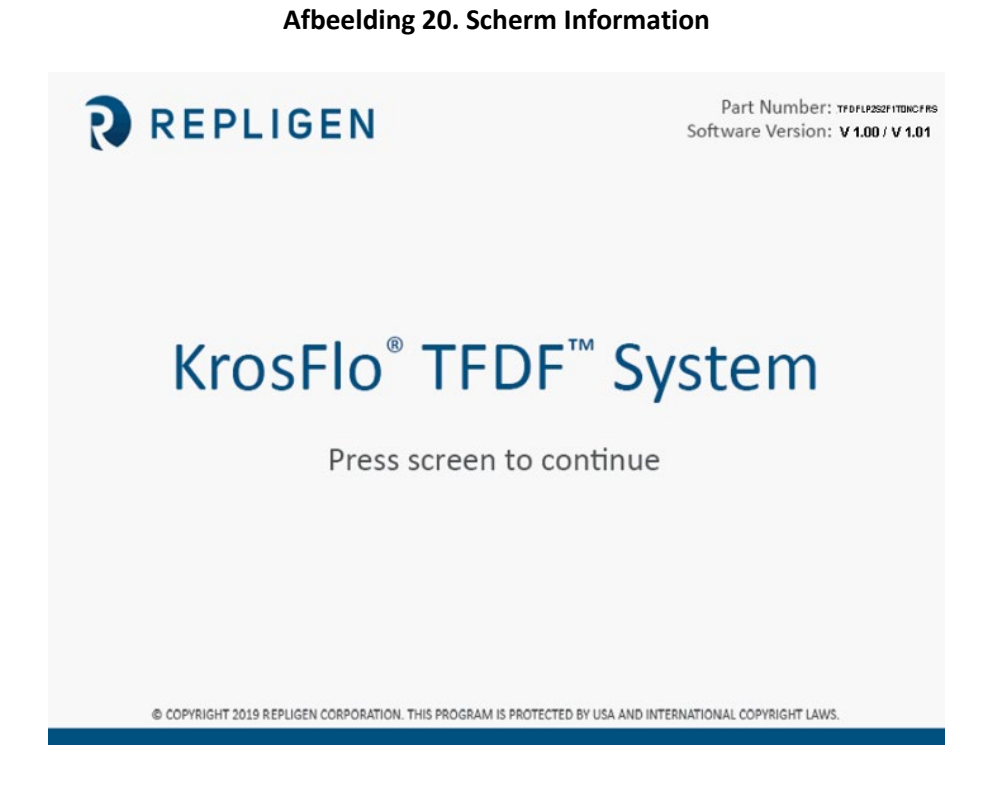

#### 8.2 Scherm Main Menu

De knoppen in het scherm Main Menu geven toegang tot alle bedienings- en instellingsschermen van het systeem. Tik gewoon op de knop om naar een bepaald scherm te gaan.

- **Overview:** Toont alle beschikbare hulpinputs (hulppompen, druksensoren, weegschalen, flowmeters, troebelheidsmeter) en hun live-waarden. De beschikbare opties op het scherm verschillen afhankelijk van welke automatiseringsmodus is geselecteerd
- **Mode:** Hiermee kan de gebruiker een automatiseringsmodus selecteren en een filteronderdeelnummer selecteren
- **Run:** Hiermee kan de gebruiker instelpunten voor het proces en parameters invoeren en de Wizard-functie gebruiken
- Plots: Toont live grafieken en plots van het experiment
- **System Settings:** Hiermee kan de gebruiker drukeenheden, kalibratiefactoren en max. RPM van de hoofdpomp instellen
- Alarm Set-up: Hiermee kan de gebruiker geluidsalarmen instellen en instelpunten voor alarmen stoppen
- **PID Set-up:** Hiermee kan de gebruiker de PID-waarden voor de hoofdpomp en hulppompen wijzigen

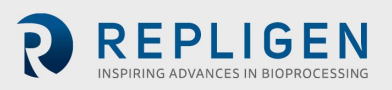

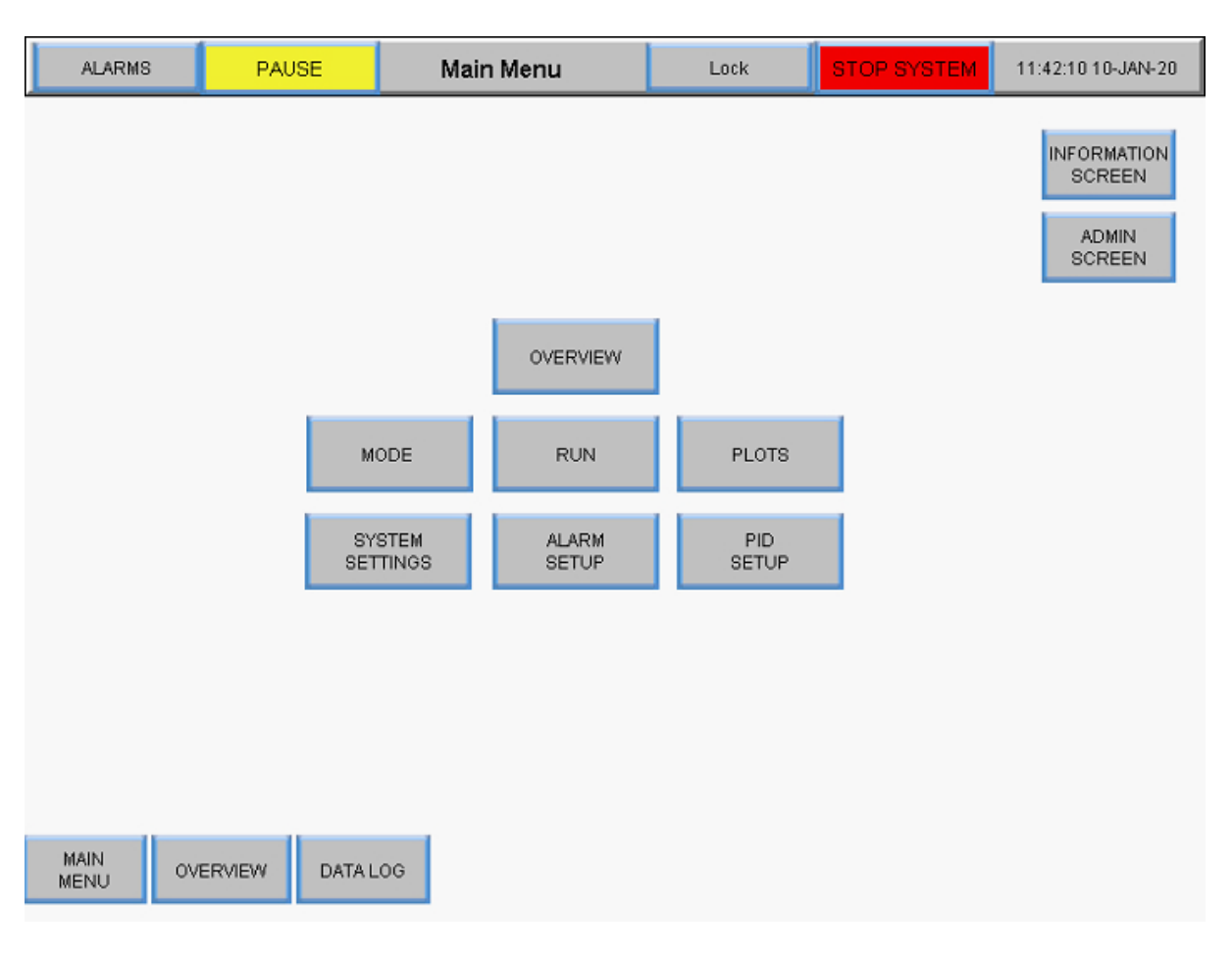

#### Afbeelding 21. Scherm Main Menu

#### 8.3 Admin Screen (Beheerscherm)

Via het scherm Admin kunnen gebruikers de standaard kalibratiefactoren voor slangen aanpassen, het serienummer van het systeem wijzigen en de installatiestatus van de permeaatflowmeter bijwerken. Om naar dit scherm te gaan, selecteert u de knop **Admin Screen** in het scherm Main Menu.

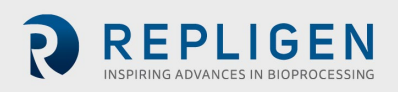

#### Afbeelding 22. Scherm Admin

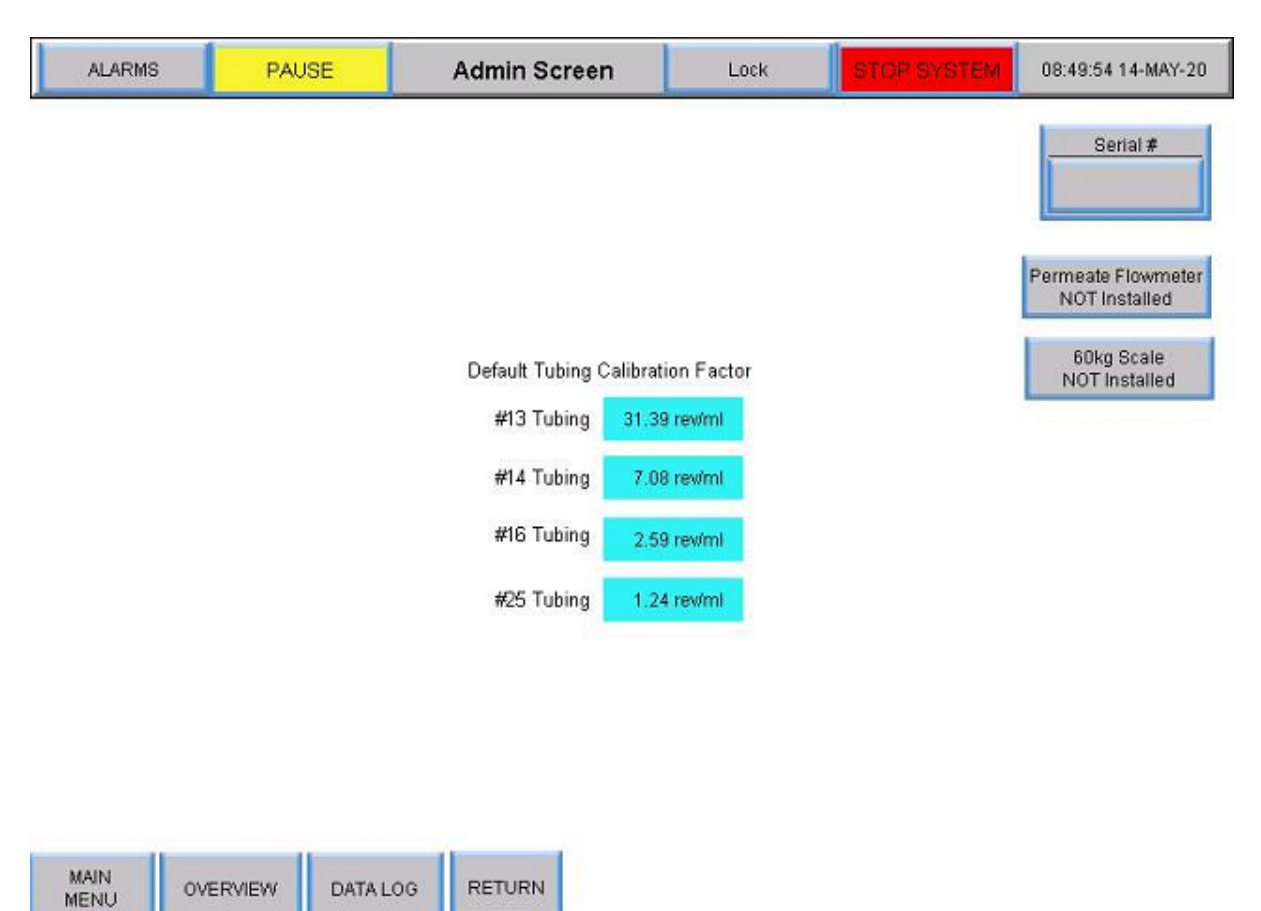

#### 8.3.1 De standaard kalibratiefactoren voor slangen wijzigen

De kalibratiefactor zet pomprotaties om in een volumetrische flow rate. Standaardwaarden zijn bij het systeem inbegrepen. Voor waarden die specifiek zijn voor uw apparaat en slangen moet de volumeoverdracht over een bepaalde periode met een ingesteld pomptoerental worden gemeten. Het wijzigen van standaardwaarden kan alleen op beheerdersniveau. Om een instelling voor de slangkalibratiefactor te wijzigen, selecteert u een van de blauwe velden en voert u een nieuwe standaardwaarde in. Door hier de kalibratiefactor in te stellen, wordt de standaardinstelling voor het gebruik ingesteld.

Gebruikers kunnen de slangkalibratiefactoren terugzetten naar de standaardwaarden met behulp van de knop **Reset Tubing Calibration** in het scherm System Settings. Zie voor informatie het gedeelte

System Settings Screen (Systeeminstellingen).

#### 8.3.2 Het serienummer van het systeem wijzigen

Selecteer **Serial #** en voer het nieuwe serienummer voor het systeem in. Zodra het nummer is bijgewerkt, wordt de nieuwe waarde weergegeven onder Serial #.

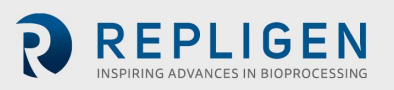
# 8.3.3 De installatiestatus van de permeaatflowmeter bijwerken

Om de installatiestatus van de flowmeter te wijzigen schakelt u de knop **Permeate Flow meter** tussen Installed en NOT Installed.

# 8.4 System Settings Screen (Systeeminstellingen)

Via het scherm System Settings kunnen gebruikers drukeenheden, de grootte van de slangen, kalibratiefactoren, productvatcapaciteit en pompsnelheid instellen. Om toegang te krijgen tot dit scherm, selecteert u de knop **System Settings** in het scherm Main Menu.

| ALARMS                         | PAUSE                               | System Settings  | Lock                        | STOP SYSTEM              | 08:49:01 14-MAY-20             |
|--------------------------------|-------------------------------------|------------------|-----------------------------|--------------------------|--------------------------------|
| P-02 Tube<br>Size              |                                     | 7                | P-03 Tube<br>Size           |                          |                                |
| (13)                           | Pump (P-02) Calibrati               | on Factor        |                             | Pump (P-03) Calibratio   | on Factor                      |
| X                              | #13 Tubing 31.3                     | 9 rev/ml         | X                           | #13 Tubing 31.3          | 9 rev/ml                       |
|                                | #14 Tubing 7.08                     | i revimi         |                             | #14 Tubing 7.0           | 8 rev/ml                       |
|                                | #16 Tubing 2.59                     | ) revimi         |                             | #16 Tubing 2.5           | 9 rev/ml                       |
| 25                             | #25 Tubing 1.24                     | i revimi         | 25                          | #25 Tubing 1.2-          | 4 rev/ml                       |
| Pump (P-01) M<br>300<br>Set Ma | laximum Speed<br>10 rpm<br>IX Speed | Scalin<br>Enable | g Re<br>C<br>Pressure<br>ps | set Tubing<br>alibration | te Side Holdup Volume<br>0,0ml |
| MAIN<br>MENU                   |                                     | M MODE R         |                             | DTS                      |                                |

# Afbeelding 23. Scherm System Settings

# 8.4.1 Slangafmetingen instellen

- 1. Bevestig de maat van de slang die zal worden gebruikt door de maat te bekijken die op de slang zelf is afgedrukt.
- 2. Selecteer een cirkelknop onder de kolom P-02 of P-03 Tube Size om de grootte-opties te bekijken. De knop wordt groen.
- 3. Opties om uit te kiezen beginnen automatisch met #13-slangen. Selecteer de gewenste slanggrootte.

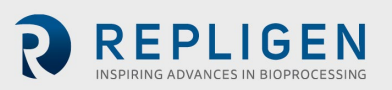

REPLIGEN

# 8.4.2 Schalen

Selecteer de knop Scaling om te wisselen tussen Scaling Enabled en Scaling Disabled.

- Wanneer schalen is ingeschakeld (groen), worden kalibratiefactoren toegepast en kan de gebruiker een flow rate invoeren
- Als schalen is uitgeschakeld (rood), regelt het systeem de pompsnelheid. Gebruikers kunnen een RPM invoeren in plaats van een flow rate. Gebruikers kunnen ook kalibratiefactoren voor slangen selecteren in het scherm System Settings en waarden invoeren die worden gebruikt in plaats van standaardwaarden

## 8.4.3 De slangkalibratiefactoren voor een run wijzigen (niet standaard)

- 1. Selecteer een grijs vak naast een slangmaat onder de pomp (P-02) of pomp (P-03).
- 2. Kies een flow rate/rpm en meet de output op een weegschaal.
- 3. Voeg het getal voor rpm/ml in het desbetreffende vak in voor kalibratie.

De volgende tabel toont de beschikbare flow rates voor het KrosFlo® TFDF® Lab System.

#### Tabel 6. Flow rates voor permeaatslangen van het KrosFlo® TFDF® Lab System

| Slangmaat    | Laag bereik (ml/min) | Hoog bereik (ml/min) |
|--------------|----------------------|----------------------|
| #13, 0,76 mm | 0                    | 16,3                 |
| #14, 0,89 mm | 0                    | 57,0                 |
| #16, 1,52 mm | 0                    | 190,0                |
| #25, 2,79 mm | 0                    | 340,0                |

#### 8.4.4 Kalibratiefactoren voor slangen resetten

- 1. Selecteer de knop Reset Tubing Calibration.
- 2. Selecteer **YES** om de kalibratiefactoren voor slangen terug te zetten op de fabrieksinstellingen.

| ALARMS            | PAUSE         | Sys               | tem Settings | Lock               | STOP SYS                           | STEM 11       | :28:17 19-MAY-20 |
|-------------------|---------------|-------------------|--------------|--------------------|------------------------------------|---------------|------------------|
| P-02 Tube<br>Size |               |                   |              | P-03 Tube<br>Size  |                                    |               |                  |
| 0                 | Pump (P-02) C | alibration Factor |              | 6                  | Pump (P-03) C                      | alibration Fa | ctor             |
| X                 | #13 Tubing    | 31.39 rev/ml      |              | X                  | #13 Tubing                         | 31.39 rev/n   | nl               |
| (14)              | #14 Tubing    | 7.08 rev/ml       |              |                    | #14 Tubing                         | 7.08 rev/n    | nl               |
|                   | #16 Tubing    | 2.59 rev/ml       |              |                    | #16 Tubing                         | 2.59 rev/n    | nl               |
| 25                | #25 Tubing    | 1.24 rewml        |              | 25                 | #25 Tubing                         | 1.24 revin    | nl               |
|                   |               |                   | Scaling      | Reset Tu<br>to Fac | bing Calibration<br>tory Default ? |               |                  |
|                   |               |                   | Enable       | YES                | NO                                 |               |                  |

#### Afbeelding 24. Slangkalibratie resetten

**i** 

**Opmerking:** De standaardinstellingen voor de kalibratiefactor voor slangen kunnen worden ingesteld in het scherm Admin.

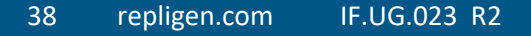

39 repligen.com IF.UG.023 R2

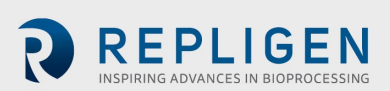

# 8.4.5 Instellen van het maximale toerental voor de magnetische zwevende recirculatie-

# /feedpomp (P-01)

Selecteer het **blauwe** vakje onder Pump (P-01) Maximum Speed en voer een waarde in. 2500 rpm wordt aanbevolen voor de meeste toepassingen.

# 8.4.6 Drukeenheden instellen

Selecteer het knoppenvak onder drukeenheden om te schakelen tussen psi of mBar.

# 8.4.7 Het Permeate Side Hold-up Volume (hold-up volume permeaat) instellen

Selecteer het **blauwe** vakje onder Permeate Side Hold-up Volume en voer een waarde in.

# 8.5 Instellingen PID-lus

De **proportional–integral–derivative controller** (**PID-controller** of **drietermenregelaar**) is een regelkringmechanisme dat feedback gebruikt tussen de systeempomp en zijn sensoren. Een PID-regelaar berekent continu een *foutwaarde* als het verschil tussen een gewenst instelpunt (SP) en een gemeten procesvariabele (PV) en past een correctie toe op basis van proportionele (porportional), integrale (intergral) en afgeleide (derivative) termen (respectievelijk aangeduid met *P*, *I* en *D*).

Het onderscheidende kenmerk van de PID-controller is de mogelijkheid om de drie *regeltermen* voor proportionele, integrale en afgeleide invloed op de controlleroutput toe te passen voor nauwkeurige en optimale regeling. De controller probeert de fout in de loop van de tijd te minimaliseren door een *regelvariabele*, zoals het toerental van een pomp, aan te passen naar een nieuwe waarde die wordt bepaald door een gewogen som van de regeltermen.

Bij dit model:

- 1. **Term P** is evenredig met de huidige waarde van de SP PV-fout *e(t)*. Als de fout bijvoorbeeld groot en positief is, zal de controlleroutput evenredig groot en positief zijn, rekening houdend met de versterkingsfactor 'K'. Het gebruik van alleen proportionele regeling zal resulteren in een fout tussen het instelpunt en de werkelijke proceswaarde, omdat er een fout nodig is om de proportionele respons te genereren. Als er geen fout is, is er geen corrigerende reactie.
- 2. Term I houdt rekening met eerdere waarden van de SP PV-fout en integreert ze in de loop van de tijd om de I-term te produceren. Als er bijvoorbeeld een resterende SP PV-fout is na toepassing van proportionele regeling, probeert de integrale term de resterende fout te elimineren door een regeleffect toe te voegen vanwege de historische cumulatieve waarde van de fout. Wanneer de fout wordt geëlimineerd, zal de integrale term ophouden te groeien. Hierdoor zal het proportionele effect afnemen naarmate de fout kleiner wordt, maar dit wordt gecompenseerd door het groeiende integrale effect.
- 3. **Term D** is een beste schatting van de toekomstige trend van de SP PV-fout, gebaseerd op de huidige mate van verandering. Het wordt soms 'anticiperende regeling' genoemd, omdat het effectief probeert het effect van de SP PV-fout te verminderen door een regelinvloed uit te oefenen die wordt gegenereerd door de snelheid van foutverandering. Hoe sneller de verandering, hoe groter het controlerende of dempende effect.
- 4. **Tuning** De balans van deze effecten wordt bereikt door afstemming van de lus ('tuning') om de optimale regelfunctie te produceren. De tuningconstanten worden hieronder

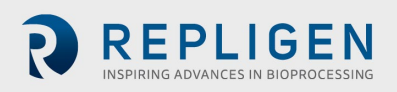

weergegeven als 'K' en moeten worden afgeleid voor elke regeltoepassing, omdat ze afhankelijk zijn van de responskarakteristieken van de volledige lus buiten de controller. Deze zijn afhankelijk van het gedrag van de meetsensor, het uiteindelijke bedieningselement (zoals een regelklep), eventuele stuursignaalvertragingen en het proces zelf. Gewoonlijk kunnen aanvankelijk geschatte waarden van constanten worden ingevoerd op basis van het type toepassing, maar ze worden normaal gesproken verfijnd of 'getuned' door het proces in de praktijk een 'stootje' te geven door het instelpunt te wijzigen en de systeemreactie te bekijken.

Om toegang te krijgen tot dit scherm, selecteert u de knop **PID Set-up** op het scherm Main Menu.

Waarden voor proportionele, integrale en/of afgeleide lusinstellingen kunnen worden toegevoegd voor recirculatie-/feedpompregeling, reactorvolumeregeling en permeaatstroomregeling. De standaardwaarden zijn geoptimaliseerd voor een stabiele regeling en worden aanbevolen. Om waarden toe te voegen of te wijzigen, selecteert u een blauw vak en voert u een waarde in.

| ,         | ALARMS   |            | PAU    | SE      | PID | Loop Setting | gs       | L          | ock  | 51  | FOP SYSTEM    | 12:05:45 10-J    | AN-20    |
|-----------|----------|------------|--------|---------|-----|--------------|----------|------------|------|-----|---------------|------------------|----------|
|           |          |            |        |         |     |              |          |            |      |     |               |                  |          |
|           |          |            |        |         |     |              |          |            |      |     |               |                  |          |
|           |          |            |        |         |     |              |          |            |      |     |               |                  |          |
| Г         |          | PID Loon   | Sattin | ne      | ٦   | PID          | Loon S   | ottinge    |      |     | PID I oo      | n Sattinge       |          |
|           |          | Recirc Pur | mp Co  | ntrol   |     | Permeate     | e Flow C | control (P | -02) |     | Reactor Weigh | t Control (P-03) |          |
|           | Propo    | rtional    | 0.     | 50      |     | Proportion   | al       | 1.00       |      |     | Proportional  | 0.25             |          |
|           | Ir       | ntegral    | 0.     | 30      |     | Integr       | al       | 15.00      |      |     | Integral      | 0.02             |          |
|           | Deri     | vative     | 0.     | 10      |     | Derivative   | e        | 4.00       |      |     | Derivative    | 3.00             |          |
| _ L       |          | _          |        |         |     |              |          |            |      |     |               |                  | <u> </u> |
|           |          |            |        |         |     |              |          |            |      |     |               |                  |          |
|           |          |            |        |         |     |              |          |            |      |     |               |                  |          |
|           |          |            |        |         |     |              |          |            |      |     |               |                  |          |
|           |          |            | _      |         |     |              |          |            |      |     |               |                  |          |
| MA<br>MEI | in<br>NU | OVERVI     | E₩     | DATA LO | )G  | MODE         | RI       | UN         | PLO  | OTS |               |                  |          |

## Afbeelding 25. Scherm PID Loop Settings

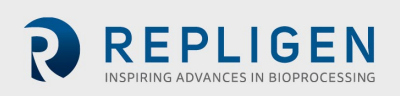

# 8.6 Alarmen

# 8.6.1 Scherm Alarm Set-up

Het scherm Alarm Set-up screen toont alle configureerbare alarmen voor het KrosFlo<sup>®</sup> TFDF<sup>®</sup> Lab System. Deze alarmen zijn ontworpen om het systeem en de gebruikers tijdens het gebruik te beschermen. Om dit scherm te openen, selecteert u **Alarms** in de menubalk.

| ALARMS          | PAUSE                | Alarm Setup         | Lock              | STOP SYSTEM          | 12:09:20 10-JAN-20 |
|-----------------|----------------------|---------------------|-------------------|----------------------|--------------------|
|                 | Alarm                | Warning<br>Setpoint | Warning<br>Enable | Shutdown<br>Setpoint | Shutdown<br>Enable |
| High Fe         | ed Pressure (PE-01)  | : 0.0 psi           | Disabled          | 0.0 psi              | Disabled           |
| High Retenta    | ate Pressure (PE-02) | : 0.0 psi           | Disabled          | 0.0 psi              | Disabled           |
| High Perme      | ate Pressure (PE-03) | : 0.0psi            | Disabled          | 0.0 psi              | Disabled           |
| Low Perme       | ate Pressure (PE-03) | ; 0.0psi            | Disabled          | 0.0psi               | Disabled           |
| H               | igh Pressure (PE-04) | ; 0.0psi            | Disabled          | 0.0 psi              | Disabled           |
| н               | igh Pressure (PE-05) | : 0.0psi            | Disabled          | 0.0psi               | Disabled           |
| High F          | eed Weight (WE-01)   | : 0.0000kg          | Disabled          | 0.0000kg             | Disabled           |
| Low F           | eed Weight (WE-01)   | ; 0.0000kg          | Disabled          | 0.0000kg             | Disabled           |
| High Perm       | eate Weight (WE-02)  | : 0.0000kg          | Disabled          | 0.0000kg             | Disabled           |
| Low Fee         | ed Flow Rate (FL-01) | : 0.001/min         | Disabled          | 0.00l/min            | Disabled           |
| High Permea     | te Flow Rate (FL-02) | : 0.00ml/min        | Disabled          | 0.00ml/min           | Disabled           |
| Low Permea      | te Flow Rate (FL-02) | : 0.00ml/min        | Disabled          | 0.00ml/min           | Disabled           |
|                 |                      |                     |                   |                      |                    |
| MAIN<br>MENU OV | ERVIEW SYSTEM        | 1<br>98 MODE        | RUN               |                      |                    |

# Afbeelding 26. Scherm Alarm Set-up

De volgende systeemalarmen zijn beschikbaar:

- 1. High Feed Pressure (PE-01): monitort of de feeddruk in het filter is toegenomen door obstructie van de vezels in het filter of de slangen die in het filter gaan. Controleer op verbogen slangen.
- 2. High Retentate Pressure (PE-02): monitort of de retentaatdruk op de slang die het filter verlaat, is toegenomen. Controleer op verbogen slangen of obstructies in de slangleidingen terug naar het recirculatievat.
- 3. High Permeate Pressure (PE-03): monitort of de permeaatdruk aan de filtraatzijde hoog is vanwege een obstructie of verbogen slangen.
- 4. Low Permeate Pressure (PE-03): geeft een vervuild filter aan. Beëindig de run als deze bijna is voltooid of verminder de flux om de run te voltooien.
- 5. High Pressure (PE-04): geeft een vervuild secundair filter aan. Vervang het filter
- 6. High Pressure (PE-05): geeft een vervuild secundair filter aan (bijvoorbeeld het steriele beschermingsfilter). Vervang het filter
- 7. High Feed Weight (WE-01): wordt gebruikt om ervoor te zorgen dat het recirculatievat niet te vol raakt.

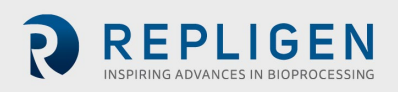

- 8. Low Feed Weight (WE-01): wordt gebruikt om ervoor te zorgen dat het recirculatievat niet droog komt te staan.
- 9. High Permeate Weight (WE-02): wordt gebruikt om ervoor te zorgen dat het permeaatvat niet te vol raakt.
- 10. High Feed Flow Rate (FL-01): geeft een hoge flow rate aan die cellen kan afschuiven.
- 11. Low Feed Flow Rate (FL-01): geeft een probleem met een lage flow rate aan, waardoor het filter snel zou kunnen vervuilen als gevolg van onvoldoende crossflow.
- 12. High Permeate Flow Rate (FL-02): geeft aan dat de flux te snel is, waardoor het filter zou kunnen vervuilen.
- 13. Low Permeate Flow Rate (FL-02): geeft aan dat de flux te laag is, wat kan wijzen op een vervuild filter of obstructie in de permeaatleiding.

Alarmen hebben twee categorieën:

- 1. Waarschuwingsalarmen: deze worden weergegeven als een oranje starburst die ongeveer één keer per seconde knippert. Er klinkt ook een pieptoon wanneer een alarminstelpunt wordt bereikt. Het systeem blijft werken als een waarschuwingsalarm wordt geactiveerd, maar geeft een actief alarm aan.
- Shutdown-alarmen: deze sluiten de sequentie af, maar schakelen niet het hele systeem uit. De recirculatie-/feedpomp blijft bijvoorbeeld aan, de permeaatpomp stopt en de diafiltratiepomp stopt om de kans om de run te herstellen zo groot mogelijk te maken.

Hoge alarmen worden geactiveerd wanneer de proceswaarde stijgt tot het opgeslagen instelpunt of hoger. Lage alarmen worden geactiveerd wanneer de proceswaarde daalt tot het opgeslagen instelpunt of lager. Het systeem is uitgerust met een korte vertraging om lage alarmen tijdens het opstarten te voorkomen.

Voor het wijzigen van de drempelwaarde voor een alarm, selecteert u het desbetreffende blauwe vakje in de kolom Warning of Shutdown Setpoint en voert u de gewenste waarde in. Gebruikers kunnen alarmen in- of uitschakelen door middel van de grijze knoppen **Warning Enable** of **Shutdown Enable**.

Als een alarm wordt geactiveerdm verschijnt er een rood knipperende knop Alarm Reset button will display in de rechterbenedenhoek van het systeemscherm en blijft aanwezig tot het probleem is opgelost. Het alarm kan worden gewist wanneer het systeem niet meer aan de alarmcondities voldoet. Door de knop **Alarm Reset** te selecteren, wordt het alarm uitgeschakeld en de knipperende knop gereset.

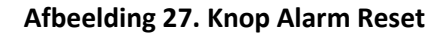

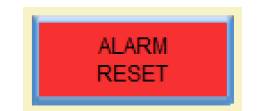

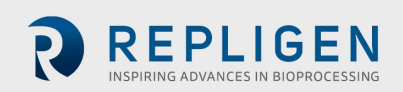

# 8.6.2 Alarm History

Het scherm Alarm History registreert een volledige geschiedenis van elk geconfigureerd alarm dat door het systeem is geactiveerd. Om dit scherm te openen, selecteert u **Alarms** in de menubalk.

Selecteer de knop **Clear History** om de lijst met eerdere alarmen te wissen.

|          |          | Aları     | m Summary |      |         | Tot    | al of 4 Alarms |                    |
|----------|----------|-----------|-----------|------|---------|--------|----------------|--------------------|
| No       | Alarm No |           |           | M    | lessage |        |                | Activated          |
| 1        | 1        | Message-1 |           |      |         |        |                | 19-NOV-19 12:38:00 |
| 2        | 2        | Message-2 |           |      |         |        |                | 19-NOV-19 12:38:00 |
| 3        | 3        | Message-3 |           |      |         |        |                | 19-NOV-19 12:38:00 |
| 4        | 4        | Message-4 |           |      |         |        |                | 19-NOV-19 12:38:00 |
|          |          |           |           |      |         |        |                |                    |
|          |          |           |           |      |         |        |                |                    |
|          |          |           |           |      |         |        |                |                    |
|          |          |           |           |      |         |        |                |                    |
|          |          |           |           |      |         |        |                |                    |
|          |          |           |           |      |         |        |                |                    |
|          |          |           |           |      |         |        |                |                    |
|          |          |           |           |      |         |        |                |                    |
|          |          |           |           |      |         |        |                |                    |
|          |          |           |           |      |         |        |                |                    |
|          |          |           |           |      |         |        |                |                    |
|          |          |           |           |      |         |        |                |                    |
|          |          |           |           |      |         |        |                |                    |
|          |          |           |           |      |         |        |                |                    |
|          |          |           |           |      |         |        |                |                    |
|          |          |           |           |      |         |        |                |                    |
| <u> </u> |          |           |           |      |         |        |                |                    |
|          |          |           |           |      |         |        |                |                    |
| MA       | N C      | VERVIEW   | DATALOG   | MODE | RUN     | PLOTS  | CLEAR          | ALARM              |
| MEN      | 10       |           | 2         |      |         | . 2010 | HISTORY        | RESET              |

# Afbeelding 28. Scherm Alarm History

# 8.7 Lock Screen (Schermvergrendeling)

Met de optie Lock voor het KrosFlo<sup>®</sup> TFDF<sup>®</sup>-systeem kunnen gebruikers het scherm vergrendelen om het schoon te maken zonder dat per ongeluk de werking van het systeem wordt beïnvloedt.

1. Selecteer Lock in de menubalk. Het volgende bericht wordt weergegeven:

#### Afbeelding 29. Bericht vergrendelingsscherm

| Lock So | reen ? |
|---------|--------|
| YES     | NO     |

2. Selecteer Yes. Het vergrendelingsscherm wordt weergegeven:

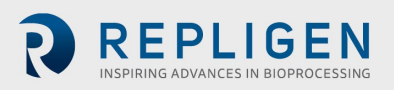

Afbeelding 30. Vergrendelingsscherm

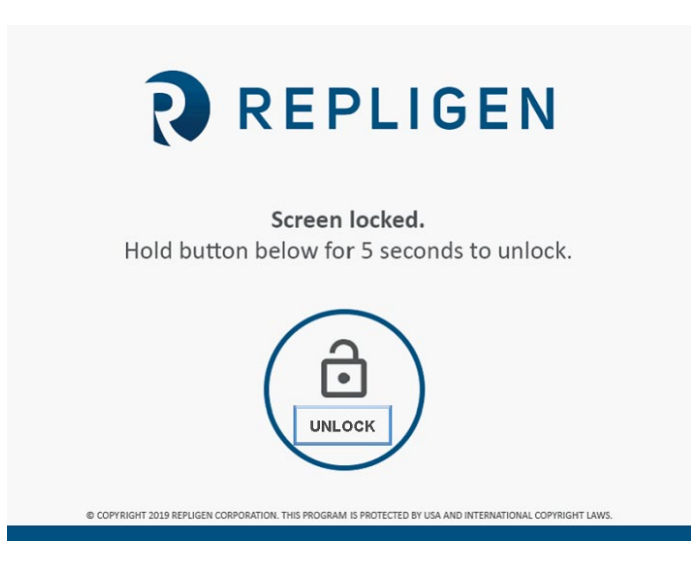

Houd de knop **Unlock** vijf seconden ingedrukt om het scherm te ontgrendelen.

# 8.8 Data logging (Gegevens registreren)

Met dit scherm kunnen gebruikers gegevens van het KrosFlo<sup>®</sup> TFDF<sup>®</sup>-systeem naar een USB-drive overbrengen. Om dit scherm te openen, selecteert u **Data Log** in het scherm Main Menu.

| ALARMS       | PAL      | JSE       | Data Logging | L       | .ock  | STOP SYSTEM | 12:14:20 10-JAN-20 |
|--------------|----------|-----------|--------------|---------|-------|-------------|--------------------|
|              |          |           |              |         |       |             |                    |
|              |          |           |              |         |       |             |                    |
|              |          |           |              |         |       |             |                    |
|              |          | USB Eject | US           | B Ready |       | USB Writing |                    |
|              |          | Off       |              | On      |       | off         |                    |
|              |          |           |              |         |       |             |                    |
|              |          |           |              |         |       |             |                    |
|              |          |           |              |         |       |             |                    |
|              |          |           |              |         |       |             |                    |
|              |          |           |              |         |       |             |                    |
|              |          |           |              |         |       |             |                    |
| MAIN<br>MENU | OVERVIEW | DATALOG   | MODE         | RUN     | PLOTS |             |                    |

#### Afbeelding 31. Scherm Data Logging

Om procesgegevens vast te leggen, steekt u het USB-drive in de USB-poort van de controller. Gegevensregistratie wordt automatisch geactiveerd wanneer een USB-drive wordt gedetecteerd.

Wanneer de gegevens worden geregistreerd, is de knop USB Ready groen en wordt 'On' weergegeven. Wanneer de gegevens worden weggeschreven, zal de knop USB Writing een korte tijd

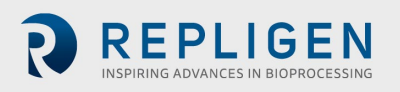

groen zijn en 'On' worden weergegeven. Wanneer gegevensregistratie actief is en er geen USB-drive is geïnstalleerd, verschijnt de volgende foutmelding bovenaan het scherm: **RTE-004: 'Log buffer memory is full' (Logbuffergeheugen is vol)**.

Om de USB-drive te verwijderen, selecteert u de knop USB Eject.

**BELANGRIJK:** Plaats de USB-drive in het systeem voordat u met een run begint. Rungegevens worden niet geregistreerd als de USB-drive niet aanwezig is wanneer de run start

### 8.8.1 Experimentele gegevens

Experimentele instellingen en gemeten waarden worden voor alle modi op een USB-drive opgeslagen. Gemeten parameters worden met een resolutie van 30 seconden opgeslagen. Het gegevenslogboek wordt dagelijks opgeslagen met de datum (JJMMDD) aan het einde van de bestandsnaam.

## Afbeelding 32. Gegevenslogbestanden

| Name                      | - | Date modified      | Туре          | Size   |
|---------------------------|---|--------------------|---------------|--------|
| Plots_Datalog_Data_190405 |   | 5/2/2019 8:28 AM   | Text Document | 30 KB  |
| Plots_Datalog_Data_190916 |   | 10/11/2019 9:24 AM | Text Document | 26 KB  |
| Plots_Datalog_Data_191011 |   | 10/15/2019 2:55 PM | Text Document | 220 KB |
| Plots_Datalog_Data_191015 |   | 10/16/2019 12:00   | Text Document | 480 KB |
| Plots_Datalog_Data_191016 |   | 10/16/2019 2:31 PM | Text Document | 775 KB |

De vastgelegde gegevens omvatten de volgende kolommen:

- Timestamp (Tijdstempel) (uu:mm:ss)
- Pressure sensors (Druksensoren) (PSI)
  - $\circ$  PE01 (Feed)
  - o PEO2 (Retentaat)
  - PE03 (Permeaat)
  - PE04 (Secundair filter)
  - PE05 (Steriel/beschermingsfilter)
- TMP berekend: (Feeddruk + Retentaatdruk)/2 Permeaatdruk
- Weegschaalmetingen (kg)
  - o Feed-weegschaal
  - o Retentateweegschaal
- Module surface area (Oppervlakte module, berekend op basis van geselecteerde filter-PN): (Fiber Count \* Pi \* Effective Length \* Fiber size (aantal vezels \* Pi \* effectieve lengte \* vezelgrootte))
- Flow meters (Flowmeters)
  - Feed flow measurement (Meting feedflow)
  - o Permeate flow measurement (Meting permeaatflow, optioneel)
  - Permeate totalizer (Permeaattotalisator, optioneel, berekend op basis van de gedetecteerde flow rate / looptijd)
- Turbidity meter (Troebelheidsmeter, optioneel)
- Berekening Concentration factor (CF): Starting vol. / (Starting vol. (Feedgewicht bij start -(Huidig feedgewicht – Perm. Hold-up))

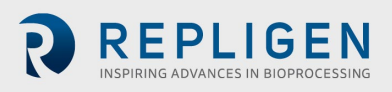

Diafiltratevolume (DV) berekening: (Totaal permeaat – Perm, gewicht bij start van D-modus)
 / (Startvolume - (Feedgewicht bij start – Feedgewicht bij start van D-modus))

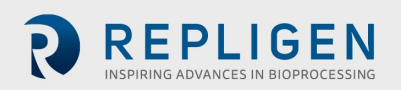

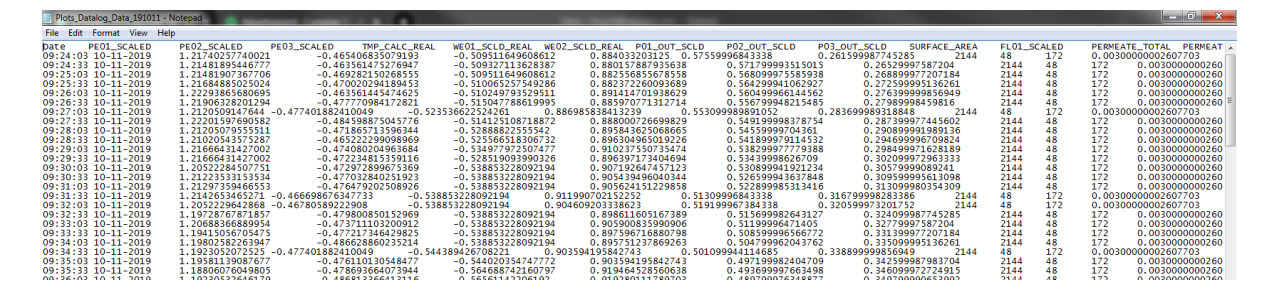

### Afbeelding 33. Voorbeeld van geregistreerde gegevens

# 8.9 System Mode (Systeemmodus)

Op het scherm System Mode kunnen gebruikers het systeem bedienen en monitoren en de verschillende bedrijfsmodi selecteren en beheren. Om toegang te krijgen tot dit scherm, selecteert u **Mode** in het scherm Main Menu.

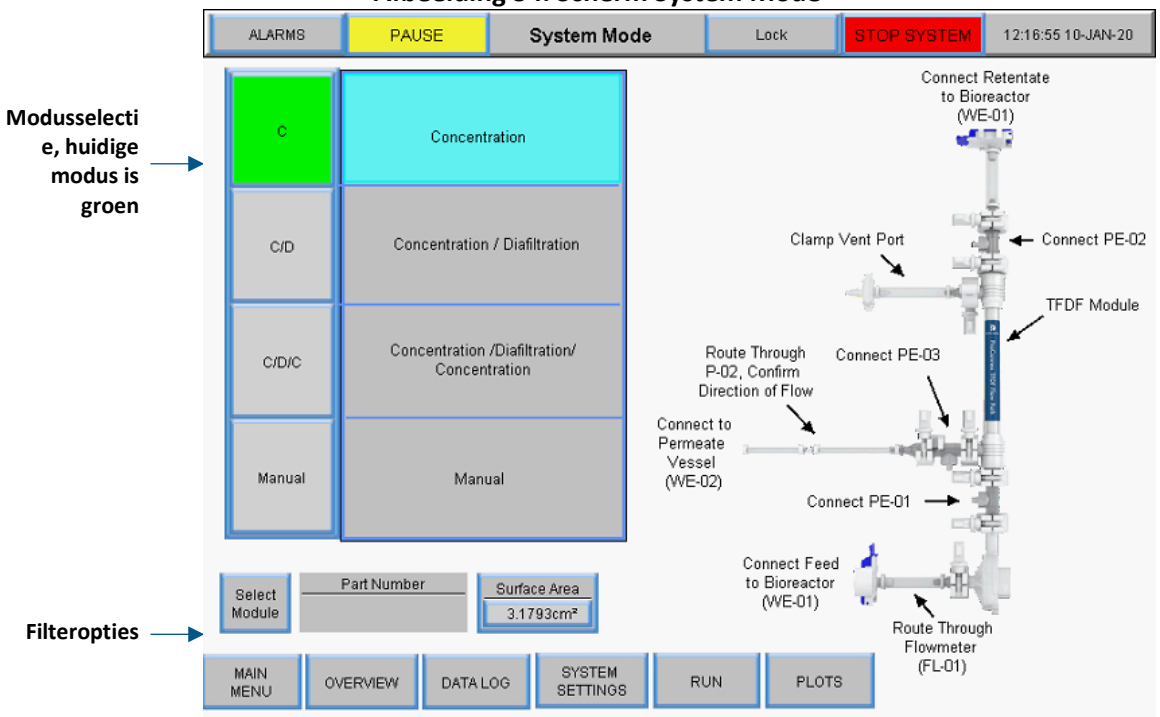

Afbeelding 34. Scherm System Mode

Het KrosFlo<sup>®</sup> TFDF<sup>®</sup>-systeem heeft vier bedrijfsmodi:

- 1. **Concentration Mode:** Geautomatiseerde filtratiemodus waarbij retentaat wordt geconcentreerd tot een bepaalde concentratiefactor.
- 2. **Concentration/Diafiltration Mode:** Geautomatiseerde filtermodus waarbij retentaat wordt geconcentreerd tot een bepaalde concentratiefactor en vervolgens wordt verwerkt in de diafiltratiemodus waarbij het retentaatvolume constant wordt gehouden door toevoeging van buffer/media.
- 3. **Concentration/Diafiltration/Concentration Mode:** Geautomatiseerde filtermodus waarbij retentaat wordt geconcentreerd tot een bepaalde concentratiefactor en vervolgens wordt verwerkt in de diafiltratiemodus waarbij het retentaatvolume constant wordt gehouden

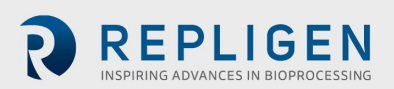

door toevoeging van buffer/media. Tot slot wordt het retentaat opnieuw geconcentreerd tot een uiteindelijke concentratiefactor.

4. **Manual Mode:** Open modus waarin de gebruiker handmatig pompen en sensoren kan starten/stoppen en weegschalen tarreren.

Selecteer een modusknop om een bedrijfsmodus te selecteren. De momenteel geselecteerde modus is groen. Elke modus heeft een scherm Run Setpoints en Overview.

## 8.10 Concentratie-, Concentratie/diafiltratie- en Concentratie/diafiltratie/concentratie-modi

# 8.10.1 Scherm Run Setpoints

Voor de geautomatiseerde modi kunnen op het scherm Run Setpoints geselecteerde instelpunten of opties voor de bedrijfsmodus worden aangepast. Om dit scherm te openen, selecteert u de knop **Run** onderaan het scherm System Mode.

• **Concentration Mode**: Het scherm Run Setpoints screen wordt gebruikt om een eenvoudig aanvoerproces te configureren. Gebruikers kunnen Concentration Factor (CF) of Permeate Weight as instelpunt selecteren

|   | ALARMS       | PAL              | JSE             | F       | Run Setpoint | s        | U          | ock        | ST                 | OP SYSTEM   | 12:17:29 | 10-JAN-20 |  |
|---|--------------|------------------|-----------------|---------|--------------|----------|------------|------------|--------------------|-------------|----------|-----------|--|
|   |              |                  | Initi           | al Co   | ncentration  |          |            |            | Concentration Mode |             |          |           |  |
|   |              | Starti           | ing Feed ∨      | olume:  | 1.000L       |          | Press to   | Read Scale |                    |             |          |           |  |
|   | т            | arget Speed of F | eed pump        | (P-01): | 2.00 l/mii   | n        |            |            | L                  | Start Conce | ntration | STOP      |  |
|   | Target       | Speed of Perme   | eate pump       | (P-02): | 15.0 ml/m    | in       | 283        | 0.82LMH    |                    |             |          |           |  |
|   |              | Initial Concer   | tration SP      | (CF1):  | 1.88         |          | Press      | to Enter   |                    |             |          |           |  |
|   |              | F                | Permeate V      | Veight: | 0.467kg      | L        | Perme      | ate Weight |                    |             |          |           |  |
|   |              |                  |                 |         |              |          |            |            |                    |             |          |           |  |
|   |              |                  |                 |         |              |          |            |            |                    |             |          |           |  |
|   |              |                  |                 |         |              |          |            |            |                    |             |          |           |  |
|   |              |                  |                 |         |              |          |            |            |                    |             |          |           |  |
|   |              |                  |                 |         |              |          |            |            |                    |             |          |           |  |
|   |              |                  |                 |         |              |          |            |            |                    |             |          |           |  |
|   |              |                  |                 |         |              |          |            |            |                    |             |          |           |  |
|   |              |                  |                 |         |              |          |            |            |                    |             |          |           |  |
|   |              |                  |                 |         |              |          |            |            |                    |             |          |           |  |
|   |              |                  |                 |         |              |          |            |            |                    |             |          |           |  |
| _ | _            | _                |                 | _       |              | _        | _          | _          |                    |             |          |           |  |
| p | MAIN<br>MENU | OVERVIEW         | SYSTE<br>SETTIN | M<br>GS | MODE         | AL<br>SE | ARM<br>TUP | PLOTS      |                    |             |          |           |  |

#### Afbeelding 35. Scherm Run Setpoints voor Concentration Mode

 Concentration/Diafiltration Mode: Het scherm Run Setpoints screen wordt gebruikt om een aanvoerproces gevolgd door een buffertoevoegingsstap te configureren. Gebruikers kunnen ook Concentration Factor (CF) of Permeate Weight als eindpunt voor de concentratiestap gebruiken

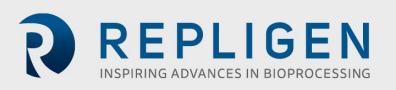

|   | ALARMS       | PAL              | JSE                    | R         | un Setpoints | s        | U          | ock        | STOP S | YSTEM       | 12:17:52 10-JAN-20 |
|---|--------------|------------------|------------------------|-----------|--------------|----------|------------|------------|--------|-------------|--------------------|
| 1 |              |                  | Initi                  | al Cor    | centration   |          |            |            | 1      | Co          | nc/Diaf Mode       |
|   |              | Start            | ing Feed V             | olume:    | 1.000L       |          | Press to   | Read Scale |        |             |                    |
|   | т            | arget Speed of F | eed pump               | (P-01):   | 2.00 l/mir   | 1        |            |            | S      | tart Concer | ntration / STOP    |
|   | Target       | Speed of Perme   | eate pump              | (P-02):   | 15.0 ml/m    | in       | 283        | 0.82LMH    |        | Dianitra    | lion               |
|   |              | Initial Concer   | tration SP             | (CF1):    | 1.88         |          | Press      | to Enter   |        | Buffer      | /olume Needed (L)  |
|   |              | F                | <sup>p</sup> ermeate V | /eight:   | 0.467kg      |          | Perme      | ate Weight |        |             | 0.58 L             |
|   |              |                  | Dia                    | afiltrati | on           |          |            |            | 1      |             |                    |
|   |              | Diafiltration    | 1 Setpoint             | (DV1):    | 1.09 DV      |          |            |            |        |             |                    |
|   |              | 1                | ·<br>Permeate V        | Veight:   | 1.049kg      |          |            |            |        |             |                    |
|   |              |                  |                        |           |              |          |            |            | -      |             |                    |
|   | MAIN<br>MENU | OVERVIEW         | SYSTE<br>SETTIN        | W<br>GS   | MODE         | AL<br>SE | ARM<br>TUP | PLOTS      |        |             |                    |

#### Afbeelding 36. Scherm Run Setpoints voor Concentration/Diafiltration Mode

 Concentration/Diafiltration/Concentration Mode: Het scherm Run Setpoints screen wordt gebruikt om een initieel aanvoerproces, buffertoevoeging en laatste aanvoer te configureren. Gebruikers hebben dezelfde opties voor instelpunten als bij de vorige modi. Met de knop Start Concentration/Diafiltration/Concentration in deze modus wordt de Wizard-functie geactiveerd, die automatisch berekeningen uitvoert om verschillende instelpunten te bepalen. Raadpleeg voor meer informatie het gedeelte Wizard-functie

| ALARMS          | PAUSE                                 | Run Setpoints                         | Lock                              | STOP SYSTEM 12:18:55 10-JAN-20                                                        |
|-----------------|---------------------------------------|---------------------------------------|-----------------------------------|---------------------------------------------------------------------------------------|
|                 | Init                                  | ial Concentration                     |                                   | Conc/Diat/Conc Mode                                                                   |
| Target          | Starting Feed V<br>Speed of Feed pump | (P-01): 2.00 l/min                    | Press to Read Scale               | Start Conc. / Diaf. / Conc. STOP                                                      |
| larget Spe      | itial Concentration SP<br>Permeate \  | (CF1): 1.88<br>Veight: 0.467kg        | Press to Enter<br>Permeate Weight | Buffer Volume Needed (L)<br>0.58 L                                                    |
|                 | Di<br>Diafiltration 1 Setpoint        | afiltration<br>(DV1): 1.09 DV         |                                   | TFDF Wizard                                                                           |
|                 | Permeate \                            | Weight: 1.049kg                       |                                   | Wizard Output                                                                         |
| F               | Fina<br>inal Concentration SP         | l Concentration<br>(CF2): <u>1.96</u> | I                                 | Time for Reference<br>Diaf Pump Start <b>0.56hrs</b><br>Diaf Pump Stop <b>3.59hrs</b> |
|                 | Permeate \                            | Weight: 1.072kg                       |                                   | Run End 4.66hrs<br>Permeate Volume<br>Diaf Pump Start 0.167L                          |
|                 |                                       |                                       |                                   | Diaf Pump Stop 1.076L<br>Run End 1.399L                                               |
| MAIN<br>MENU ON | VERVIEW SYSTE                         | M MODE AI                             | ARM PLOTS                         |                                                                                       |

Afbeelding 37. Scherm Run Setpoints voor Concentration/Diafiltration/Concentration Mode

Opdrachten:

- Start: Starts de geautomatiseerde run met de ingevoerde instelpunten
- Stop: Stopt de run
- Enter: Deze knop wordt weergegeven op het scherm Overview Screen en het scherm Run Setpoints zodra de modus klaar is. Selecteer de knop Enter om te bevestigen dat de automatiseringsmodus is voltooid

Waarden voor het instelpunt Initial Concentration (Aanvankelijke concentratie) (alle modi):

- Target Speed of Feed pump (P-01): De doelsnelheid van de magnetische zwevende recirculatie-/voedingspomp regelt het toerental van de pomp met feedback van de opklembare flowmeter (FL-01)
- Target Speed of Permeate pump (P-02): Voer de doelsnelheid van de permeaatpomp in in ml/min of VVD. Het systeem meet de gewichtsverandering op de permeaatweegschaal en regelt het toerental van de permeaatpomp om overeen te komen met de beoogde permeaatsnelheid
- Initial Concentration SP (CF1): Een dimensieloze concentratiefactor die wordt gebruikt om de concentratie van de feedvoorraad te kwantificeren. Het is de hoeveelheid die de feedstock in volume is verlaagd ten opzichte van het aanvankelijke volume. Als bijvoorbeeld 1 L feedstock is geconcentreerd naar 0,25L met 0,75 L padding door het filter als permeaat, wordt er een 4-voudige concentratie uitgevoerd. De concentratiefactor is dan dus 4
- **Permeate Weight:** Deze waarde verwijst naar het totale cumulatieve permeaatgewicht aan het einde van de laatste concentratiestap. Voer het doelgewicht voor de celmassa in op de WE-01-weegschaal. Het systeem regelt het toerental van P-03 om de massa op het doelgewicht te houden. Tarreer met het lege productvat zodat alleen het gewicht van het

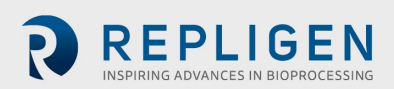

monster wordt afgelezen. Het doel moet dan het gewicht van het monster zijn zodra de recirculatieleiding is gevuld

Waarden voor het instelpunt Diafiltration (Concentration/Diafiltration en Concentration/Diafiltration/Concentration Modes):

 Diafiltration 1 Setpoint (DV1): Een Diavolume (DV) is een maat voor het volume dat als permeaat door het filter is gegaan tijdens de diafiltratiestap. Het is gebaseerd op het volume van de diafiltratiebuffer dat aan het verwerkingsproces is toegevoegd in vergelijking met het retentaatvolume aan het begin van de verwerking. Als bijvoorbeeld 5 L feedvoorraad aanwezig is aan het begin van de diafiltratie en 2 DV vereist is voor de het proces, dan zal 10 L door het filter gaan als permeaat terwijl continu buffer wordt toegevoegd om 5 L retentaat te behouden

Waarden voor het instelpunt Final Concentration (alleen voor Concentration/Diafiltration/Concentration Mode):

- Final Concentration SP (CF2): Een dimensieloze concentratiefactor die wordt gebruikt om de concentratie van de feedvoorraad te kwantificeren nadat een diafiltratie is uitgevoerd. Het is het de reductiefactor voor het volume van de feedvoorraad ten opzichte van het aanvankelijke startvolume, niet vanaf de start van de tweede concentratie. Als bijvoorbeeld 1 L feedvoorraad wordt verwerkt totdat 0,75 L door het filtraat is gegaan en 0,25 L in het retentaat is achtergebleven, is een 4-voudige concentratie uitgevoerd. De concentratiefactor is dan dus 4X en de invoer zou 4 zijn
- **Permeate Weight:** Deze waarde verwijst naar het totale cumulatieve permeaatgewicht aan het einde van de laatste concentratiestap

# 8.10.2 Scherm Overview (Overzicht)

Het scherm Overview geeft het operationele stromingssysteem en de instrumenten van het KrosFlo<sup>®</sup> TFDF<sup>®</sup> Lab System weer. Procesgegevens (flow, druk, volume) worden in realtime op het scherm weergegeven. Output van procesgegevens wordt weergegeven in de zwarte vakjes. Inputgegevens van het instelpunt worden weergegeven in de grijze vakjes. Om toegang te krijgen tot dit scherm, selecteert u de knop **Overview** onderaan het scherm System Mode.

# Bewerkingen voor Concentration Mode:

- Invoer door de gebruiker van Concentration Factor of Permeate Weight voor de concentratiestap
- De richting van hulppompen wijzigen (P-02 en P-03)
- Weegschalen tarreren (WE-01 en WE-02)
- Druksensoren tarreren (PE-01, PE-02, PE-03, PE-04, PE-05 en PE-06)
- Flowmeters tarreren (FL-01 en FL-02)

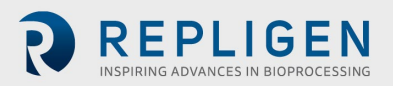

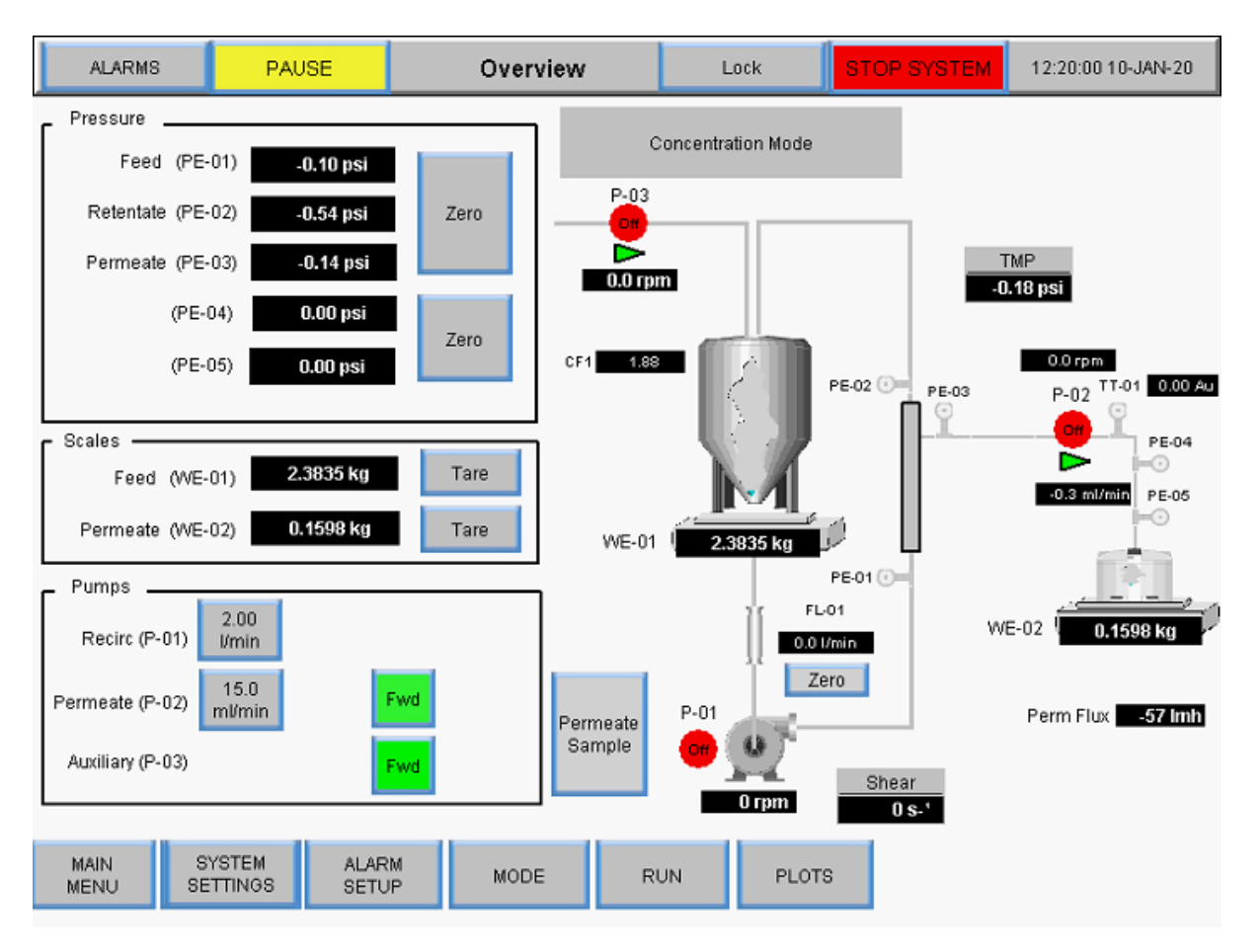

#### Afbeelding 38. Scherm Overview voor Concentration Mode

#### Bewerkingen voor Concentration/Diafiltration Mode:

- Invoer door de gebruiker van Concentration Factor of Permeate Weight voor de concentratiestap
- Invoer door de gebruiker van Diafiltration Volume of Permeate Weight voor de diafiltratiestap
- De richting van hulppompen wijzigen (P-02 en P-03)
- Weegschalen tarreren (WE-01 and WE-02)
- Druksensoren tarreren (PE-01, PE-02, PE-03, PE-04, PE-05 en PE-06)
- Flowmeters tarreren (FL-01 en FL-02)

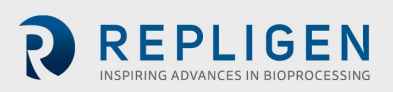

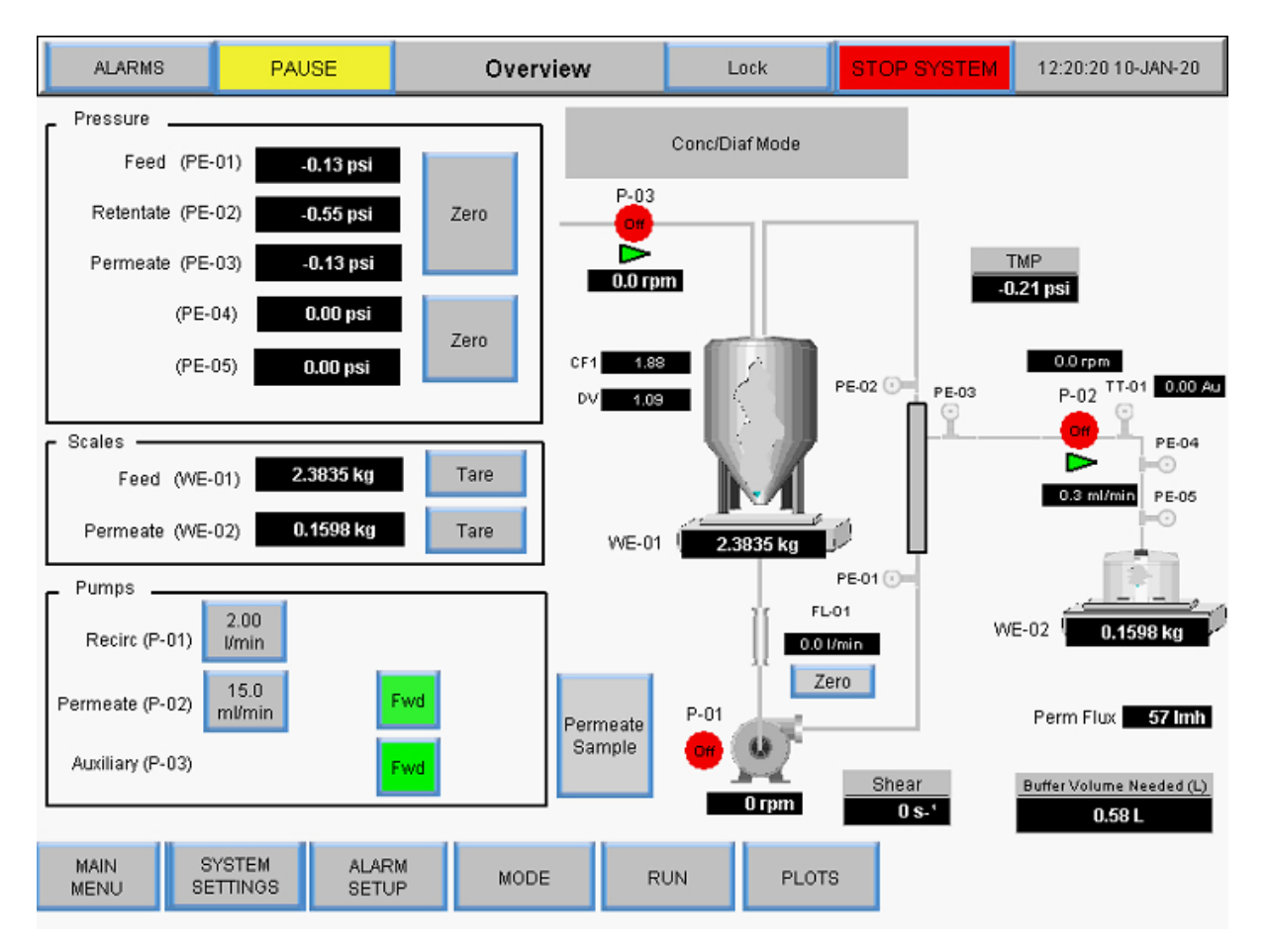

### Afbeelding 39. Scherm Overview voor Concentration/Diafiltration Mode

#### Bewerkingen voor Concentration/Diafiltration/Concentration Mode:

- Invoer door de gebruiker van Concentration Factor of Permeate Weight voor concentratiestap 1
- Invoer door de gebruiker van Diafiltration Volume of Permeate Weight voor de diafiltratiestap
- Invoer door de gebruiker van Concentration Factor of Permeate Weight voor concentratiestap 2
- De richting van hulppompen wijzigen (P-02 en P-03)
- Weegschalen tarreren (WE-01 en WE-02)
- Druksensoren tarreren (PE-01, PE-02, PE-03, PE-04, PE-05 en PE-06)
- Flowmeters tarreren (FL-01 en FL-02)

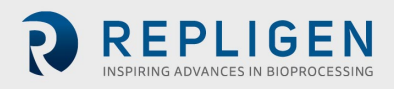

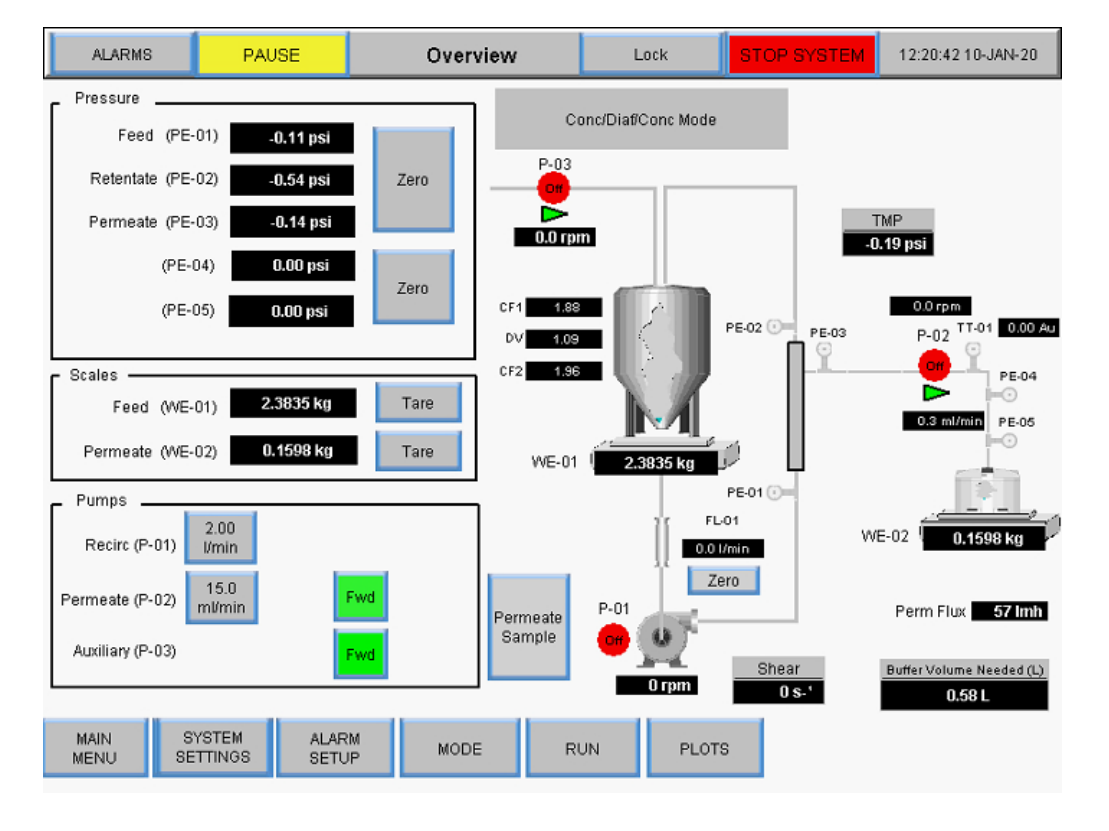

Afbeelding 40. Scherm Overview voor Concentration/Diafiltration/Concentration Mode

## 8.11 Wizard-functie

Met de Wizard-functie kan het systeem het proces automatisch uitvoeren met vooraf ingestelde instelpunten. Gebruikers voeren vijf parameters in en de instelpunten voor de stappen Concentratie 1, Diafiltratie en Concentratie 2 worden automatisch berekend:

- Process volume (Verwerkingvolume)
- PCV (Packed Cell Volume, Volumefractie cellen)
- Initial Concentration Factor (CF 1, Initiële concentratiefactor)
- Expected Final Yield (Verwachte eindopbrengst)
- Final Permeate Volume (Uiteindelijk permeaatvolume)

De Wizard-functie kan worden geopend in het scherm Run Setpoints als de Concentration/ Diafiltration/Concentration Mode is geselecteerd. De berekeningen van de Wizard bepalen:

- Benodigd volume diafiltratiebuffer
- Permeaatvolume bij start diafiltratiepomp
- Permeaatvolume bij stop diafiltratiepomp
- Permeaatvolume aan het einde van de run
- Permeaatvolume bij start diafiltratiepomp
- Tijd voor referentie bij stop diafiltratiepomp
- Tijd voor referentie aan het einde van de run

Om de Wizard-functie uit te voeren:

1. Selecteer de knop Start Conc./Diaf./Conc. in het scherm Run Setpoints.

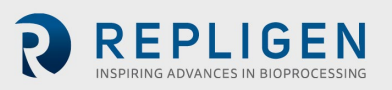

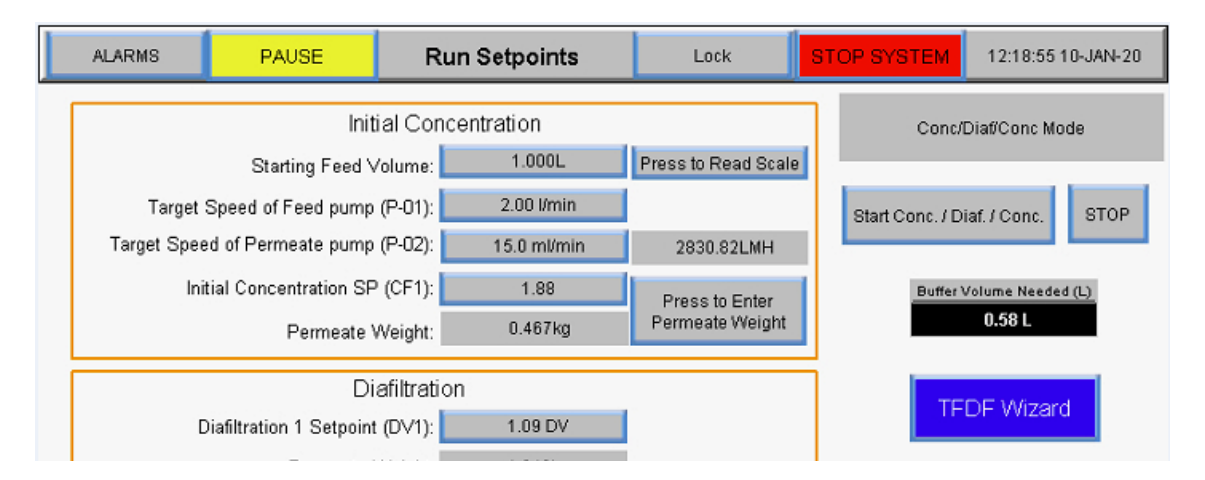

#### Afbeelding 41. De Wizard-functie starten

Het eerste Wizard-functiescherm wordt weergegeven:

| TFDF Wiz                          |        |                                                           |
|-----------------------------------|--------|-----------------------------------------------------------|
| Process Volume :                  | 1.000L | Enter Parameters and Press<br>Start to Begin Calculation. |
| PCV (Packed Cell Volume):         | 18.00% |                                                           |
| Initial Concentration Factor CF1: | 1.200  |                                                           |
| Expected Final Yield:             | 90.00% | Start Calculation                                         |
| Final Permeate Pool Volume:       | 1.40L  | CLOSE                                                     |
|                                   |        |                                                           |
|                                   |        |                                                           |

Afbeelding 42. Eerste scherm

2. De Wizard-functie geeft in eerste instantie standaardwaarden weer. Om een waarde in te voeren en een berekening uit te voeren, selecteert u een instellingenknop en voert u de juiste waarde in. Herhaal deze stap voor alle andere instellingen die moeten worden berekend.

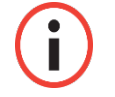

**Opmerking:** gebruikers kunnen waarden invoeren voor een, meerdere of alle instellingen in de wizard-functie.

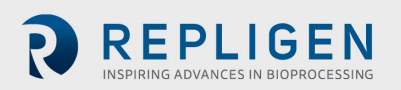

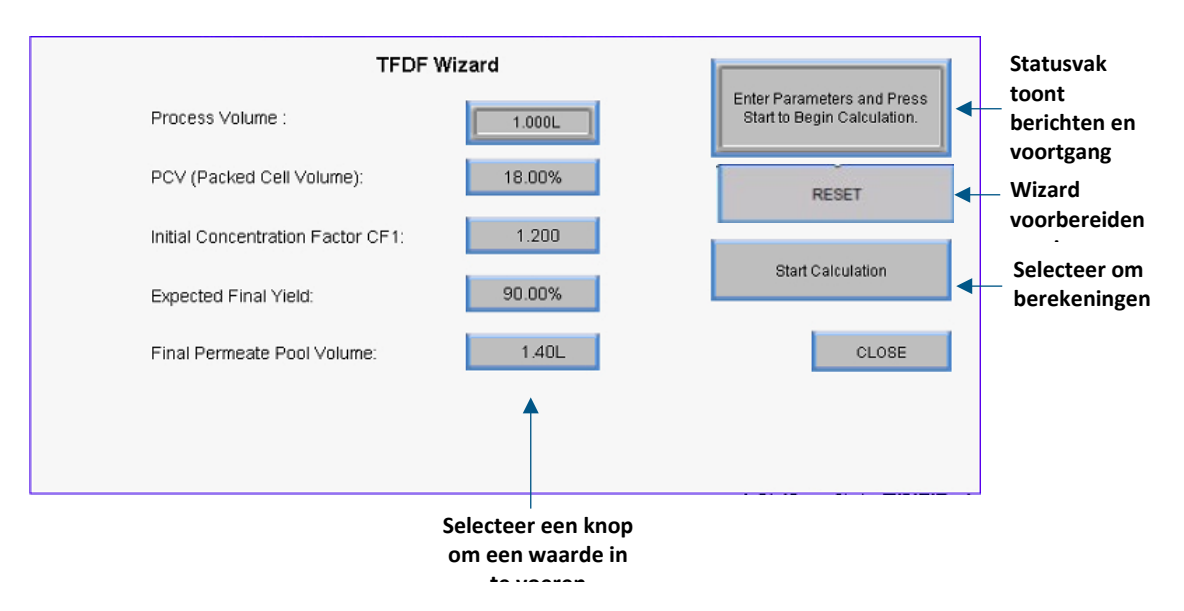

#### Afbeelding 43. Eerste scherm van de Wizard-functie

3. Selecteer de knop **Start Calculation**. De knop wordt groen terwijl de berekening aan de gang is en het statusvenster geeft eventuele meldingen weer.

| TFDF Wizard                       |        |                         |
|-----------------------------------|--------|-------------------------|
| Process Volume :                  | 1.000L | Calculation In Progress |
| PCV (Packed Cell Volume):         | 18.00% |                         |
| Initial Concentration Factor CF1: | 1.200  | Colouistian Started     |
| Expected Final Yield:             | 90.00% |                         |
| Final Permeate Pool Volume:       | 1.40L  | CLOSE                   |
|                                   |        |                         |
|                                   |        |                         |

#### Afbeelding 44. Berekening in uitvoering

Het bericht Calculation successful (Berekening succesvol) wordt weergegeven zodra de berekening is voltooid.

- Als het bericht Calculation Failure (Berekening mislukt) wordt weergegeven, konden op basis van de invoer geen geldige instelpuntcriteria worden bepaald. Pas de ingevoerde waarden aan en start de berekening opnieuw
- Als het bericht Calculation Timeout (Time-out berekening) wordt weergegeven, selecteert u **RESET** en start u de berekening opnieuw

Om de Wizard-functie te verlaten,, selecteert u Close.

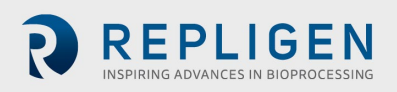

58

repligen.com

IF.UG.023 R2

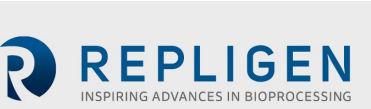

# 8.12 Handmatige modus

In het scherm Overview in de Manual Mode kunnen de pompen handmatig worden gestart door op de rode knop **Start** te drukken. Als alternatief kunnen de feedpomp (P-01) en permeaatpomp (P-03) in een individuele automatiseringslus worden geplaatst waarbij gegevens van de flowmeters de pompsnelheid moduleren. U krijgt tot deze functie als u de knop **Manual** op **Auto** zet. Alleen de individuele regelkring voor die pomp wordt geactiveerd en de pomp zal draaien op het ingevoerde instelpunt op basis van de feedback van de flowmeter (FL-01) voor de regeling van de feedpomp of weegschaal (WE-01) voor de regeling van de hulp/diafiltratie pomp (P-03).

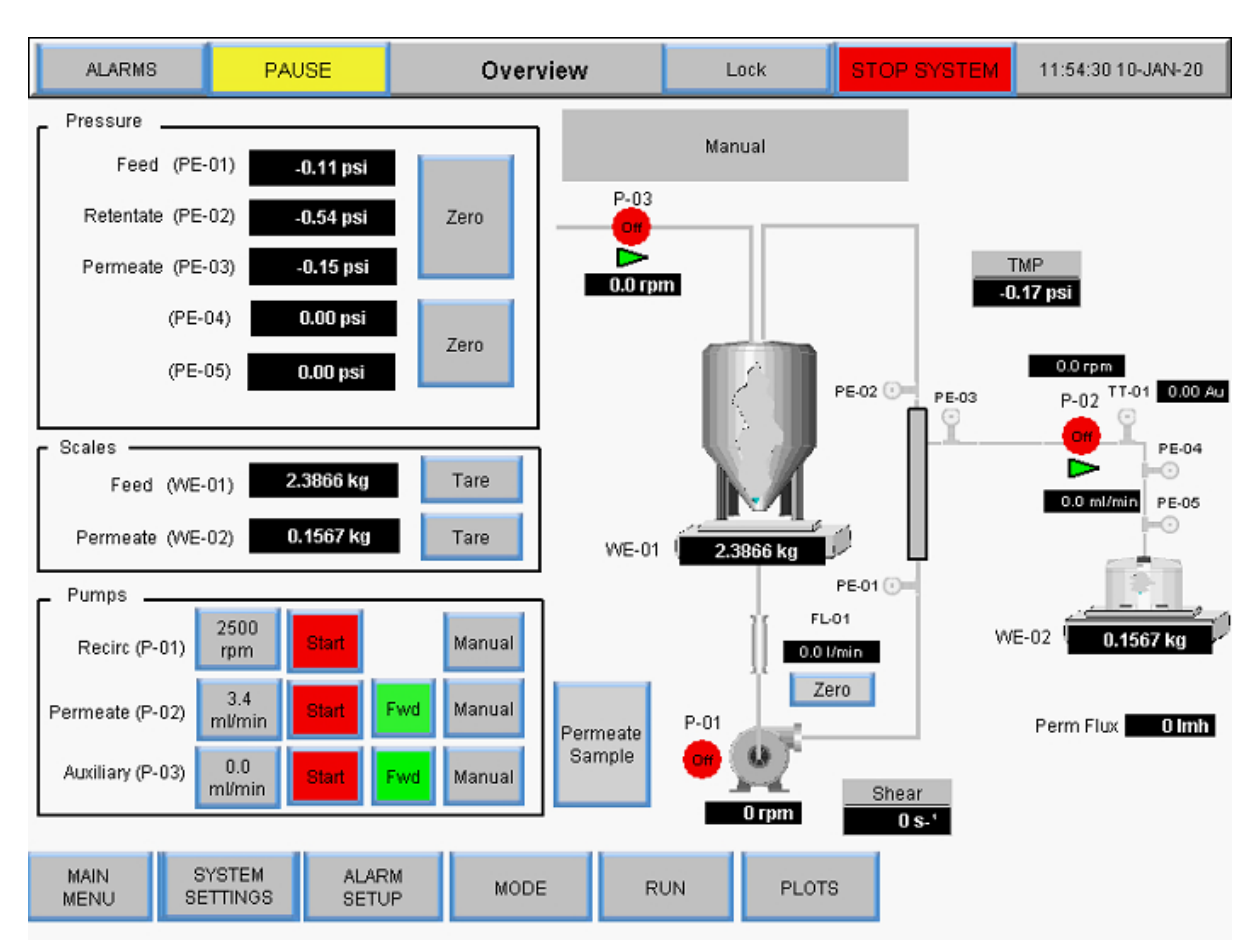

## Afbeelding 45. Scherm Overview voor Manual Mode

U kunt in de Manual Modus elke combinatie van hulponderdelen gebruiken, er zijn geen instelpunten om te automatiseren:

- Hoofdpomp starten/stoppen (P-01)
- Hulppompen starten/stoppen (P-02 en P-03)
- De richting van hulppompen wijzigen (P-02 en P-03)
- Weegschalen tarreren (WE-01 en WE-02)
- Druksensoren tarreren (PE-01, PE-02, PE-03, PE-04, PE-05 en PE-06)
- Flowmeters tarreren (FL-01 en FL-02)

Beschrijving van termen:

- Perm Flow: Flow van permeaat berekend op basis van het toerental van de permeaatpomp
- VT: Volumetric Throughput (Volumetrische doorvoer) Totale massa/volume van permeaat gedeeld door de oppervlakte van het filter
- Perm Total: Totaal permeaatvolume berekend op basis van het toerental van de pomp

• **Reset:** Stelt het permeaattotaal opnieuw in op 0,00 L. De volgende prompt verschijnt:

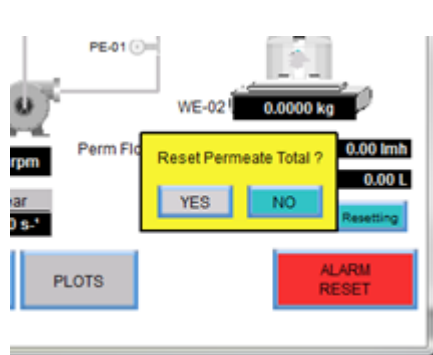

# Afbeelding 46. Reset-prompt

- **Pause:** Druk op de knop **Pause** tijdens het wisselen van het permeaatvat om de berekening van het permeaattotaal te stoppen. Klik wanneer het permeaatvat is vervangen op de knop **Pause** om berekening van het permeaattotaal en permeaatpompen te hervatten
- Shear Rate: Berekening van de shear rate (afschuifsnelheid) bij de vezelwand op basis van het aantal vezels, vezel-ID en recirculatie flow rate

## 8.12.1 Instrumenten

- P-01: Magnetische zwevende recirculatie/feed-pomp
- P-02: Permeaatpomp (bovenste peristaltische pomp op het pompstation).

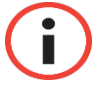

**Opmerking:** De voorwaartse stroomrichting is met de klok mee en rechts van het pompstation.

• P-03: Diafiltratie/hulppomp (onderste peristaltische pomp op het pompstation)

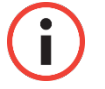

**Opmerking:** Bevestig de stroomrichting.

Raadpleeg voor meer gedetailleerde instructies over de functionaliteit van de overzichtsschermen het gedeelte

System Mode (Systeemmodus)s op pagina48.

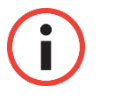

**Opmerking:** Alle gegevens die in het systeem zijn ingevoerd en opgeslagen, moeten op deze manier worden ingevoerd

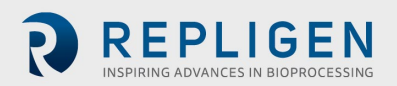

# 8.12.2 Tarreren

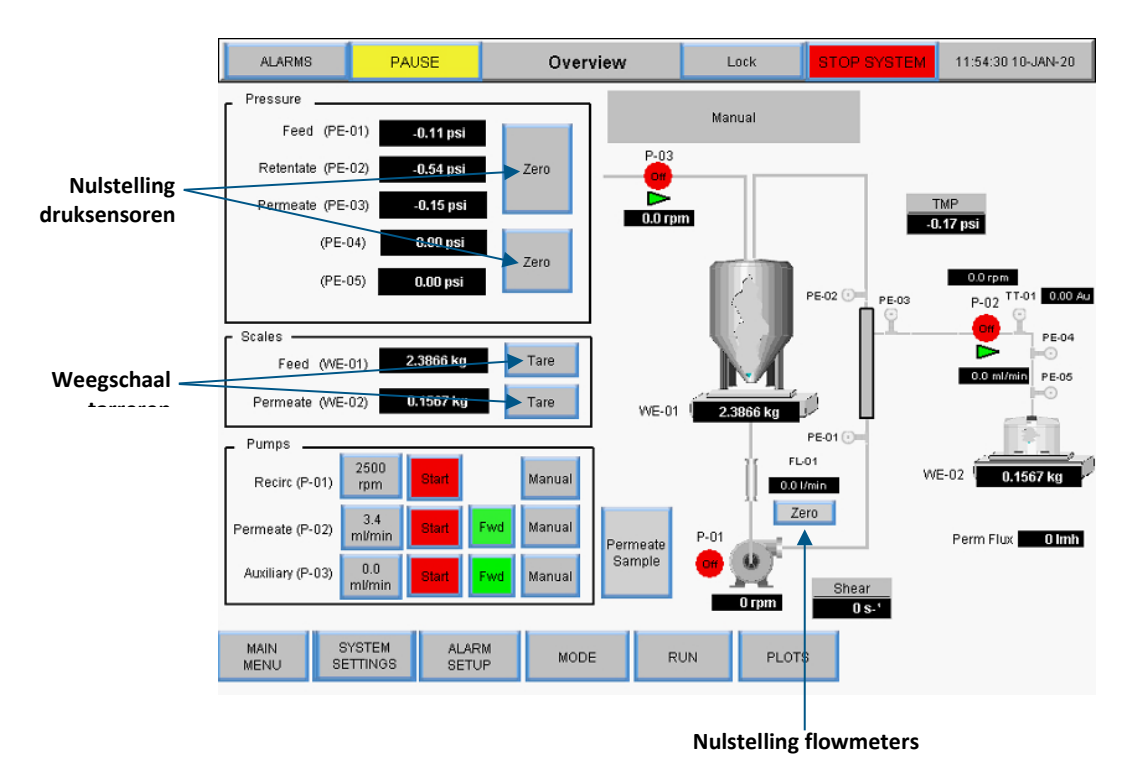

#### Afbeelding 47. Scherm Overview voor Manual Mode

- **Pressure Sensor Zero:** Hiermee stelt u de waarde van de drukmeter in op 0,0 psi of bar. De zero-knop verdwijnt tijdens automatiseringssequenties om onbedoeld tarreren te voorkomen.
- Scale Taring: Hiermee tarreert u de waarde van de weegschaal op 0,0000 kg. De tarreerknop verdwijnt tijdens automatiseringssequenties om onbedoelde nulstelling te voorkomen.
  Andere functionele items zijn specifiek voor het overzichtsscherm van de modus en worden beschreven in het gedeelte voor de desbetreffende modus.
- Flow meter Zero: Hiermee stelt u de flowmeter tussen de bioreactor en het filter in op nul. Stel de flowmeter alleen in op nul nadat het stromingssysteem is geprimed. De zero-knop verdwijnt tijdens automatiseringssequenties om onbedoeld tarreren te voorkomen
- **Reset Totalizer:** Terwijl het permeaat stroomt, telt de totalisator het totale volume op. Stel voor nauwkeurigheid de totalisator opnieuw in voordat u een proces start

Selecteer **Manual** in het scherm Run Setpoints om naar de handmatige modus te gaan. In de handmatige modus zijn de TFDF<sup>®</sup>-instelpunten niet langer beschikbaar. Om in handmatige modus te werken, keert u terug naar het scherm Overview.

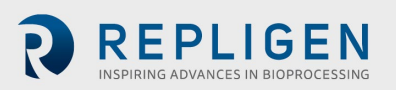

| ALARMS          | PAUSE                 | Run Setpoints | Lock       | STOP SYSTEM | 12:27:15 10-JAN-20 |
|-----------------|-----------------------|---------------|------------|-------------|--------------------|
|                 |                       |               |            |             | Manual             |
|                 |                       |               |            |             |                    |
|                 |                       |               |            |             |                    |
|                 |                       |               |            |             |                    |
|                 |                       |               |            |             |                    |
| In Manual       | Note:<br>Mode, all da | ta            |            |             |                    |
| control is      | done from th          | e             |            |             |                    |
| Overv           | iew screen.           |               |            |             |                    |
|                 |                       |               |            |             |                    |
|                 |                       |               |            |             |                    |
| MAIN<br>MENU OV | ERVIEW SYSTI          | MODE          | ALARM PLOT | rs          |                    |

#### Afbeelding 48. Scherm Run Setpoints voor Manual Mode

# 8.13 Een filtermodule selecteren

Met de filteropties op het scherm System Mode kunnen gebruikers verschillende filtermodules selecteren voor gebruik en wordt de huidige selectie weergegeven.

### Afbeelding 49. Filterinstellingen

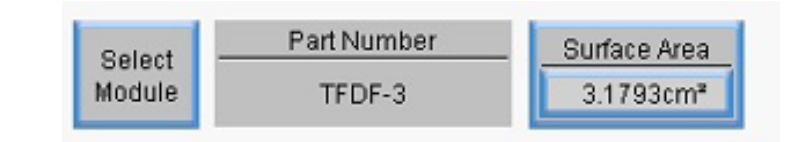

- Select Module: Geeft de filtermodules weer die momenteel beschikbaar zijn en laat gebruikers de filtermodule selecteren die het meest geschikt is voor hun toepassing
- **Part Number:** Geeft het onderdeelnummer weer voor de momenteel geselecteerde filtermodule
- **Surface Area:** Geeft het membraanoppervlak weer zoals berekend door de binnenomtrek vermenigvuldigd met de lengte van de vezel

Om beschikbare filtermodules te bekijken en er een te selecteren voor de bedrijfsmodus, drukt u op de knop **Select Module**. Het scherm Filter List wordt weergegeven.

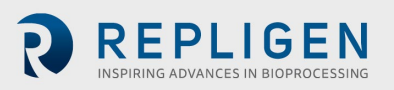

| MC             | DULE_NAME | FIBER_ID | FIBER_COUNT |
|----------------|-----------|----------|-------------|
| 1              | TFDF-3    | 4.600000 | 1.000000    |
| 2              | TFDF-50   | 4.600000 | 1.000000    |
| 3              | TFDF-150  | 4.600000 | 1.000000    |
|                |           |          |             |
|                |           |          |             |
|                |           |          |             |
|                |           |          |             |
|                |           |          |             |
|                |           |          |             |
|                |           |          |             |
| Close 4.600000 |           |          | 2           |

# Afbeelding 50. Scherm Filter List (linkerkant)

Om door de filtermoduletabel te bladeren, selecteert u **Navigatie**-pictogram in de rechterbenedenhoek van het scherm. Het navigatiemenu geeft het volgende weer:

### Afbeelding 51. Navigatiemenu

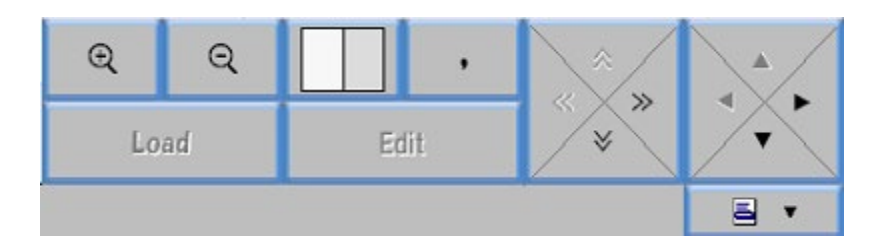

- Selecteer de + en vergrootglaspictogrammen om in en uit te zoomen
- Selecteer de pijlen om links/rechts of omhoog/omlaag te scrollen in de lijst
- Selecteer het wit/grijze vak om de tabelweergave te wijzigen tussen afwisselend grijze en witte rijen, afwisselend grijze en witte kolommen of helemaal wit

De eerste tabel geeft de kolommen Fiber Size (Vezelgrootte) en Fiber Count (Aantal vezels) weer. Om de EFF-lengte te bekijken, selecteert u het **Navigatie**-pictogram en vervolgens de pijl naar **Rechts** om door te tabel te scrollen.

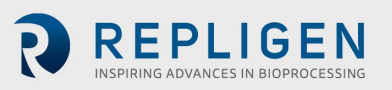

| MC | DULE_NAME | FIBER_COUNT | EFF_LENGTH |
|----|-----------|-------------|------------|
| 1  | TFDF-3    | 1.000000    | 2.200000   |
| 2  | TFDF-50   | 1.000000    | 40.000000  |
| 3  | TFDF-150  | 1.000000    | 108.00000  |
|    |           |             |            |
|    |           |             |            |
|    |           |             |            |
|    |           |             |            |
|    |           |             |            |
|    |           |             |            |
|    |           |             |            |
|    | Close 🗧 🔺 |             |            |

# Afbeelding 52. Scherm Filter List (rechterkant)

Selecteer Close om terug te keren naar het scherm System Mode.

Om een specifieke filtermodule te selecteren:

- 1. Selecteer een rij, die is gekoppeld aan het bijbehorende onderdeelnummer, voor de gewenste filterfamilie.
- 2. Selecteer het navigatie-pictogram.
- 3. Selecteer de knop **Load**.
- 4. Selecteer **Close**. Het onderdeelnummer voor de geselecteerde filtermodule wordt nu weergegeven in de filteropties in het scherm System Mode Screen wordt gebruikt voor de werking van het systeem.

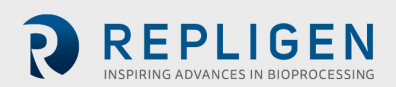

# 8.14 Plotschermen

Gebruikers kunnen trendgrafieken voor pompsnelheid, druk/stroom, gewichten, gegevens en PID bekijken in het scherm Plot. Om toegang te krijgen tot dit scherm, selecteert u **Plots** in het scherm Main Menu.

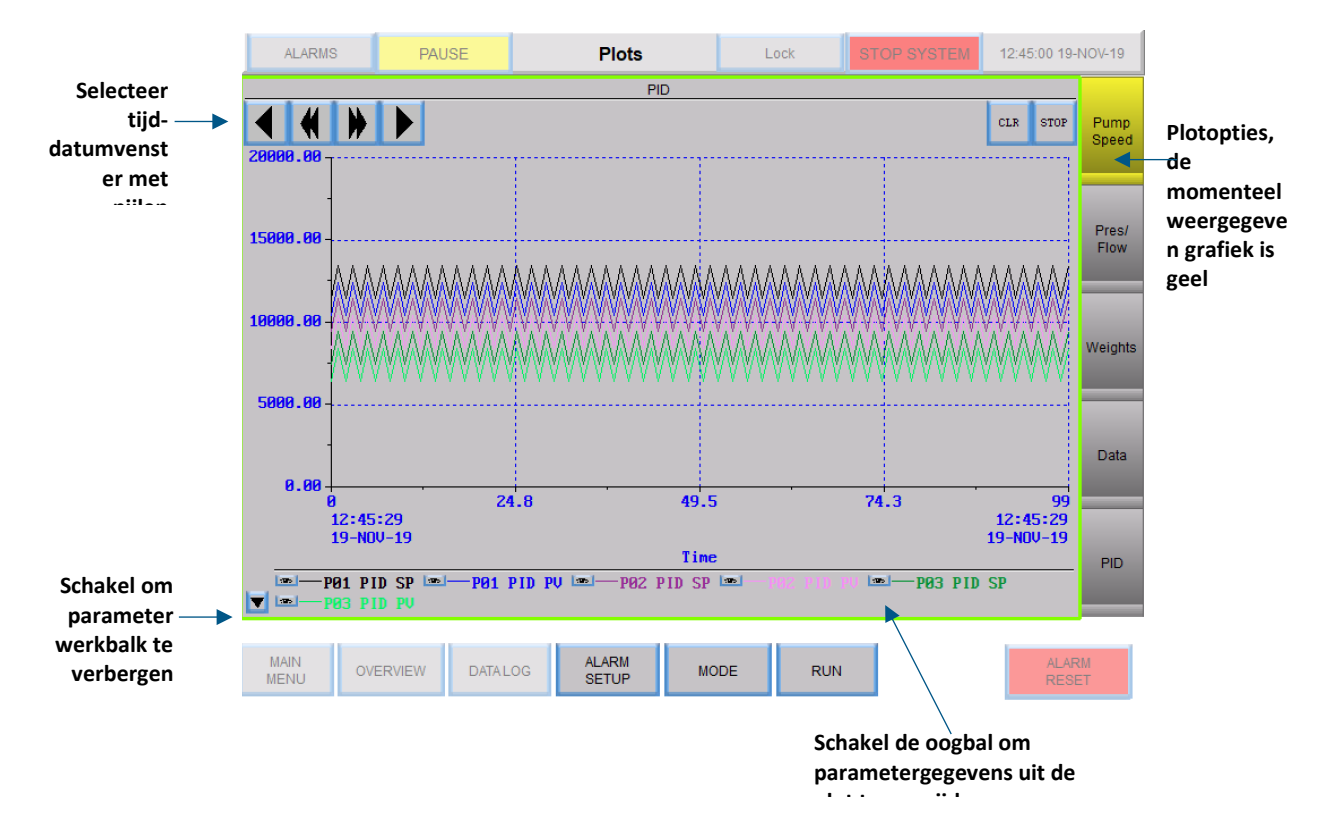

## Afbeelding 53. Scherm Plots

- Om de plot voor een specifieke set trendgegevens te bekijken, selecteert u een knop aan de rechterkant van het scherm. De knop voor de plot die momenteel wordt weergegeven, is geel
- Selecteer een tijddatumbereik van de historische gegevens met behulp van de pijlen vooruit en terug linksboven in het scherm
- Elke plot heeft een set 'pennen' die wordt weergegeven in de penwerkbalk onderaan het scherm. Elke pen vertegenwoordigt gegevens voor een specifieke systeemparameter en heeft een unieke traceerkleur in de plot. Om een parameter uit de plotweergave te verwijderen, schakelt u met de oogbolknop naast de parameter. Zie Tabel 13 voor een lijst van alle geplotte parameters
- Om de penwerkbalk te verbergen, schakelt u met de pijlknop linksonder op het scherm.

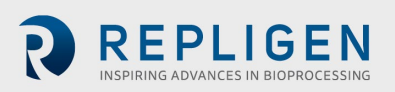

# Tabel 7. Parametergegevens

| Tagnummer | Parameter           | Eenheden      |
|-----------|---------------------|---------------|
| FL-01     | Feed Flow Rate      | LPM           |
| FL-02     | Permeaat flow       | ml/min        |
| WE-01     | Gewicht productvat  | kg            |
| WE-02     | Gewicht permeaatvat | kg            |
| PE-01     | Feed Pressure       | Psig of mbar  |
| PE-02     | Retentate Pressure  | Psig of mbar  |
| PE-03     | Permeate Pressure   | Psig of mbar  |
| P-01      | Instelpunt feedpomp | RPM of LPM    |
| P-02      | Pompsnelheid P-02   | RPM of ml/min |
| P-03      | Pomp speed P-03     | RPM of ml/min |

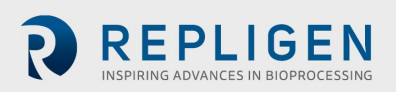

# 8.14.1 Pump Speed (Pompsnelheid)

Pentracering in het plot Pump Speed geeft trendgegevens weer voor het volgende:

- P-01 PID-instelpunt
- P-01 PID PV
- P-02 PID-instelpunt
- P-02 PID PV
- P-03 PID-instelpunt
- P-03 PD PV

# Afbeelding 54. Grafiek Pump Speed

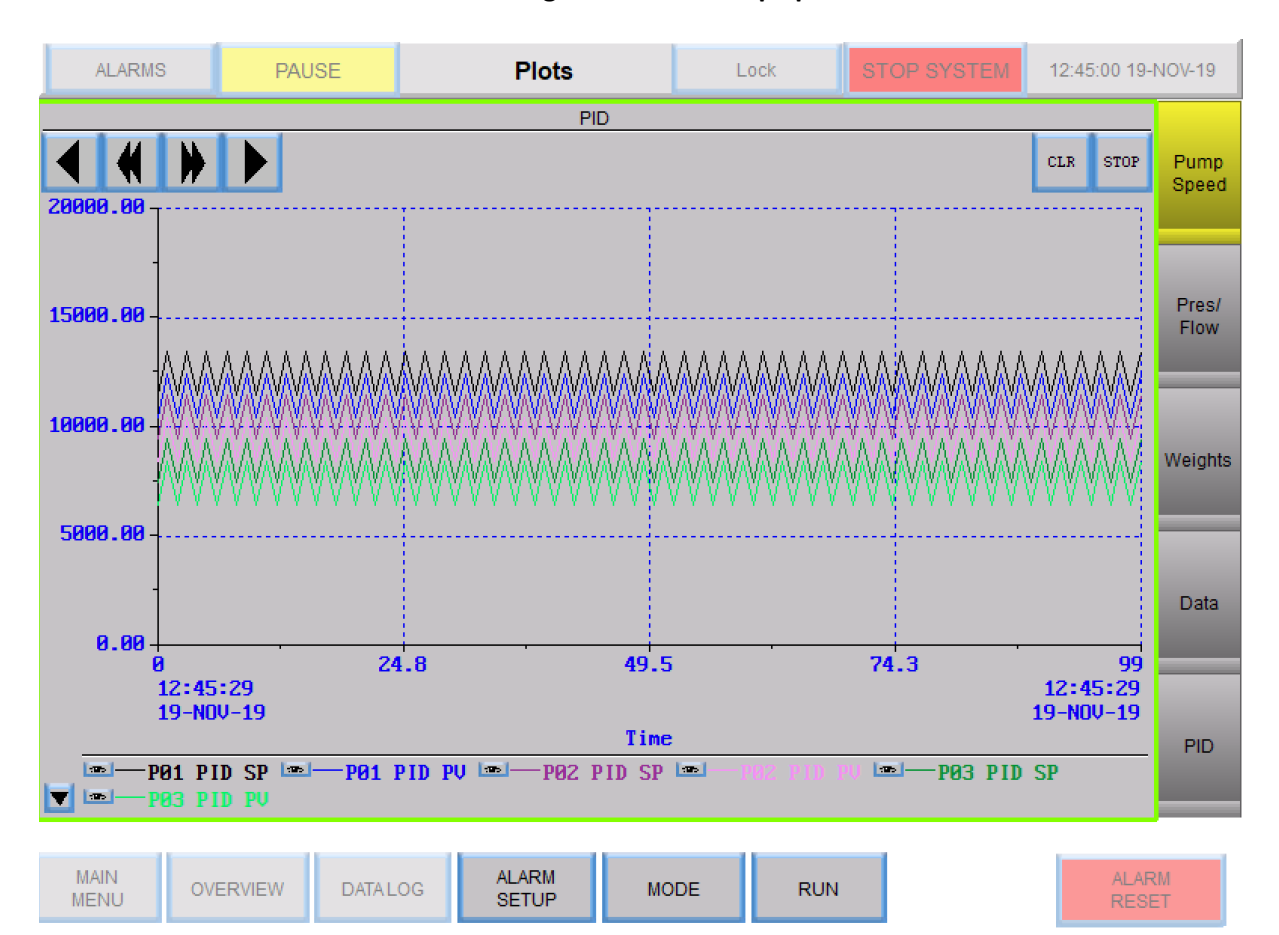

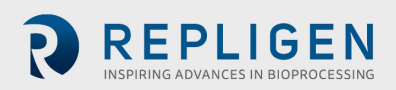

# 8.14.2 Pressure/Flow (Druk/flow)

Pentracering in het plot Pressure/Flow geeft trendgegevens weer voor het volgende:

- PE-01 Feeddruk
- PE-02 Retentaatdruk
- PE-03 Permeaatdruk
- Recirc/feed-flow
- Permeaat flow
- PE-04 Voor het steriele filter
- PE-05 Na het steriele filter
- FL-02 Weegschaal flow

#### Afbeelding 55. Grafiek Pressure/Flow

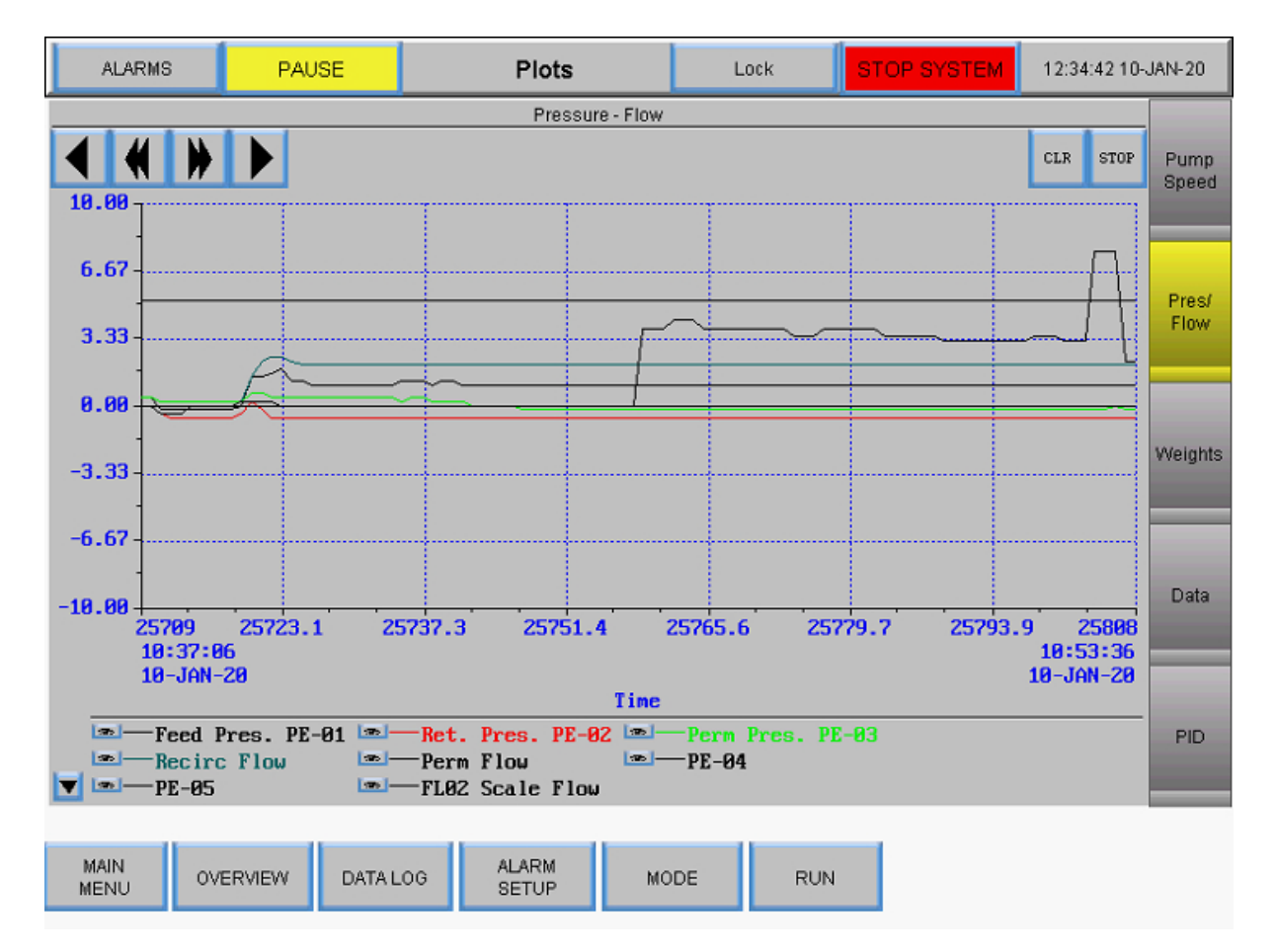

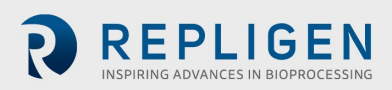

# 8.14.3 Weights (Gewichten)

Pentracering in het plot Weights geeft trendgegevens weer voor het volgende:

- Reactorgewicht
- Permeaatgewicht
- Permeaat totaal

# Afbeelding 56. Grafiek Weights

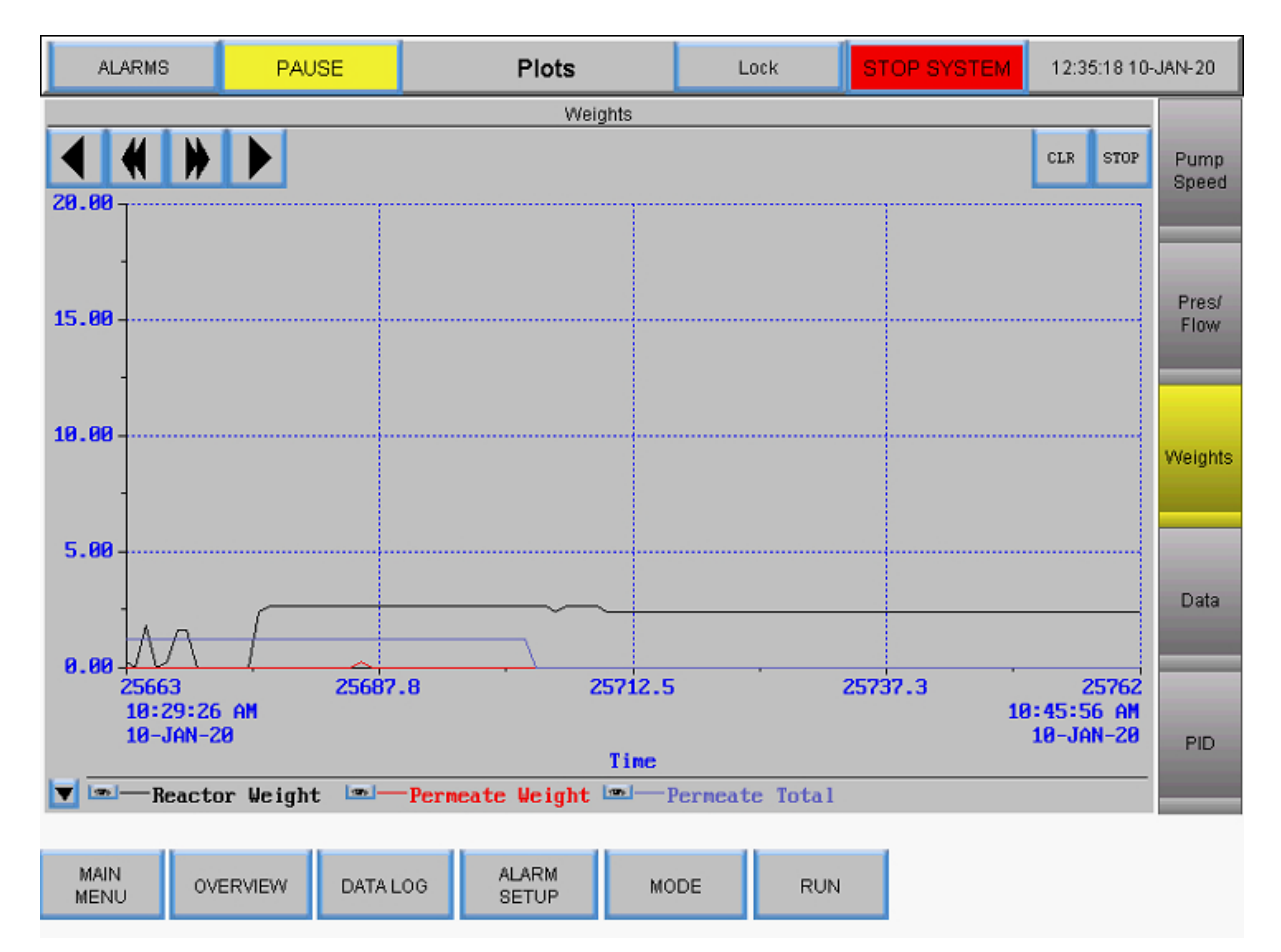

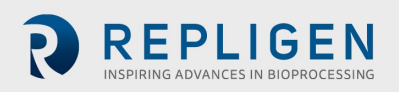

# 8.14.4 Data (Gegevens)

Pentracering in het plot Data geeft trendgegevens weer voor alle gevolgde parameters:

- PE-01 Feeddruk
- PE-02 Retentaatdruk
- PE-03 Permeaatdruk
- Calculated TMP
- PE-04 Druk voor het steriele filter
- PE-05 Druk na het steriele filter
- Feedgewicht
- Permeaatgewicht
- Oppervlakte
- Recirc/feed-flow
- Permeaat totaal
- FL-02 Weegschaal flow

# Afbeelding 57. Grafiek Data

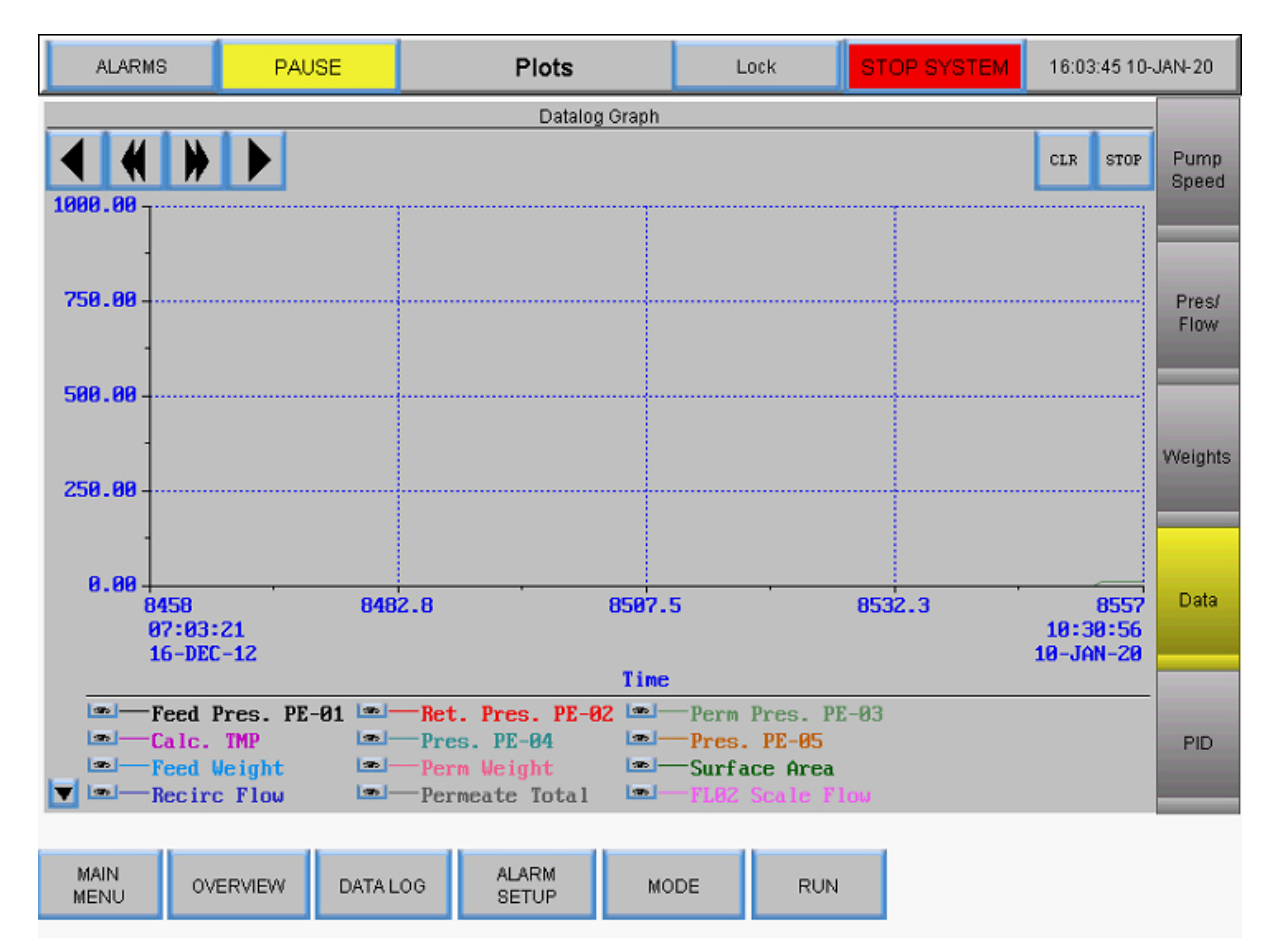

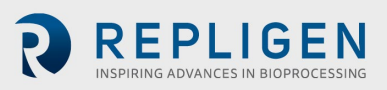

## 8.14.5 PID

Pentracering in het plot PID geeft trendgegevens weer voor het volgende:

- P-01 PID-instelpunt
- P-01 PID PV
- P-02 PID-instelpunt
- P-02 PID PV
- P-03 PID-instelpunt
- P-03 PD PV

# Afbeelding 58. Grafiek PID

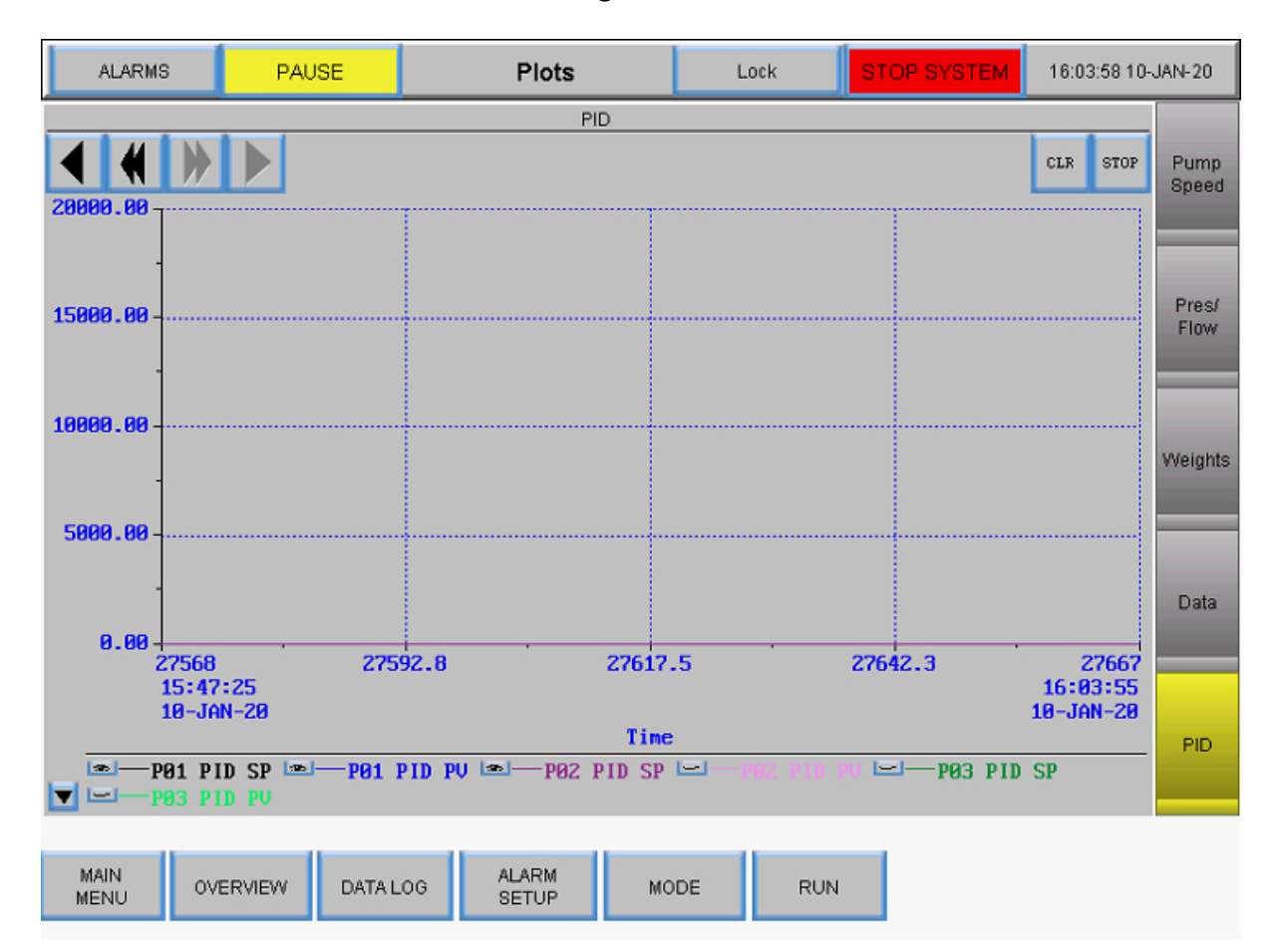

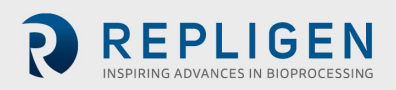

# 9. Problemen oplossen

# Het systeem gaat niet aan

Zorg ervoor dat het netsnoer naar de hoofdbehuizing is aangesloten en dus goed in een stopcontact en in het stopcontact op de behuizing is gestoken.

## De toevoerstroom voor permeaat- en/of media/buffer is veel hoger/lager dan verwacht

- 1. Controleer of de kleurcode op de peristaltische slang overeenkomt met de kleurcode voor de slangselectie in het scherm Settings.
- 2. Controleer of de slang toevoer heeft en goed in de kop van de peristaltische pomp is geplaatst.
- 3. Controleer of de geselecteerde slangmaat geschikt is voor de flow rate van het permeaat en de diafiltratie.

#### Retentaatstroom is te traag, beweegt niet

- 1. Controleer of de kop van de magnetische zwevende pomp is geprimed en dat er geen lucht in zit.
- 2. Zorg ervoor dat de pompkop goed in de magnetische zwevende pomp zit.
- 3. Inspecteer de pompkop op verstoppingen.
- 4. Inspecteer het filter op verstoppingen.

## Pompstation reageert niet

Er zijn verschillende communicatieprotocollen voor het pompstation. Om de meeste problemen op te lossen, schakelt u het systeem uit en koppelt u vervolgens de 26-pins communicatiekabel van het pompstation naar de hoofdbehuizing los en sluit u deze opnieuw aan (zie de gedeeltes over het aansluiten van systeemkabels).

**Opmerking:** de peristaltische pompen (P-02 en P-03) werken ongeacht op welke poort de hoofdkabel van het station is aangesloten op de hoofdbehuizing. De recirculatie/feed-pomp moet echter op de juiste poort worden aangesloten om te kunnen functioneren.

#### Bericht 'buffer full' voor gegevensopname

Dit bericht geeft aan dat de USB-drive niet is geplaatst of niet werkt.

- 1. Zorg ervoor dat de USB-drive in de USB-poort aan de rechterkant van de hoofdbehuizing is gestoken.
- 2. Als er al een USB-drive aanwezig is, probeer dan een andere drive.
- 3. Ga naar het scherm Data Logging en zorg ervoor dat het is ingesteld om op te nemen.

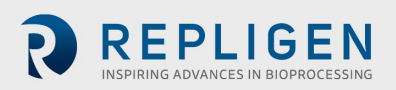
# 10. Onderhoud

Het ontwerp van het KrosFlo<sup>®</sup> TFDF<sup>®</sup> Lab System is robuust en bedoeld voor gebruik met andere proces- en laboratoriumapparatuur. Het frame, de kast en de pompen kunnen worden schoongeveegd met milde schoonmaakmiddelen en/of warm water en een vochtige doek of laboratoriumdoekjes. Het beeldscherm moet worden schoongemaakt met reiniger voor computerschermen en doekjes voor computerschermen.

Alle reparaties aan het systeem moeten worden uitgevoerd door een gekwalificeerde Repligenservicemonteur. Door het openen van het systeem en pogingen tot reparatie door de gebruiker of een derde partij vervalt de productgarantie.

Het KrosFlo® TFDF® Lab System is vervaardigd in Marlborough, MA, VS.

# **11.** Algemene informatie

### 11.1 Richtlijnen voor de veiligheid

#### Afbeelding 59. Waarschuwingen voor magnetische krachten

| CAUTION                                          |                                                      |                                                        |                                                     |                                                 |
|--------------------------------------------------|------------------------------------------------------|--------------------------------------------------------|-----------------------------------------------------|-------------------------------------------------|
|                                                  |                                                      |                                                        |                                                     |                                                 |
| Magnetic                                         | Forces                                               |                                                        |                                                     |                                                 |
| Pay attent<br>the pumpi<br>parts are<br>damage ( | tion to the<br>head. It ha<br>attracted<br>for examp | magnetic fo<br>as to be an<br>resulting<br>ble cracks) | orces when<br>voided that<br>in contami<br>of the h | handling<br>magnetic<br>ination or<br>ousing or |

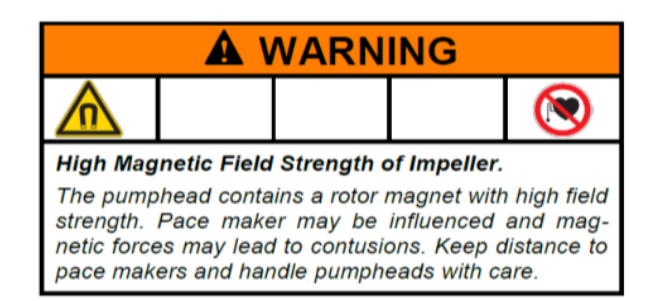

#### Tabel 8. Waarschuwing: Beperkingen voor productgebruik

time

| Symbool Beschrijving |
|----------------------|
|----------------------|

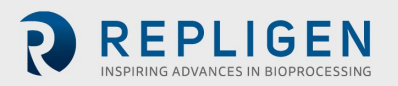

Let op

Risico op gevaar. Raadpleeg de gebruiksinstructies voor de aard van het gevaar en corrigerende maatregelen

Dit product is niet ontworpen voor, noch bedoeld voor gebruik in patiëntgerelateerde toepassingen; inclusief, maar niet beperkt tot, medisch en tandheelkundig gebruik, en is dienovereenkomstig niet ingediend voor goedkeuring door de FDA

Dit product is niet ontworpen voor, noch bedoeld voor gebruik in gevaarlijke omgevingen zoals gedefinieerd door ATEX of de NEC (National Electrical Code); inclusief, maar niet beperkt tot, gebruik met ontvlambare vloeistoffen. Raadpleeg de fabrikant voor producten die geschikt zijn voor dit soort toepassingen

#### **11.2 Systeemspecificaties**

#### **Tabel 9. Systeemoutput**

| Beschrijving                                   | Specificaties                                                                                                    |
|------------------------------------------------|----------------------------------------------------------------------------------------------------|
| Type feed-/recirculatiepomp                    | Magnetische levitatiepomp                                                                                                    |
| Capaciteit feed-/recirculatiepomp              | 0 - 11.000 RPM, 0 - 10 LPM @ 0,0 bar,<br>0,0 - 21,8 psi (1,5 bar)                                                                                                    |
| Type diafiltratie- en permeaatpompen           | Peristaltisch                                                                                                    |
| Capaciteit diafiltratie- en permeaatpompen     | 0,1 - 100 RPM (0,01 RPM resolutie)<br>Maximum 340 ml/min (4,8 mm ID en 1,6 mm<br>dikte)<br>0,0002 - 35 ml/min/kanaal<br>3 kanalen, 8 rollers<br>14,5 psi (1,0 bar) max. verschildruk |
| Display                                        | Automation Direct<br>12" LCD touchscreen                                                                                                    |
| Retentaatflowmeter                             | Ultrasone opklembare flowmeter<br>0 - 8000 ml/min, 2% nauwkeurigheid (±16<br>ml/min)<br>Gekalibreerd voor #15 PharmaPure®-slangen                                                    |
| Aanbevolen verwerkingsvolume                   | 1 - 50 L                                                                                                    |
| Aantal ondersteunde druksensoren               | 5                                                                                                    |
| Bereik druksensor                              | -14 - 30 psi (-1 - 2 bar)                                                                                                    |
| Ondersteund TFDF <sup>®</sup> -filteroppervlak | 2 - 150 cm <sup>2</sup>                                                                                                    |
| Aantal ondersteunde weegschalen                | 2                                                                                                    |

#### Tabel 10. Systeeminput

| Beschrijving      | Specificaties                           |
|-------------------|-----------------------------------------|
| Voedingsvereisten | 120 VAC, 10 A<br>230 VAC, 5 A, 50/60 Hz |

### Tabel 11. Systeemconstructie

| Beschrijving          | Gewicht                           |
|-----------------------|-----------------------------------|
| Gewicht controller    | 36 lbs (16,2 kg)                  |
| Afmetingen controller | 16 x 13 x 21 in (40 x 33 x 53 cm) |

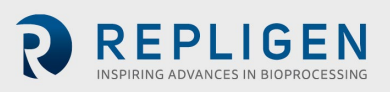

| Gewicht pompstation                         | 16 lbs (7,3 kg)                                           |
|---------------------------------------------|-----------------------------------------------------------|
| Afmetingen pompstation                      | 11 x 11 x 19 in (min)/39 in (max)<br>(28 x 28 x 48/99 cm) |
| Type controller                             | PLC                                                       |
| Classificatie van controller en pompstation | IP20                                                      |
| Constructiemateriaal van behuizing          | Delrin en gepoedercoat/geanodiseerd aluminium             |

# Tabel 12. Systeemomgeving

| Beschrijving                            | Specificaties                                                                                                    |
|-----------------------------------------|----------------------------------------------------------------------------------------------------|
| Bedrijfstemperatuur                     | 4 tor 40 °C (39 tot 104 °F)                                                                                                    |
| Luchtvochtigheid<br>(niet-condenserend) | 15% - 95%<br>10% - 50%                                                                                                    |
| Hoogte                                  | Minder dan 2000 m                                                                                                    |
| Geluidsniveau                           | < 75 dBa op 1 meter                                                                                                    |
| Vervuilingsgraad                        | Vervuilingsgraad 2                                                                                                    |
| Chemische resistentie                   | Behuizing: gepoedercoat aluminium<br>Filterstandaard: Delrin en<br>gepoedercoat/geanodiseerd aluminium<br>Stromingssysteemonderdelen: polypropyleen,<br>polycarbonaat, polysulfon en<br>C-Flex/PharmaPure®-materialen |

### 11.3 Systeemonderdelen

# Tabel 13. Lijst met systeemonderdelen

| Item        | Geleverde onderdelen                                                                                                    |
|-------------|----------------------------------------------------------------------------------------------------|
| Controller  | Controller met op behuizing aangesloten kabels                                                                                                    |
| Pompstation | <ul> <li>Bijbehorende onderdelen voor pompstation         <ul> <li>Peristaltische pompen x2</li> <li>Magnetische levitatiepomp</li> <li>Standaard met vergrendelingsknop</li> <li>Flowmeter</li> </ul> </li> <li>Kabels voor wisselstroom (versies voor de VS, het VK, de EU en China meegeleverd)</li> <li>Stroomkabel pompstation (5-pins)</li> <li>Communicatiekabel controller-pompstation (26-pins)</li> <li>Slanggeleidingsstang</li> <li>Verlengstang met vergrendelingsknop</li> <li>Stanghuls met vergrendelingsknop</li> <li>Filterklem met 2 vergrendelingsknoppen</li> </ul> |
| Weegschalen | Digitale weegschaal x2<br>RS232-communicatiekabels x2 met voeding                                                                                                    |

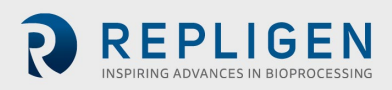

# 12. Index

| Alarm                       |                        |
|-----------------------------|------------------------|
| Calibration                 | 36, 37, 38, 39, 40     |
| Caution                     | 9, 11, 74              |
| CF 7, 48, 50, 56            |                        |
| Components                  | 11, 14, 59, 76         |
| Concentration               | 34, 35, 49, 52, 53     |
| Connections                 |                        |
| Danger                      | 9, 74                  |
| Diafiltration 7, 12, 14, 34 | l, 48, 51, 52, 53, 54, |
| 55, 56, 59, 60, 74          |                        |
| Flow path 14, 1             | 7, 21, 22, 24, 53, 61  |
| Installation                | 8, 21, 22, 37, 39      |
| LMH                         | 7, 34                  |
| Mode 34, 48, 49, 50, 5      | 1, 52, 53, 56, 61, 62  |

| Precautions9                                | ) |
|---------------------------------------------|---|
| Pressure sensor 14, 15, 19, 24, 29, 61      | L |
| ProConnex14, 15, 19                         | ) |
| Pump control                                | 3 |
| Pump Station 12, 14, 16, 18, 60, 72, 75, 76 | 5 |
| Requirements                                | ļ |
| Safety                                      | 3 |
| Scale 40, 48, 52, 59                        | ) |
| Set-up                                      | 5 |
| Shear 12, 45, 60                            | ) |
| Specifications 12, 19, 74                   | ł |
| TMP7, 48                                    | 3 |
| Warning                                     | 3 |
| Wizard 12, 34, 35, 36, 51, 56, 57, 58       | 3 |

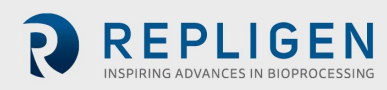